# HP Project and Portfolio Management Center

Softwareversion: 9.20

# HP Program Management-Benutzerhandbuch

Dokument-Releasedatum: Februar 2013 Software-Releasedatum: Februar 2013

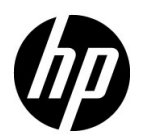

## **Rechtliche Hinweise**

#### Garantie

Die Garantiebedingungen für Produkte und Services von HP sind in der Garantieerklärung festgelegt, die diesen Produkten und Services beiliegt. Keine der folgenden Aussagen kann als zusätzliche Garantie interpretiert werden. HP haftet nicht für technische oder redaktionelle Fehler oder Auslassungen.

Die hierin enthaltenen Informationen können ohne vorherige Ankündigung geändert werden.

### Eingeschränkte Rechte

Vertrauliche Computersoftware. Gültige Lizenz von HP für den Besitz, Gebrauch oder die Anfertigung von Kopien erforderlich. Entspricht FAR 12.211 und 12.212; kommerzielle Computersoftware, Computersoftwaredokumentation und technische Daten für kommerzielle Komponenten werden an die US-Regierung per Standardlizenz lizenziert.

#### Urheberrechtshinweise

© Copyright 1997-2013 Hewlett-Packard Development Company, L.P.

#### Marken

Adobe® ist eine Marke der Adobe Systems Incorporated.

Intel®, Intel® Itanium®, Intel® Xeon® und Pentium® sind Marken der Intel Corporation in den Vereinigten Staaten und anderen Ländern.

Microsoft®, Windows®, Windows® XP und Windows Vista® sind in den Vereinigten Staaten eingetragene Marken der Microsoft Corporation.

Oracle und Java sind eingetragene Marken von Oracle und/oder der zugehörigen Tochtergesellschaften.

UNIX® ist eine eingetragene Marke von The Open Group.

## Dokumentationsaktualisierungen

Die Titelseite dieses Handbuchs enthält die folgenden Informationen:

- Softwareversionsnummer, die die Softwareversion angibt.
- Dokument-Releasedatum, das sich mit jeder Aktualisierung des Dokuments ändert.
- Software-Releasedatum zur Angabe des Releasedatums der Softwareversion.

Um nach Aktualisierungen des Dokuments zu suchen, oder um zu überprüfen, dass Sie die aktuellste Version des Dokuments verwenden, wechseln Sie zu:

#### h20230.www2.hp.com/selfsolve/manuals

Wenn Sie sich beim Support-Service eines bestimmten Produkts registrieren, erhalten Sie ebenfalls aktualisierte Softwareversionen und überarbeitete Ausgaben der zugehörigen Dokumente. Weitere Informationen erhalten Sie bei Ihrem HP-Kundenbetreuer.

## Support

Die HP Software Support-Website finden Sie unter:

#### hp.com/go/hpsoftwaresupport

Der Online-Support von HP Software bietet effizienten Zugriff auf interaktive technische Support-Tools. Als Kunde mit Supportvertrag stehen Ihnen auf der HP Software Support-Website folgende Optionen zur Verfügung:

- Suchen nach interessanten Wissensdokumenten
- Absenden und Verfolgen von Support-Fällen und Erweiterungsanforderungen
- Herunterladen von Software-Patches
- Verwalten von Supportverträgen
- Nachschlagen von HP-Supportkontakten
- Einsehen von Informationen über verfügbare Services
- Führen von Diskussionen mit anderen Softwarekunden
- Suchen von und Registrieren für Softwareschulungen

Bei den meisten Support-Bereichen ist die Registrierung und Anmeldung als HP-Passport-Benutzer erforderlich. Einige Angebote setzen den Abschluss eines Supportvertrags voraus.

Weitere Informationen über die für den Zugriff erforderlichen Voraussetzungen erhalten Sie unter:

h20230.www2.hp.com/new\_access\_levels.jsp

Um sich für eine HP Passport-ID zu registrieren, wechseln Sie zu:

h20229.www2.hp.com/passport-registration.html

# Inhalt

| 1 | Erste Schritte mit HP Program Management.                         | 9  |
|---|-------------------------------------------------------------------|----|
|   | Einführung in HP Program Management                               | 9  |
|   | Übersicht über HP Program Management                              | 10 |
|   | Weiterführende Literatur                                          | 14 |
| 2 | Erstellen von Programmen                                          | 15 |
|   | Übersicht über das Erstellen von Programmen                       | 15 |
|   | Erstellen von Programmen                                          | 16 |
| 3 | Geschäftsziele, Probleme, Risiken und Umfangsänderungen           | 17 |
|   | Übersicht über Geschäftsziele                                     | 17 |
|   | Erstellen von Geschäftszielen                                     | 18 |
|   | Verwalten von Geschäftszielen                                     | 19 |
|   | Ändern von Geschäftszielen                                        | 19 |
|   | Löschen von Geschäftszielen                                       | 21 |
|   | Senden von Problemen, Risiken und Projektumfangsänderungen        | 22 |
|   | Senden von Programmproblemen                                      | 24 |
|   | Senden von Projektproblemen.                                      | 27 |
|   | Senden von Risiken auf Programmebene                              | 31 |
|   | Senden von Projektrisiken                                         | 35 |
|   | Senden von Projektumfangsänderungen                               | 39 |
| 4 | Anzeigen und Ändern von Programmen                                | 45 |
|   | Übersicht über das Suchen, Ändern und Exportieren von Programmen. | 45 |
|   | Suchen nach Programmen                                            | 46 |
|   | Verwenden des Suchfelds                                           | 47 |
|   | Verwenden der Seite "Programme suchen"                            | 47 |
|   | Übersicht über das Ändern von Programmen                          | 51 |
|   | Ändern allgemeiner Programminformationen                          | 51 |
|   |                                                                   |    |

|   | Hinzufügen von Spalten zur Programmübersichtsseite.                                   | 56    |
|---|---------------------------------------------------------------------------------------|-------|
|   | Gruppieren von Programmen nach Spaltenwerten und Aufheben der Gruppierung             | 57    |
|   | Löschen von Lebenszyklus-Entitäten, Geschäftszielen und Referenzen aus einem Programm | 57    |
|   | Löschen von Programmen                                                                | 58    |
|   | Konfigurieren der Programmeinstellungen                                               | 59    |
|   | HP Financial Management                                                               | 59    |
|   | HP Portfolio Management                                                               | 60    |
|   | Konfigurieren der Programmindikatoren                                                 | 61    |
|   | Projekt- und Programmprobleme                                                         | 61    |
|   | Programmrisiken                                                                       | 63    |
|   | Programmumfangsänderungen                                                             | 65    |
|   | Ändern der Programmeinstellungen                                                      | 67    |
|   | Konfigurieren des Programmzugriffs                                                    | 72    |
|   | Aktualisieren der Programmprioritäten.                                                | 76    |
|   | Hinzufügen von Programmreferenzen                                                     | 77    |
|   | Anhänge als Referenzen                                                                | 77    |
|   | Vorhandene Pakete als Referenzen                                                      | 79    |
|   | Neue Pakete als Referenzen                                                            | 80    |
|   | Projekte als Referenzen                                                               | 81    |
|   | Vorhandene Anforderungen als Referenzen                                               | 83    |
|   | Neue Anforderungen als Referenzen.                                                    | 84    |
|   | Tasks als Referenzen                                                                  | 85    |
|   | URLs als Referenzen                                                                   | 87    |
|   | Exportieren von Programmen in Microsoft Excel                                         | 88    |
| F |                                                                                       | 20    |
| С |                                                                                       | 89    |
|   | Ubersicht über das Verwalten von HP Program Management                                | 89    |
|   | Verwalten von Problemen.                                                              | 90    |
|   | Suchen nach Programmproblemen                                                         | 91    |
|   | Suchen nach Projektproblemen                                                          | 93    |
|   | Analysieren der Problemaktivität                                                      | 95    |
|   | Analysieren der Problemlösungszeit                                                    | 97    |
|   | Verwalten von Risiken                                                                 | 98    |
|   | Suchen nach Projektrisiken                                                            | 99    |
|   | Suchen nach Programmrisiken                                                           | . 101 |
|   | Analysieren der Risikoaktivität                                                       | . 102 |
|   | Analysieren der Risikolösungszeit                                                     | . 103 |
|   | Verwalten von Umfangsänderungen                                                       | .104  |

|     | Suchen nach Umfangsänderungen                          | 104 |
|-----|--------------------------------------------------------|-----|
|     | Analysieren der Umfangsänderungsaktivität              | 106 |
|     | Analysieren der Lösungszeit für Umfangsänderungen      | 108 |
|     | Verwalten von Programmprozessen                        | 109 |
|     | Verwalten von Programmprozessen                        | 109 |
|     | Verwalten von Projektrisikoprozessen                   | 110 |
|     | Verwalten von Programmrisikoprozessen                  |     |
|     | Verwalten von Umfangsänderungsprozessen                | 112 |
| 6   | Programmmanager-Seite                                  |     |
|     | Übersicht über die Programmmanager-Seite               | 113 |
|     | Hinzufügen der Programmmanager-Seite zum PPM-Dashboard |     |
|     | Portlets auf der Programmmanager-Seite                 | 116 |
|     | Das Portlet "Programmliste"                            | 116 |
|     | Das Portlet "Programminhaltsliste"                     |     |
|     | Das Portlet "Problemliste"                             | 118 |
|     | Das Portlet "Programmumfangsänderungsliste"            |     |
|     | Das Portlet "Programmrisikoliste"                      |     |
|     | Das Portlet "Programmkostenüberblick"                  |     |
|     | Anpassen von Portlets                                  |     |
| Ind | lex                                                    | 123 |

# 1 Erste Schritte mit HP Program Management

# Einführung in HP Program Management

HP Program Management ist ein HP Project and Portfolio Management Center (PPM Center)-Produkt, das eine zentrale Schnittstelle für die Initiierung, Ausführung und Verwaltung des Portfolios der Programme und Lebenszyklus-Entitäten in Ihrer Organisation bereitstellt.

In diesem Dokument bezeichnet der Begriff "Lebenszyklus-Entität" einen Projektantrag, ein Projekt oder eine Anlage, und "Lebenszyklus-Entitäten" sind jede beliebige Kombination aus Projektanträgen, Projekten oder Anlagen.

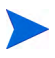

Jede dieser Lebenszyklus-Entitäten kann neu erstellt werden, aber im Allgemeinen wird aus einem genehmigten Projektantrag automatisch ein Projekt, und aus einem abgeschlossenen Projekt wird automatisch eine Anlage. Diese Entwicklung wird als "Lebenszyklus" bezeichnet, und Projektanträge, Projekte und Anlagen sind die Entitäten, die diesen Lebenszyklus ausmachen.

Sie können HP Program Management für folgende Aufgaben verwenden:

- Ausrichten von IT-Projekten auf Geschäftsziele
- Vermeiden von Doppelaufwand bzw. Aufwand mit niedriger Priorität
- Verbessern der Betriebseffizienz
- Gewährleisten einer termin- und budgetgerechten Lieferung

Um Sie bei der Erfüllung dieser Geschäftsanforderungen zu unterstützen, stellt HP Program Management eine Komplettlösung für Programm-Lebenszyklen bereit. Es sorgt für die systematische Erfassung aller relevanten Funktionsspezifikationen und Prioritäten. Genehmigungen durch Geschäftsbenutzer auf der Grundlage des Projektumfangs, des genehmigten Budgets und anderer Geschäftsregeln sind integriert. Das Programm stellt eine zentrale Schnittstelle bereit, über die Projektanträge, Projekte, Anlagen und Anforderungen angezeigt und kontrolliert werden können.

# Übersicht über HP Program Management

Unter einem Programm versteht man eine Reihe miteinander verbundener Lebenszyklus-Entitäten, die gruppiert werden können, um den zur Erreichung eines Geschäftsziels erforderlichen Aufwand zu koordinieren. Mit HP Program Management können Sie Programme erstellen, die Ihnen eine umfassende Übersicht über Projektanträge, Projekte und Anlagen in Ihrer Organisation bieten.

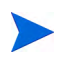

Weitere Informationen über das Erstellen von Programmen finden Sie in Kapitel 2, *Erstellen von Programmen,* auf Seite 15. Informationen über das Anzeigen von Programmen sowie das Aktualisieren der Programmprioritäten, der allgemeinen Informationen, der Zustandsindikatoren und der Sicherheit finden Sie in Kapitel 4, *Anzeigen und Ändern von Programmen,* auf Seite 45.

Es gibt viele verschiedene Gründe, um Lebenszyklus-Entitäten in einem Programm zu organisieren. Sie können ein Programm erstellen, um eine Gruppe von Projekten zu verwalten, die dasselbe Geschäftsziel verfolgen. Beispielsweise können Sie ein Programm im Hinblick auf ein bestimmtes Lieferergebnis entwerfen (ein Projekt, das Infrastruktur, koordinierte Entwicklung und andere Lieferergebnisse erfordert) oder die Arbeit für einen bestimmten Kunden in den Mittelpunkt stellen.

Wie Sie die Lebenszyklus-Entitäten in Programmen gruppieren, entspricht der Art und Weise, wie diese innerhalb Ihrer Organisation kontrolliert werden. Jedes Programm hat einen oder mehrere Besitzer (Programmmanager), die für die allgemeine Koordination der Lebenszyklus-Entitäten, die Lösung von Problemen, die nicht im Rahmen der einzelnen Projekte behoben werden können, die Verwaltung des Gesamtbudgets usw. verantwortlich sind. In einigen Fällen dienen Programme dazu, eine Reihe von Lebenszyklus-Entitäten anzuzeigen, die etwas gemeinsam haben, nicht jedoch dasselbe Geschäftsziel verfolgen. Beispielsweise können Sie ein Programm erstellen, damit eine Abteilung eine konsolidierte Darstellung aller Projekte erhält, die diese Abteilung "besitzt", auch wenn die einzelnen Projekte zu nicht miteinander verbundenen Programmen gehören.

Sie können HP Program Management verwenden, um verschiedene Risiken, Probleme und Umfangsänderungen zu bewerten, die während der Lebensdauer eines Programms auftreten können, und um die zur Verwaltung dieser Ereignisse erforderlichen Änderungen vorzunehmen.

Informationen über das Konfigurieren von Geschäftszielen und deren Verknüpfung mit Programmen finden Sie in Kapitel 3, *Geschäftsziele, Probleme, Risiken und Umfangsänderungen,* auf Seite 17. Dort wird auch beschrieben, wie Sie mit Hilfe von Anforderungen Probleme beheben können, die während der Lebensdauer eines Programms auftreten. Weitere Informationen über das Verwalten von Programmen finden Sie in Kapitel 5, *Verwalten von Programmen,* auf Seite 89.

HP Program Management unterstützt Sie bei folgenden Aufgaben:

- Überwachen zugehöriger IT-Projekte
- Koordinieren projektübergreifender Lieferergebnisse und Meilensteine
- Verwalten von Umfangsänderungen
- Identifizieren und Mildern von Risiken
- Beheben von projektübergreifenden Problemen

Sie können über das PPM-Dashboard und die Menüleiste auf die HP Program Management-Schnittstelle zugreifen. Das PPM-Dashboard zeigt Portlets an, die Sie an Ihre speziellen Geschäftsanforderungen anpassen können.

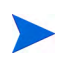

Weitere Informationen über die HP Program Management-Portlets, die Sie auf Ihren PPM-Dashboard-Seiten anzeigen können, finden Sie in Kapitel 6, *Programmmanager-Seite*, auf Seite 113.

Am oberen Rand der Standardschnittstelle befindet sich die Menüleiste, die aus hierarchisch organisierten Task-Menüs besteht. In den meisten Fällen reichen für die Arbeit mit HP Program Management die im Menü Öffnen > Program Management aufgelisteten Elemente aus. Für einige der in diesem Dokument beschriebenen Tasks benötigen Sie jedoch die Project Management- und Verwaltungs-Untermenüs. *Abbildung 1-1* zeigt die Menüleiste und das PPM-Dashboard.

| uruel-ciiistellungen bearbeiten: Proc                                                                    | aramminnaitsiiste .> Dash  | ouard - Progr | anımmanaqer                | > Portiet-Einstel | aungen bearbeiten: Progr | anınınnaitsiiste > D | vasnoo   | Jard - Proj         | ar ammma  | nager  |          | _                        |
|----------------------------------------------------------------------------------------------------|----------------------------|---------------|----------------------------|-------------------|--------------------------|----------------------|----------|---------------------|-----------|--------|----------|--------------------------|
| rogrammmanager                                                                                           |                            |               |                            |                   | Ω                        | C                    | R        |                     | +         |        |          | <u>A</u>                 |
|                                                                                                    |                            |               |                            |                   | ZURUCKSEIZEN             | Zykius Exp           | ontiel   | ren                 | Minzulu   | gen    |          | Personalisien            |
| n ogi ammiliste                                                                                          | Re                         | lative        |                            |                   | n                        |                      | Dee      |                     | Dinil     |        | 11       | <b>v v</b>               |
| Programmname                                                                                             | Pri                        | orität Pro    | ogrammmai                  | nager             | P                        | ogrammstatus         | Pro      | bleme               | Risi      | ken    | Umf      | angsanderun              |
| Enterprise Business Applicatio<br>One World                                                              | ns                         | 3 Ca<br>1 Ca  | rolyn Sayer<br>rolyn Sayer |                   | N                        | eu<br>tiv            |          | 10                  |           | 15     |          | 12                       |
| Partner Program                                                                                          |                            | 2 Ca          | rolyn Sayer                |                   | Al                       | tiv                  | ŏ        | 11                  |           | 12     |          | 3                        |
| Black Diamond Initiative                                                                                 |                            | Ca            | rolyn Sayer                |                   | A                        | tiv                  | <u> </u> | 7                   |           | 14     | <u> </u> | 12                       |
| 🖻 In Excel exportieren                                                                                   |                            |               |                            | K K A             | nzeige von 1 bis 4 von   | 4 <b>&gt; &gt;</b>   |          |                     |           |        |          |                          |
| Programminhaltelieto                                                                                     |                            |               | ୭                          | 7 -               |                          |                      |          |                     |           |        |          |                          |
| AnfID 🛦 Nam                                                                                              | e Tvo                      |               | Status                     |                   |                          |                      |          |                     |           |        |          |                          |
| 30630 Web                                                                                                | for One Proje              | et            | Detailed                   | Project           |                          |                      |          |                     |           |        |          |                          |
| Worl                                                                                                    | d Tioje                    |               | Definitio<br>Detailed      | n<br>Project      |                          |                      |          |                     |           |        |          |                          |
| - 30031 CRM                                                                                              | One world Proje            |               | Definitio                  | n                 |                          |                      |          |                     |           |        |          |                          |
| 30632 APO<br>Billin                                                                                      | - Pilot Proje<br>a Systems | ct            | Detailed                   | ct<br>Project     |                          |                      |          |                     |           |        |          |                          |
| A 30633 Integ                                                                                            | ration Proje               | ct            | Definitio                  | n                 |                          |                      |          |                     |           |        |          |                          |
| 🖻 In Excel exportieren                                                                                   | K Anzeige vo               | n 1 bis 4 vo  | n 4 🔪 🗌                    | н                 |                          |                      |          |                     |           |        |          |                          |
| Programmumfangsänderungs                                                                                 | liste                      |               |                            |                   |                          |                      |          |                     |           |        |          | 0 🛛                      |
| Projekt 🔺                                                                                                | Um                         | fangsänder    | ungsnr. S                  | Schweregrad       | Änderungsanforde         | Status               | 1        | Beschre             | ibung     |        |          |                          |
| APO - Pilot                                                                                              | 304                        | 38            | h                          | littel            | Ebene 1                  | Neu                  |          | Please a            | dd this i | report |          |                          |
| APO - Pilot                                                                                              | 304                        | 40            | h                          | littel            | Ebene 2                  | Wird<br>überprüff    |          | Oracle 1            | 1 i upgra | de im  | pacts    |                          |
| APO - Pilot                                                                                              | 304                        | 39            | F                          | loch              | Ebene 2                  | Neu                  | 1        | PeopleS             | oft upgra | ade re | quire    | s additional             |
| Billing Systems Integration                                                                              | 303                        | 92            | h                          | liedrig           | Ebene 1                  | Entscheidu           | ng l     | Memory              | Jpgrade   | for S  | ales C   | onsultant                |
| Billing Systems Integration                                                                              | 303                        | 93            | h                          | liedrig           | Ebene 1                  | Neu                  | י נ<br>ו | aptops<br>Oracle uj | ograde r  | equir  | es adi   | ditional testin <u>c</u> |
| 🖻 In Excel exportieren                                                                                   |                            |               | [                          | K K Ar            | nzeige von 1 bis 5 von   | 12 > >               |          |                     |           |        |          |                          |
|                                                                                                    |                            |               |                            |                   |                          |                      |          |                     |           |        |          |                          |
| Programmkostenüberblick                                                                                  |                            |               | 0                          | 2 🔲               |                          |                      |          |                     |           |        |          |                          |
| Kostenübersicht                                                                                          |                            |               |                            |                   |                          |                      |          |                     |           |        |          |                          |
| (apital                                                                                                  |                            |               | Prognose                   | Ist-Wert          |                          |                      |          |                     |           |        |          |                          |
| Arbeit                                                                                                   |                            |               | \$1,684,132                | \$179,376         |                          |                      |          |                     |           |        |          |                          |
| Bachkosten                                                                                               |                            |               | \$1,300,000                | \$20,000          |                          |                      |          |                     |           |        |          |                          |
| Jesamt                                                                                                   |                            |               | \$2,984,132                | \$199,376         |                          |                      |          |                     |           |        |          |                          |
|                                                                                                    |                            |               | Prognose                   | Ist-Wert          |                          |                      |          |                     |           |        |          |                          |
| Betrieb                                                                                                  |                            |               | \$530,827                  | \$149,/1/         |                          |                      |          |                     |           |        |          |                          |
| Betrieb<br>Arbeit                                                                                        |                            |               | \$1,160,000                | \$120,000         |                          |                      |          |                     |           |        |          |                          |
| Betrieb<br>Arbeit<br>Sachkosten                                                                          |                            |               | \$4 690 827                |                   |                          |                      |          |                     |           |        |          |                          |
| Betrieb<br>Arbeit<br>Sachkosten<br>Gesamt                                                                |                            |               | \$1,690,827                | \$203,111         |                          |                      |          |                     |           |        |          |                          |
| Betrieb<br>Arbeit<br>Sachkosten<br>Sesamt<br>Programm Gesamt                                             |                            |               | \$1,690,827<br>\$4,674,959 | \$469,093         |                          |                      |          |                     |           |        |          |                          |
| Setrieb<br>Vrbeit<br>Sachkosten<br>Sesamt<br>Programm Gesamt<br>Ertragswertdetails                       |                            |               | \$1,690,827<br>\$4,674,959 | \$469,093         |                          |                      |          |                     |           |        |          |                          |
| Setrieb<br>Arbeit<br>Sachkosten<br>Sesamt<br>Programm Gesamt<br>Ertragswertdetails<br>Yogrammrisikoliste |                            |               | \$1,690,827<br>\$4,674,959 | \$469,093         |                          |                      |          |                     |           |        |          | 0 2                      |

### Figure 1-1. Die Menüleiste und das PPM-Dashboard

# Weiterführende Literatur

HP empfiehlt, dass Sie zusätzlich zu diesem Handbuch die folgenden Dokumente einsehen:

- HP Program Management Configuration Guide
- *HP Project Management-Benutzerhandbuch*
- HP Demand Management-Benutzerhandbuch
- HP Financial Management-Benutzerhandbuch
- *HP-Supplied Entities Guide* (enthält Beschreibungen aller HP Program Management-Portlets, -Anforderungstypen und -Workflows)

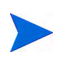

Viele HP Program Management-Bedienelemente basieren auf dem *A Guide to the Project Management Body of Knowledge* (PMBOK Guide des Project Management Institute). Zu diesen Programmbedienelementen zählen Probleme, Risiken und Umfangsänderungen.

# 2 Erstellen von Programmen

# Übersicht über das Erstellen von Programmen

Ein Programm ist eine Sammlung von Projekten und der diesen zugewiesenen Umfangsänderungen, Risiken und Probleme. Programme bieten umfassende Drilldown-Funktionen für Projekte sowie den Rollup relevanter Daten. Programme verfügen - ebenso wie Projekte - über Zustandsindikatoren und konfigurierbare Ausnahmeindikatoren. In diesem Kapitel wird beschrieben, wie Programme in PPM Center erstellt werden.

Beispielsweise könnte ein Manager des Unternehmens XYZ ein Programm erstellen, um das Computersystem des Kundenservice zu aktualisieren und so eine bessere Integration mit dem Verkaufsteam zu gewährleisten. Der Kundenservice, das Verkaufsteam und die IT-Manager erstellen die Projekte. Jede Ressource ist für ihre Arbeit selbst verantwortlich, aber über das Programm werden die Ressourcen miteinander verknüpft und überwacht. Gleichzeitig werden Risiken und Umfangsänderungen, die an das Programm gesendet werden, verfolgt und verwaltet.

# Erstellen von Programmen

Um ein Programm erstellen zu können, müssen Sie die HP Program Management-Lizenz besitzen und über die Zugriffserteilungen **Programme bearbeiten** und **Programme erstellen** bzw. die Zugriffserteilung **Alle Programme bearbeiten** verfügen. In der Dokumentation *Security Model Guide and Reference* finden Sie weitere Informationen über Zugriffserteilungen.

So erstellen Sie ein Programm:

- 1. Melden Sie sich bei PPM Center an.
- 2. Wählen Sie in der Menüleiste Erstellen > Programm aus.

Die Seite Neues Programm erstellen wird geöffnet.

Dashboard - Startseite > Dashboard - Neue Seite > Neues Programm erstellen

#### Neues Programm erstellen

| *Programmname:   |            |   |                     |
|------------------|------------|---|---------------------|
| Programmmanager: | Admin User | 2 |                     |
|                  |            |   | Erstellen Abbrechen |

- 3. Geben Sie im Feld Programmname den Programmnamen ein.
- (Optional) Geben Sie im Feld Programmanager eine oder mehrere Ressourcen an, um diese als Programmanager zuzuweisen. Standardmäßig wird der aktuelle Benutzer in diesem Feld angezeigt.

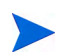

Wurde dem Programm ein benutzerdefiniertes Feld hinzugefügt, wird dieses Feld auf der Seite **Neues Programm erstellen** angezeigt.

5. Klicken Sie auf Erstellen.

Das Programm wird erstellt, und die Programmübersichtsseite wird geöffnet.

# 3 Geschäftsziele, Probleme, Risiken und Umfangsänderungen

# Übersicht über Geschäftsziele

Geschäftsziele bieten Ihnen die Möglichkeit, die Ziele Ihres Unternehmens als eigenständige Entitäten zu erfassen, die Sie dann priorisieren und mit anderen PPM Center-Entitäten, einschließlich Programmen, verknüpfen können. Beispielsweise könnte das Unternehmen XYZ das Geschäftsziel "Verkürzung der Lieferzeit" festlegen, ihm eine Priorität zuweisen und es mit einem Programm zur Aktualisierung des Kundenservice-Systems verknüpfen. Geschäftsziele können in HP Portfolio Management oder HP Program Management erstellt werden.

Sie können ein Programm vorhandenen Zielen zuweisen. Wenn Sie ein Programm einem Geschäftsziel zuweisen möchten, das noch nicht existiert, können Sie das Geschäftsziel entweder vor dem Programm erstellen, oder Sie erstellen es später und nehmen die Zuweisung vor, nachdem Sie das Programm erstellt haben. In diesem Abschnitt werden die Schritte beschrieben, die ausgeführt werden müssen, um Geschäftsziele in HP Program Management zu erstellen.

## Erstellen von Geschäftszielen

So erstellen Sie ein Geschäftsziel:

- 1. Melden Sie sich bei PPM Center an.
- 2. Wählen Sie in der Menüleiste Erstellen > Verwaltung > Geschäftsziele aus.

Die Seite Neues Geschäftsziel erstellen wird geöffnet.

#### Neues Geschäftsziel erstellen

| *Name:        |           |   | ]        |           |                  |
|---------------|-----------|---|----------|-----------|------------------|
| Status:       | In Arbeit |   |          |           |                  |
| Besitzer:     |           | & |          |           |                  |
| Priorität:    |           |   |          |           |                  |
| Beschreibung: |           |   |          |           |                  |
|               |           |   | *        |           |                  |
|               |           |   | <b>v</b> |           |                  |
|               |           |   |          | Fel       | der zurücksetzen |
|               |           |   |          | Erstellen | Abbrechen        |

3. Geben Sie Informationen zu dem Geschäftsziel ein, das Sie hinzufügen möchten.

| Feldname | Beschreibung                                                                                                    |
|----------|----------------------------------------------------------------------------------------------------|
| Name     | Der Name des Geschäftsziels.                                                                                                    |
| Status   | <ul> <li>Der Status des Geschäftsziels:</li> <li>In Arbeit: Das Geschäftsziel wird entwickelt.</li> <li>Erreicht: Das Geschäftsziel wurde erreicht.</li> </ul> |
|          | Abgebrochen: Das Geschäftsziel wurde abgebrochen.                                                                                                    |

| Feldname     | Beschreibung                                                                                                    |
|--------------|----------------------------------------------------------------------------------------------------|
| Besitzer     | Der für das Geschäftsziel verantwortliche<br>Programmmanager.                                                                              |
| Priorität    | Ein ganzzahliger Wert über Null, der den Rang des<br>Geschäftsziels angibt. Mehrere Geschäftsziele können<br>dieselbe Priorität aufweisen. |
| Beschreibung | Eine Beschreibung des Geschäftsziels.                                                                                                    |

4. Klicken Sie auf Erstellen.

Auf der Seite **Geschäftsziele verwalten** wird das neue Geschäftsziel angezeigt.

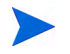

Wenn Ihre PPM Center-Instanz mehrere Sprachen unterstützt, wird jedes von Ihnen erstellte Geschäftsziel in der bei der Anmeldung ausgewählten Sprache (Ihrer Sitzungssprache) definiert. Nach der Erstellung kann das Geschäftsziel nur in der entsprechenden Definitionssprache geändert werden. Weitere Informationen finden Sie im *Multilingual User Interface Guide*.

### Verwalten von Geschäftszielen

Dieser Abschnitt enthält Informationen über das Bearbeiten und Löschen von Geschäftszielen.

### Ändern von Geschäftszielen

Da sich Geschäftsziele mit der Zeit ändern können, empfiehlt es sich, diese regelmäßig zu aktualisieren, indem Sie Details hinzufügen oder veraltete Informationen entfernen.

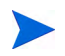

Wenn Ihre PPM Center-Instanz mehrere Sprachen unterstützt und das Geschäftsziel nicht in Ihrer Sitzungssprache definiert wurde, können Sie das Geschäftsziel nicht ändern. Weitere Informationen erhalten Sie, indem Sie in der Überschrift auf **Warum?** klicken, oder im *Multilingual User Interface Guide*.

So ändern Sie ein Geschäftsziel:

- 1. Melden Sie sich bei PPM Center an.
- 2. Wählen Sie in der Menüleiste Suchen > Verwaltung > Geschäftsziele aus.

Die Seite **Geschäftsziele verwalten** wird geöffnet, auf der die vorhandenen Geschäftsziele aufgelistet werden.

Geschäftsziele verwalten

|     | Name                        | Status    | Besitzer   | Priorität | Beschreibung               |
|-----|-----------------------------|-----------|------------|-----------|----------------------------|
| ×   | OBJ DE                      | In Arbeit | Admin User | 2         |                            |
| X   | OBJ DE 4                    | Erreicht  | Admin User | 1         | Markterweiterung anstreben |
|     |                             |           |            |           |                            |
| Net | ies Geschäftsziel erstellen |           |            |           |                            |

3. Klicken Sie in der Spalte **Name** auf den Namen des Geschäftsziels, das Sie ändern möchten.

Die Seite Geschäftsziel ändern wird geöffnet.

| Geschäfts    | ziel ändern: OBJ | DE 4 |   |                     |
|--------------|------------------|------|---|---------------------|
| *Name:       | OBJ DE 4         |      |   |                     |
| Status:      | Erreicht         |      |   |                     |
| Besitzer:    | Admin User       |      |   |                     |
| Priorität:   | 1                |      |   |                     |
| Beschreibur  | ng:              |      |   |                     |
| Markterweite | rung anstreben   |      | × |                     |
|              |                  |      |   | Felder zurücksetzen |
|              |                  |      |   | Fertia Abbrechen    |

4. Nehmen Sie die erforderlichen Änderungen an den Feldwerten vor, und klicken Sie dann auf **Fertig**.

### Löschen von Geschäftszielen

Ist ein Geschäftsziel veraltet, können Sie es löschen.

So löschen Sie ein Geschäftsziel:

- 1. Melden Sie sich bei PPM Center an.
- 2. Wählen Sie in der Menüleiste Suchen > Verwaltung > Geschäftsziele aus.

Die Seite **Geschäftsziele verwalten** wird geöffnet, auf der die vorhandenen Geschäftsziele aufgelistet werden.

#### Geschäftsziele verwalten

|     | Name                        | Status    | Besitzer   | Priorität | Beschreibung               |
|-----|-----------------------------|-----------|------------|-----------|----------------------------|
| ×   | OBJ DE                      | In Arbeit | Admin User | 2         |                            |
| ×   | OBJ DE 4                    | Erreicht  | Admin User | 1         | Markterweiterung anstreben |
| Net | ues Geschäftsziel erstellen |           |            |           |                            |

3. Klicken Sie links neben dem veralteten Geschäftsziel auf das Löschen-Symbol.

HP Program Management fordert Sie auf, das Löschen des Geschäftsziels zu bestätigen.

4. Klicken Sie auf OK. Das Geschäftsziel wird gelöscht.

# Senden von Problemen, Risiken und Projektumfangsänderungen

Während der Lebensdauer eines Programms können Probleme auftreten, auf die Sie reagieren müssen. PPM Center bietet eine Rahmen, um solche Probleme in Form von Anforderungen zu identifizieren und zu lösen. Sie können Anforderungen senden (erstellen), überwachen, ablehnen, abschließen und Berichte dazu erstellen.

Die folgenden Anforderungen können sich auf Programme auswirken:

- **Programmprobleme.** Um Probleme zu verwalten, die mit der Ausführung des Programms zu tun haben, können Sie Programmprobleme erstellen. Erstellen Sie z. B. ein Programmproblem, wenn ein Manager oder Support-Mitarbeiter dem Programm nicht zugewiesen werden kann oder wenn ein Richtungswechsel im Unternehmen eine Neubewertung der Programmziele erforderlich macht. Kann ein Problem, das für ein mit dem Programm verknüpftes Projekt protokolliert wurde, vom Projekt-Manager nicht gelöst werden, muss es auf Programmebene angezeigt werden. Programmprobleme erfordern häufig die Koordination zwischen verschiedenen Projekten.
- **Projektprobleme.** Projektprobleme bieten einen Rahmen, um alle projektbezogenen Probleme zu identifizieren und zu lösen. Probleme können sich über mehrere Anforderungstypen erstrecken, sodass detailliertere Informationen zum Auflösungsprozesses angezeigt werden können.

Sowohl Programmfehler als auch Erweiterungen sind z. B. Probleme, die aus Überwachungsgründen bestimmte Felder gemeinsam haben, aber jeder Anforderungstyp wird seinem eigenen zugewiesenen Workflow entsprechend verarbeitet.

- **Programmrisiken.** Um Bedrohungen zu verwalten, die mit der Ausführung des Programms zu tun haben, können Sie Programmrisiken erstellen. Sie können Programmzustandsindikatoren konfigurieren, um Benutzer auf verschiedene Risikoebenen hinzuweisen. Die auf der Programmübersichtsseite angezeigten Risiken umfassen sowohl Programmrisiken als auch die Projektrisiken der im Programm enthaltenen Projekte.
- **Projektrisiken.** Risiken bieten eine Möglichkeit, um Bedrohungen für ein Projekt zu protokollieren und aufzulösen. Der Prozess der Erfassung von Informationen zu möglichen Risiken, einschließlich der Auswirkungen und der Wahrscheinlichkeit des Eintretens, wird optimiert. Sie können Programmzustandsindikatoren konfigurieren, um Benutzer auf verschiedene Risikoebenen hinzuweisen.

Beispielsweise könnte der Programmanager des Unternehmens XYZ das Upgrade-Programm für den Kundenservice so konfigurieren, dass ein roter Indikator angezeigt wird, wenn mehr als zwei Risiken erstellt werden, die die Auswirkungsebene 1 und den Wahrscheinlichkeitsfaktor "Hoch" aufweisen.

• **Projektumfangsänderungen.** Durch Umfangsänderungen kann sichergestellt werden, dass der Umfang eines Programms und der einzelnen Projekte überschaubar bleibt. Gesendete Umfangsänderungsanforderungen können bewertet werden, bevor sie abgelehnt oder in den Programm- bzw. Projektumfang aufgenommen werden. Um den Programm- und Projektumfang zu kontrollieren, sollten Sie sicherstellen, dass mögliche Änderungen eindeutig identifiziert, ausgerichtet und verarbeitet werden.

### Senden von Programmproblemen

Während der Lebensdauer eines Programms ist es möglich, dass ein Problem auftritt oder eine Geschäftsentscheidung getroffen wird, die Sie als Programmproblem hinzufügen müssen. Solche Änderungen können in Form von Problemen mitgeteilt, verarbeitet und entschieden werden. Mit Hilfe der Program Management-Problemanforderungstypen können Sie diese Probleme identifizieren, wichtige Informationen sammeln (Auswirkungsebene und Wahrscheinlichkeit des Eintretens) und sie rechtzeitig beheben.

So senden Sie ein Programmproblem:

Um ein Programmproblem senden zu können, müssen Sie als Teilnehmer des Programmproblem-Anforderungstyps Programmprobleme erstellen können. Dies wird im Fenster **Anforderungstyp** der Anforderungs-Workbench festgelegt.

1. Melden Sie sich bei PPM Center an.

2. Wählen Sie in der Menüleiste Erstellen > Programmproblem aus.

Sofern Sie über die erforderliche Berechtigung verfügen, können Sie auch HP Demand Management verwenden, um ein Programmproblem zu senden.

Die Seite zum Erstellen neuer Programmprobleme wird geöffnet.

| erweitern   Alle reduzieren |   |               |          |                 |          |
|-----------------------------|---|---------------|----------|-----------------|----------|
| Überblick                   |   |               |          |                 |          |
| Problemstatus:              |   |               |          |                 |          |
| Nicht gesendet              |   |               |          |                 |          |
| Erstellt von:               |   |               |          |                 |          |
| Admin User                  |   |               |          |                 |          |
| *Programm:                  |   |               |          |                 | ] 📼      |
| *Priorität:                 |   | Zugewiesen zu | 1:       |                 |          |
|                             | • |               |          |                 | 1        |
| *Beschreibung:              |   |               |          |                 |          |
| Problemdetails              |   |               |          |                 |          |
| *Datum der Identifikation   |   |               |          | Fällinkoitedati | um.      |
|                             |   |               | P        | Tallighteresada | <br>1917 |
| Problemtvo:                 |   |               |          |                 |          |
|                             |   |               | <b>~</b> |                 |          |
| Detaillierte Beschreibung:  |   |               |          |                 |          |
|                             |   |               |          |                 | <b>A</b> |
|                             |   |               |          |                 |          |
|                             |   |               |          |                 | <b>v</b> |
| Vorgeschlagene Lösung:      |   |               |          |                 |          |
|                             |   |               |          |                 |          |
|                             |   |               |          |                 | -        |
| Geschäftsfunktion:          |   |               |          |                 |          |
|                             |   |               |          |                 | <u> </u> |
|                             |   |               |          |                 |          |
|                             |   |               |          |                 | <b>T</b> |
| Notizen                     |   |               |          |                 |          |
|                             |   |               |          |                 |          |

Geschäftsziele, Probleme, Risiken und Umfangsänderungen

 Füllen Sie die erforderlichen Felder aus (Programm, Priorität, Beschreibung und Datum der Identifikation), und geben Sie die optionalen Informationen ein, die diesem Problem zugewiesen werden sollen.

| Feldname                         | Beschreibung                                                                                                    |  |  |  |
|----------------------------------|----------------------------------------------------------------------------------------------------|--|--|--|
| Bereich "Überblick":             |                                                                                                    |  |  |  |
| Programm                         | Das diesem Problem zugewiesene<br>Programm.                                                                                                    |  |  |  |
| Priorität                        | Die Priorität des Problems. In HP Program<br>Management werden Probleme anhand der<br>zugewiesenen Prioritätswerte gruppiert. Die<br>im Feld <b>Priorität</b> eingegebenen Werte<br>werden verwendet, um den<br>Programmzustand zu berechnen. |  |  |  |
| Zugewiesen zu                    | Die Ressource, der das Problem zugewiesen wurde.                                                                                                    |  |  |  |
| Beschreibung                     | Eine Beschreibung des Problems.                                                                                                    |  |  |  |
| Bereich "Problemdetails":        |                                                                                                    |  |  |  |
| Datum der Identifikation         | Das Kalenderdatum, an dem das Problem akzeptiert wurde.                                                                                                    |  |  |  |
| Fälligkeitsdatum                 | Das Datum, bis zu dem das Problem gelöst werden soll.                                                                                                    |  |  |  |
| Problemtyp                       | Der Typ des aufgetretenen Problems.                                                                                                    |  |  |  |
| Detaillierte Beschreibung        | Eine detaillierte Beschreibung des Problems.                                                                                                    |  |  |  |
| Vorgeschlagene Lösung            | Die vorgeschlagene Lösung für das Problem.                                                                                                    |  |  |  |
| Geschäftsfunktion                | Die Geschäftsfunktion, die von dem Problem betroffen ist.                                                                                                    |  |  |  |
| Notizbereich: Notizen hinzufügen |                                                                                                    |  |  |  |

| Feldname                                             | Beschreibung                                                                                                    |  |  |
|------------------------------------------------------|----------------------------------------------------------------------------------------------------|--|--|
| Notizen, die beim<br>Speichern hinzugefügt<br>werden | Zusätzliche Informationen, die über das<br>Programmproblem aufgezeichnet werden<br>sollen.                                                                            |  |  |
| Referenzbereich: Referenz hinzufügen                 |                                                                                                    |  |  |
| Neue Referenz                                        | Referenzen, die dem Programm hinzugefügt<br>werden sollen. Weitere Informationen finden<br>Sie unter <i>Hinzufügen von</i><br><i>Programmreferenzen</i> auf Seite 77. |  |  |

### 4. Klicken Sie auf Senden.

Die gesendete Programmproblemanforderung beginnt, den ihr automatisch zugewiesenen Workflow bis zur Auflösung zu durchlaufen.

### Senden von Projektproblemen

Verwenden Sie Projektproblem-Anforderungstypen, um Hindernisse und geschäftliche Herausforderungen zu verwalten, die während der Lebensdauer eines Projekts auftreten. Projektprobleme identifizieren diese Herausforderungen, sammeln wichtige Informationen (Auswirkungsebene und Wahrscheinlichkeit des Eintretens) und sorgen dafür, dass sie rechtzeitig behoben werden.

So senden Sie ein Projektproblem:

Um ein Projektproblem senden zu können, müssen Sie als Teilnehmer des Projektproblem-Anforderungstyps Projektprobleme erstellen können. Dies wird im Fenster **Anforderungstyp** der Anforderungs-Workbench festgelegt.

1. Melden Sie sich bei PPM Center an.

2. Wählen Sie in der Menüleiste Erstellen > Projektproblem aus.

Die Seite zum Erstellen neuer Programmprobleme wird geöffnet.

| Projektproblem neu erstellen                                                 |                            |
|------------------------------------------------------------------------------|----------------------------|
| Alle erweitern   Alle reduzieren                                             |                            |
| - Überblick                                                                  |                            |
| Problemstatus:<br>Nicht gesendet<br>Erstellt von:<br>Admin User<br>*Projekt: | Zugewiesen zu:             |
| *Priorität:                                                                  | *Eskalationsebene: Projekt |
| "Beschi elbung:                                                              |                            |
| *Datum der Identifikation:<br>Problemtyp:                                    | Fälligkeitsdatum:          |
| <br>Detaillierte Beschreibung:                                               |                            |
| Vorgeschlagene Lösung:                                                       |                            |
| Geschäftsfunktion:                                                           | <u>۲</u>                   |
| - Notizen                                                                    |                            |
| + Notizen hinzulugen<br>+ Referenzen                                         |                            |

 Füllen Sie Informationen die erforderlichen Felder aus (Projekt, Priorität, Eskalationsebene, Beschreibung und Datum der Identifikation), und geben Sie die optionalen Informationen ein, die diesem Problem zugewiesen werden sollen.

Damit ein Projekt in HP Program Management angezeigt wird, müssen Sie das Projekt dem Programm hinzufügen (oder dem Projektproblem ein Programm als Referenz hinzufügen) und im Bereich **Überblick** der Detailseite **Projektproblem** in der Liste **Eskalationsebene** den Eintrag **Programm** auswählen.

| Feldname                  | Beschreibung                                                                                                    |  |  |  |
|---------------------------|----------------------------------------------------------------------------------------------------|--|--|--|
| Bereich "Überblick":      |                                                                                                    |  |  |  |
| Zugewiesen zu             | Die Ressource, der das Problem zugewiesen wurde.                                                                                                    |  |  |  |
| Projekt                   | Das diesem Problem zugewiesene Projekt.                                                                                                    |  |  |  |
|                           | Die Priorität des Problems.                                                                                                    |  |  |  |
| Priorität                 | Die Werte in diesem Feld sind mit dem<br>Problemzustand des Projekts verknüpft, der<br>in der Richtlinie <b>Problemzustand</b> konfiguriert<br>wird. Ausführlichere Informationen finden Sie<br>im Kapitel über das Konfigurieren von<br>Projekttypen im <i>HP Project Management-<br/>Benutzerhandbuch</i> .                                                           |  |  |  |
| Eskalationsebene          | Die Eskalationsebene des Problems.<br>Mögliche Werte sind <b>Projekt</b> oder<br><b>Programm</b> . Wenn dem Projekt ein oder<br>mehrere Programme zugewiesen wurden,<br>bewirkt die Eskalationsebene <b>Programm</b> ,<br>dass das Problem auf Programmebene<br>angezeigt wird. Falls Sie keine Programme<br>verwenden, ist dieses Feld möglicherweise<br>ausgeblendet. |  |  |  |
| Beschreibung              | Eine Beschreibung des Problems.                                                                                                    |  |  |  |
| Bereich "Problemdetails": |                                                                                                    |  |  |  |
| Datum der Identifikation  | Das Kalenderdatum, an dem das Problem akzeptiert wurde.                                                                                                    |  |  |  |

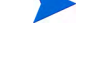

| Feldname                                             | Beschreibung                                                                                                   |  |  |  |
|------------------------------------------------------|----------------------------------------------------------------------------------------------------|--|--|--|
| Fälligkeitsdatum                                     | Das Datum, bis zu dem das Problem gelöst werden soll.                                                          |  |  |  |
| Problemtyp                                           | Der Typ des aufgetretenen Problems.                                                                            |  |  |  |
| Detaillierte Beschreibung                            | Eine detaillierte Beschreibung des Problems.                                                                   |  |  |  |
| Vorgeschlagene Lösung                                | Die vorgeschlagene Lösung für das Problem.                                                                     |  |  |  |
| Geschäftsfunktion                                    | Die Geschäftsfunktion, die von dem Problem<br>betroffen ist.                                                   |  |  |  |
| Notizbereich: Notizen hinzufügen                     |                                                                                                    |  |  |  |
| Notizen, die beim<br>Speichern hinzugefügt<br>werden | Zusätzliche Informationen, die über das<br>Projektproblem aufgezeichnet werden sollen.                         |  |  |  |
| Referenzbereich: Referenz hinzufügen                 |                                                                                                    |  |  |  |
| Neue Referenz                                        | Referenzen, die dem Projekt hinzugefügt<br>werden sollen. Weitere Informationen finden<br>Sie unter Schritt 4. |  |  |  |

- 4. So fügen Sie ein Programm als Referenz zu einem Projektproblem hinzu:
  - a. Erweitern Sie den Bereich **Referenzen** unten auf der Seite zum Erstellen neuer Projektprobleme.
  - b. Wählen Sie in der Liste Neue Referenz den Eintrag Programm aus.
  - c. Klicken Sie auf Hinzufügen.

Das Fenster Referenzprogramm wird geöffnet.

- d. Verwenden Sie das Feld **Programm**, um das Programm auszuwählen, dem Sie das Problem als Referenz hinzufügen.
- e. Klicken Sie auf Hinzufügen.

Im Feld **Referenzen, die beim Speichern hinzugefügt werden** unten auf der Seite zum Erstellen neuer Projektprobleme wird der Name des ausgewählten Programms angezeigt. 5. Klicken Sie auf Senden.

Die gesendete Projektproblemanforderung beginnt, den ihr zugewiesenen Workflow bis zur Auflösung zu durchlaufen.

## Senden von Risiken auf Programmebene

Im Verlauf des Programms können Risiken auftreten, die mit dem Programm verknüpft sind. Verwenden Sie den Programmrisiko-Anforderungstyp, um diese Risiken zu identifizieren, Informationen darüber zu sammeln (Auswirkungsebene und Wahrscheinlichkeit des Eintretens) und schnell dagegen vorzugehen.

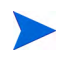

Programmrisiko-Anforderungstypen sind Teil der Best Practices. Um diese Inhalte zu verwenden, müssen die Best Practices installiert/erneut installiert werden.

So senden Sie ein Programmrisiko:

- 1. Melden Sie sich bei PPM Center an.
- 2. Wählen Sie in der Menüleiste Erstellen > Programmrisiko aus.

Die Seite zum Erstellen neuer Programmrisiken wird geöffnet.

| Prog  | grammrisiko neu erstellen             |     |                     |                       |        |           |
|-------|---------------------------------------|-----|---------------------|-----------------------|--------|-----------|
|       |                                       |     |                     |                       | 2      | Θ         |
|       |                                       |     |                     |                       | Senden | Abbrechen |
| Allee | rweitern   Alle reduzieren            |     |                     |                       |        |           |
| - 1   | Überblick                             |     |                     |                       |        |           |
| E     | Erstellt von:                         |     |                     |                       |        |           |
| 1     | Admin User                            |     |                     |                       |        |           |
| 1     | Abteilung:                            |     | Untertyp:           |                       |        |           |
| [     |                                       | •   |                     |                       |        |           |
|       | Workflow:                             |     |                     | Anforderungsstatus:   |        |           |
|       | Risikoverwaltungsprozess für Programm |     |                     | <br>Nicht gesendet    |        |           |
| 1     | Priorität:                            |     | Anwendung:          | Kontaktname:          |        |           |
|       |                                       | •   |                     |                       |        |           |
| 1     | Zugewiesen zu:                        |     | Zugewiesene Gruppe: | Telefon des Kontakts: |        |           |
| [     |                                       | â 🔯 |                     |                       |        |           |
| 1     | Anforderungsgruppe:                   |     |                     | Kontakt-E-Mail:       |        |           |
| [     |                                       |     |                     |                       |        |           |
|       | Beschreibung:                         |     |                     |                       |        |           |
| [     |                                       |     |                     |                       |        |           |
|       | Due                                   |     |                     |                       |        |           |
| - 1   | rogrammreierenz                       |     |                     |                       |        |           |
|       | Programm:                             |     |                     |                       |        |           |
|       |                                       |     |                     |                       |        |           |
| - 1   | Programmrisiko                        |     |                     |                       |        |           |
|       |                                       |     |                     |                       |        |           |
|       | Risikoauswirkungsebene:               |     |                     |                       |        |           |
|       |                                       |     |                     |                       |        |           |
|       | Wahrscheinlichkeit:                   |     |                     |                       |        |           |
|       |                                       |     |                     |                       |        | <b>_</b>  |
| + 1   | Notizen                               |     |                     |                       |        |           |
|       |                                       |     |                     |                       |        |           |
|       | Referenzen                            |     |                     |                       |        |           |

 Füllen Sie die erforderlichen Felder aus (Workflow, Beschreibung, Programm, Risikoauswirkungsebene und Wahrscheinlichkeit), und geben Sie die optionalen Informationen ein, die diesem Risiko zugewiesen werden sollen.

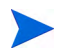

Die Informationen im Feld Workflow werden automatisch eingegeben.

| Feldname                  | Beschreibung                                                                       |  |  |  |
|---------------------------|------------------------------------------------------------------------------------|--|--|--|
| Bereich "Überblick":      |                                                                                    |  |  |  |
| Erstellt von              | Schreibgeschützt. Die Ressource, die das<br>Risiko erstellt hat.                   |  |  |  |
| Abteilung                 | Die Abteilung, auf die das Risiko angewendet wird.                                 |  |  |  |
| Untertyp                  | Genauere Klassifikation des Risikos.                                               |  |  |  |
| Workflow                  | Erforderlich. Weist den Prozess zu, der den<br>Pfad für die Anforderung definiert. |  |  |  |
| Anforderungsstatus        | Schreibgeschützt. Gibt den aktuellen Status des Risikos an.                        |  |  |  |
| Priorität                 | Die Priorität des Risikos.                                                         |  |  |  |
| Anwendung                 | Die Anwendung, auf die das Risiko<br>angewendet wird.                              |  |  |  |
| Kontaktname               | Der vollständige Name der Kontaktperson für dieses Risiko.                         |  |  |  |
| Zugewiesen zu             | Die Ressource, der das Risiko zugewiesen wurde.                                    |  |  |  |
| Zugewiesene Gruppe        | Die Sicherheitsgruppe, der das Risiko zugewiesen wurde.                            |  |  |  |
| Telefon des Kontakts      | Schreibgeschützt. Die Telefonnummer der Kontaktperson für das Risiko.              |  |  |  |
| Anforderungsgruppe        | Die Anforderungsgruppe des Risikos.                                                |  |  |  |
| Kontakt-E-Mail            | Schreibgeschützt. Die E-Mail-Adresse der Kontaktperson für das Risiko.             |  |  |  |
| Beschreibung              | Eine Beschreibung des Risikos.                                                     |  |  |  |
| Bereich "Programmreferen  | z":                                                                                |  |  |  |
| Programm                  | Erforderlich. Das dem Risiko zugewiesene<br>Programm.                              |  |  |  |
| Bereich "Programmrisiko": |                                                                                    |  |  |  |

| Feldname                                             | Beschreibung                                                                                                    |  |  |  |
|------------------------------------------------------|----------------------------------------------------------------------------------------------------|--|--|--|
| Risikoauswirkungsebene                               | Erforderlich. Wählen Sie einen Wert aus, um<br>den Schweregrad des Risikos anzugeben.<br>Die Risikoauswirkungsebene wird bei der<br>Analyse der Risikoaktivität und der<br>Berechnung der Risikolösungszeit<br>verwendet. Weitere Informationen finden Sie<br>unter <i>Analysieren der Risikoaktivität</i><br>auf Seite 102 und <i>Analysieren der</i><br><i>Risikolösungszeit</i> auf Seite 103. |  |  |  |
| Wahrscheinlichkeit                                   | Erforderlich. Wählen Sie einen Wert aus, der<br>die geschätzte Wahrscheinlichkeit für das<br>Eintreten des Risikos angibt.                                                                                                    |  |  |  |
| Notizbereich: Notizen hinzufügen                     |                                                                                                    |  |  |  |
| Notizen, die beim<br>Speichern hinzugefügt<br>werden | Zusätzliche Informationen, die über das<br>Programmrisiko aufgezeichnet werden<br>sollen.                                                                                                    |  |  |  |
| Referenzbereich: Referenz hinzufügen                 |                                                                                                    |  |  |  |
| Neue Referenz                                        | Referenz(en), die dem Programmrisiko<br>hinzugefügt werden sollen. Weitere<br>Informationen finden Sie unter Schritt 4.                                                                                                    |  |  |  |

- 4. So fügen Sie dem Risiko eine Referenz hinzu:
  - a. Erweitern Sie den Bereich Referenzen.
  - b. Wählen Sie in der Liste **Neue Referenz** die Referenz aus, die hinzugefügt werden soll.
  - c. Klicken Sie auf Hinzufügen.
  - d. Fügen Sie die Referenz hinzu.
  - e. Klicken Sie auf OK.
  - f. Klicken Sie im Fenster Referenzprogramm auf Hinzufügen.

Im Feld **Referenzen, die beim Speichern hinzugefügt werden** unten auf der Seite zum Erstellen neuer Programmrisiken wird der Name der ausgewählten Referenz angezeigt. 5. Klicken Sie auf Senden.

Das gesendete Programmrisiko beginnt, den Workflow bis zur Auflösung zu durchlaufen.

### Senden von Projektrisiken

Im Verlauf des Programms können Risiken für Projekte auftreten, die mit dem Programm verknüpft sind. Sie können den Projektrisiko-Anforderungstyp verwenden, um diese Risiken zu identifizieren, Informationen darüber zu sammeln (Auswirkungsebene und Wahrscheinlichkeit des Eintretens) und schnell dagegen vorzugehen.

So senden Sie ein Projektrisiko:

- 1. Melden Sie sich bei PPM Center an.
- 2. Wählen Sie in der Menüleiste Erstellen > Projektrisiko aus.

Die Seite zum Erstellen neuer Projektrisiken wird geöffnet.

| Projektrisiko neu erstellen     |   |                          |                            |             |             |                |                                       |
|---------------------------------|---|--------------------------|----------------------------|-------------|-------------|----------------|---------------------------------------|
|                                 |   |                          |                            |             | 2<br>Senden | O<br>Abbrechen | Entwurf speicherr                     |
| lle erweitern   Alle reduzieren |   |                          |                            |             |             |                |                                       |
| - Überblick                     |   |                          |                            |             |             |                |                                       |
| Risikostatus:<br>Nicht gesendet |   |                          |                            |             |             |                |                                       |
| Erstellt von:                   |   | Zugewiesen zu:           | • 📼                        |             |             |                |                                       |
| - Droioldt                      |   |                          |                            |             |             |                |                                       |
| Projekt.                        |   |                          |                            |             |             |                |                                       |
| Priorität:                      | • | *Risikoauswirkungsebene: | U                          | *Wahrschein | lichkeit:   |                | •                                     |
| *Beschreibung:                  | _ | ,                        |                            | 1           |             |                |                                       |
| Risikotyp:                      |   | ×                        | *Datum der Identifikation: |             |             |                | e e e e e e e e e e e e e e e e e e e |
| Detaillierte Beschreibung:      |   |                          |                            |             |             |                | *                                     |
| Abschlusskriterien:             |   |                          |                            |             |             |                |                                       |
|                                 |   |                          |                            |             |             |                | A                                     |
| Aktionsplan:                    |   |                          |                            |             |             |                |                                       |
|                                 |   |                          |                            |             |             |                | <u>~</u>                              |
| I                               |   |                          |                            |             |             |                |                                       |
| + Notizen                       |   |                          |                            |             |             |                |                                       |
| + Referenzen                    |   |                          |                            |             |             |                |                                       |

 Füllen Sie die erforderlichen Felder aus (Projekt, Risikoauswirkungsebene, Wahrscheinlichkeit, Beschreibung und Datum der Identifikation), und geben Sie die optionalen Informationen ein, die diesem Risiko zugewiesen werden sollen.

Damit das Projektrisiko in HP Program Management angezeigt wird, müssen Sie ein Projekt, das dem Programm zugewiesen wurde, oder das Programm selbst als Referenz zu dem Projektrisiko hinzufügen.

| Feldname             | Beschreibung                                    |  |  |
|----------------------|-------------------------------------------------|--|--|
| Bereich "Überblick": |                                                 |  |  |
| Zugewiesen zu        | Die Ressource, der das Risiko zugewiesen wurde. |  |  |
| Projekt              | Das dem Risiko zugewiesene Projekt.             |  |  |
| Feldname                  | Beschreibung                                                                                                    |
|---------------------------|----------------------------------------------------------------------------------------------------|
| Priorität                 | Die Priorität des Risikos.                                                                                                    |
| Risikoauswirkungsebene    | Wählen Sie einen Wert aus, um den<br>Schweregrad des Risikos anzugeben. Die<br>Risikoauswirkungsebene wird bei der<br>Analyse der Risikoaktivität und der<br>Berechnung der Risikolösungszeit<br>verwendet. Weitere Informationen finden Sie<br>unter <i>Analysieren der Risikoaktivität</i><br>auf Seite 102 und <i>Analysieren der</i><br><i>Risikolösungszeit</i> auf Seite 103. |
| Wahrscheinlichkeit        | Wählen Sie einen Wert aus, der die<br>geschätzte Wahrscheinlichkeit für das<br>Eintreten des Risikos angibt.                                                                                                    |
| Beschreibung              | Eine Beschreibung des Risikos.                                                                                                    |
| Bereich "Risikodetails":  |                                                                                                    |
| Risikotyp                 | Wählen Sie den Typ des aufgetretenen<br>Risikos aus.                                                                                                    |
| Datum der Identifikation  | Das Kalenderdatum, an dem das Risiko<br>akzeptiert wurde. Das Erstellungsdatum des<br>Risikos wird zur Berechnung der<br>Risikolösungszeit verwendet. Weitere<br>Informationen finden Sie unter <i>Analysieren</i><br><i>der Risikolösungszeit</i> auf Seite 103.                                                                                                    |
| Detaillierte Beschreibung | Eine detaillierte Beschreibung des Risikos.                                                                                                    |
| Abschlusskriterien        | Die Kriterien für den erfolgreichen Abschluss des Risikos.                                                                                                    |
| Aktionsplan               | Der vorgeschlagene Aktionsplan für die<br>Bewältigung des Risikos.                                                                                                    |

| Feldname                                             | Beschreibung                                                                                             |
|------------------------------------------------------|----------------------------------------------------------------------------------------------------|
| Notizbereich: Notizen hinzufügen                     |                                                                                                    |
| Notizen, die beim<br>Speichern hinzugefügt<br>werden | Zusätzliche Informationen, die über das<br>Projektrisiko aufgezeichnet werden sollen.                    |
| Referenzbereich: Referenz                            | hinzufügen                                                                                               |
| Neue Referenz                                        | Referenzen, die dem Projekt hinzugefügt werden sollen. Weitere Informationen finden Sie unter Schritt 4. |

- 4. So fügen Sie ein Programm als Referenz zu einem Projektrisiko hinzu:
  - a. Erweitern Sie den Bereich Referenzen.
  - b. Wählen Sie in der Liste Neue Referenz den Eintrag Programm aus.
  - c. Klicken Sie auf Hinzufügen.

Das Fenster Referenzprogramm wird geöffnet.

- d. Verwenden Sie das Feld **Programm**, um das Programm auszuwählen, dem Sie die Projektumfangsänderung als Referenz hinzufügen.
- e. Klicken Sie auf OK.
- f. Klicken Sie im Fenster Referenzprogramm auf Hinzufügen.

Im Feld **Referenzen, die beim Speichern hinzugefügt werden** unten auf der Seite zum Erstellen neuer Projektrisiken wird der Name des ausgewählten Programms angezeigt.

5. Klicken Sie auf **Senden**.

Das gesendete Projektrisiko beginnt, den Workflow bis zur Auflösung zu durchlaufen.

#### Senden von Projektumfangsänderungen

Ereignisse, die während der Lebensdauer eines Programms eintreten, können eine Änderung des Programmumfangs erfordern. Diese Änderungen können in Form von Program Management-Umfangsänderungs-Anforderungstypen mitgeteilt, abgewickelt und bearbeitet werden.

So senden Sie eine Projektumfangsänderung:

- 1. Melden Sie sich bei PPM Center an.
- 2. Wählen Sie in der Menüleiste Erstellen > Änderung Projektumfang aus.

Die Seite zum Erstellen neuer Projektumfangsänderungen wird geöffnet.

| Anf  | orderung für Projektumfangsänderung neu er | stellen        |                           |                                       |           |
|------|--------------------------------------------|----------------|---------------------------|---------------------------------------|-----------|
|      |                                            |                |                           | 2                                     | Θ         |
| 1    |                                            |                |                           | Senden                                | Abbrechen |
| Alle | erweitern   Alle reduzieren                |                |                           |                                       |           |
|      | Oberblick                                  |                |                           |                                       |           |
|      | Umfangsanderungsstatus:<br>Nicht gesendet  |                |                           |                                       |           |
|      | Frstellt von:                              | Zugewiesen zu: |                           |                                       |           |
|      | Admin User                                 |                | & 🔯                       |                                       |           |
|      | Projekt:                                   |                |                           |                                       |           |
|      |                                            |                |                           |                                       |           |
|      | Priorität:                                 | *CR-Ebene:     |                           | *Schweregrad der Geschäftsauswirkung: |           |
|      |                                            |                | •                         |                                       | •         |
|      | *Beschreibung:                             |                |                           |                                       |           |
|      |                                            |                |                           |                                       |           |
| -    | Umfangsänderungsdetails                    |                |                           |                                       |           |
|      | Zugewiesenes Release:                      |                | Gewünschtes Implementieru | ingsdatum:                            |           |
|      |                                            |                |                           |                                       | P         |
|      | Detaillierte Beschreibung:                 |                |                           |                                       | A         |
|      |                                            |                |                           |                                       |           |
|      |                                            |                |                           |                                       | ~         |
|      | Nutzen der vorgeschlagenen Änderung:       |                |                           |                                       |           |
|      |                                            |                |                           |                                       | -         |
|      |                                            |                |                           |                                       | ~         |
|      | Alternativen:                              |                |                           |                                       | _         |
|      |                                            |                |                           |                                       | <u>^</u>  |
|      |                                            |                |                           |                                       | -         |
|      | Liste der betroffenen Lieferergebnisse:    |                |                           |                                       | _         |
|      |                                            |                |                           |                                       | <b>A</b>  |
|      |                                            |                |                           |                                       | -         |
|      | Auswirkungsüberblick:                      |                |                           |                                       | _         |
|      |                                            |                |                           |                                       | <u>~</u>  |
|      |                                            |                |                           |                                       |           |
|      | Finanzielle Auswirkungen:                  |                | Auswirkung auf Terminnlan | (in Tagen):                           |           |
|      |                                            |                |                           |                                       |           |
|      | Nistian                                    |                |                           |                                       |           |
| +    | NUIZEN                                     |                |                           |                                       |           |
| +    | Referenzen                                 |                |                           |                                       |           |

3. Füllen Sie die erforderlichen Felder aus (**Projekt**, **CR-Ebene**, **Schweregrad der Geschäftsauswirkung** und **Beschreibung**), und geben Sie die optionalen Informationen ein, die dieser Umfangsänderung zugewiesen werden sollen.

Damit die Umfangsänderungsanforderung in HP Program Management angezeigt wird, müssen Sie ein Projekt, das dem Programm zugewiesen wurde, oder das Programm selbst als Referenz zu der Umfangsänderungsanforderung hinzufügen.

| Feldname                               | Beschreibung                                                                                                    |
|----------------------------------------|----------------------------------------------------------------------------------------------------|
| Bereich "Überblick":                   |                                                                                                    |
| Zugewiesen zu                          | Die Ressource, der die Umfangsänderung<br>zugewiesen wurde.                                                                                                    |
| Projekt                                | Das der Umfangsänderung zugewiesene<br>Projekt.                                                                                                    |
| Priorität                              | Die Priorität der Umfangsänderung.                                                                                                    |
| CR-Ebene                               | Wählen Sie einen Wert aus, der die<br>Auswirkung bzw. die Bedeutung der<br>Umfangsänderung angibt. <b>Ebene 1</b><br>bezeichnet eine umfassendere<br>Umfangsänderungsanforderung als <b>Ebene 2</b> ,<br>und <b>Ebene 2</b> bezeichnet eine umfassendere<br>Umfangsänderungsanforderung als <b>Ebene 3</b> .<br>In HP Program Management werden nur<br>Umfangsänderungen angezeigt, denen<br><b>Ebene 1</b> oder <b>Ebene 2</b> zugewiesen wurde. |
| Schweregrad der<br>Geschäftsauswirkung | Der Schweregrad der Auswirkung der<br>Umfangsänderung auf die<br>Geschäftsentwicklung.                                                                                                    |
| Beschreibung                           | Eine Beschreibung der Umfangsänderung.                                                                                                    |
| Bereich "Umfangsänderung               | gsdetails":                                                                                                    |
| Zugewiesenes Release                   | Das Release, dem die Umfangsänderung<br>zugewiesen wurde.                                                                                                    |
| Gewünschtes<br>Implementierungsdatum   | Das Datum, bis zu dem die<br>Umfangsänderung implementiert werden soll.                                                                                                    |

| Feldname                                             | Beschreibung                                                                                                   |
|------------------------------------------------------|----------------------------------------------------------------------------------------------------|
| Detaillierte Beschreibung                            | Eine detaillierte Beschreibung der<br>Umfangsänderung.                                                         |
| Nutzen der<br>vorgeschlagenen<br>Änderung            | Der Nutzen, den die vorgeschlagene<br>Umfangsänderung hätte.                                                   |
| Alternativen                                         | Mögliche Alternativen zu der<br>Umfangsänderung.                                                               |
| Liste der betroffenen<br>Lieferergebnisse            | Eine Liste der Lieferergebnisse, die von der<br>Umfangsänderung betroffen sind.                                |
| Auswirkungsüberblick                                 | Ein Überblick über die Auswirkungen der<br>Umfangsänderung.                                                    |
| Finanzielle Auswirkungen                             | Die Auswirkungen der Umfangsänderung in Euro.                                                                  |
| Auswirkung auf<br>Terminplan (in Tagen)              | Die Anzahl der Tage, um die sich der<br>Terminplan durch die Umfangsänderung<br>verzögert.                     |
| Notizbereich: Notizen hinz                           | zufügen                                                                                                    |
| Notizen, die beim<br>Speichern hinzugefügt<br>werden | Zusätzliche Informationen, die über die<br>Projektumfangsänderung aufgezeichnet<br>werden sollen.              |
| Referenzbereich: Referenz                            | hinzufügen                                                                                                    |
| Neue Referenz                                        | Referenzen, die dem Projekt hinzugefügt<br>werden sollen. Weitere Informationen finden<br>Sie unter Schritt 4. |

- 4. So fügen Sie der Umfangsänderung ein Programm als Referenz hinzu:
  - a. Erweitern Sie den Bereich Referenzen.
  - b. Wählen Sie in der Liste Neue Referenz den Eintrag Programm aus.
  - c. Klicken Sie auf Hinzufügen.

Das Fenster Referenzprogramm wird geöffnet.

- d. Verwenden Sie das Feld **Programm**, um das Programm auszuwählen, dem Sie die Umfangsänderung als Referenz hinzufügen.
- e. Klicken Sie auf OK.
- f. Klicken Sie im Fenster Referenzprogramm auf Hinzufügen.

Im Feld **Referenzen, die beim Speichern hinzugefügt werden** unten auf der Seite zum Erstellen neuer Projektumfangsänderungen wird der Name des ausgewählten Programms angezeigt.

5. Klicken Sie auf Senden.

Die Projektumfangsänderung beginnt, den Workflow bis zur Auflösung zu durchlaufen.

# 4 Anzeigen und Ändern von Programmen

## Übersicht über das Suchen, Ändern und Exportieren von Programmen

In diesem Kapitel werden folgende Themen behandelt:

• Suchen nach Programmen

Mit Hilfe des Suchfelds oder der Seite **Programme suchen** können Sie nach Programmen suchen.

• Ändern allgemeiner Programminformationen

Sie können die Programmübersichtsseite anzeigen, die eine zentralisierte, konsolidierte Ansicht des Programms enthält. Sie ist außerdem der zentrale Navigationspunkt für die dem Programm zugewiesenen Entitäten.

• Konfigurieren der Programmeinstellungen

Sie können HP Financial Management und HP Portfolio Management aktivieren und die Programmindikatoren konfigurieren.

• Konfigurieren des Programmzugriffs

Sie können den Zugriff auf vertrauliche Informationen bzw. Informationen, die für bestimmte Benutzer nicht relevant sind, steuern.

Aktualisieren der Programmprioritäten

Die Prioritäten der Programme können angepasst werden, um die Visibilität für Stakeholder zu gewährleisten.

#### • Hinzufügen von Programmreferenzen

Sie können dem Programm unterschiedliche Arten von Informationen als Referenzen hinzufügen.

• Exportieren von Programmen in Microsoft Excel

Sie können sämtliche Informationen der Programmübersichtsseite in ein Microsoft Excel-Arbeitsblatt exportieren.

## Suchen nach Programmen

Um nach Programmen zu suchen, haben Sie zwei Möglichkeiten:

- **Das Suchfeld.** Verwenden Sie das Suchfeld, wenn Sie den Namen des Programms kennen oder nach einem oder mehreren Programmen suchen möchten, deren Namen mit einem bestimmten Ausdruck oder Textfragment beginnt. Das Suchfeld befindet sich in der rechten oberen Ecke.
- Die Seite "Programme suchen". Verwenden Sie die Seite Programme suchen, wenn Sie anhand von Kriterien, z. B. Programmanager, Programmstatus, enthaltenes Projekt, Ersteller, Geschäftsziel, Priorität oder Erstellungsdatum, nach einem Programm suchen möchten.

#### Verwenden des Suchfelds

Mit Hilfe des Suchfelds können Sie Programme suchen und öffnen, deren Name mit dem angegebenen Text beginnt.

So suchen und öffnen Sie ein Programm mit Hilfe des Suchfelds:

- 1. Melden Sie sich bei PPM Center an.
- Geben Sie im Suchfeld, das sich rechts neben der Menüleiste befindet, @ und den Anfang des Programmnamens ein, nach dem gesucht werden soll. Wenn Sie den Text eingeben, wird ein Untermenü angezeigt (Groß-/ Kleinschreibung braucht bei der Suche nicht beachtet zu werden).
- Nachdem Sie den Suchtext eingegeben haben, wählen Sie Programme suchen: <*Suchtext>* aus.

Wenn nur ein Programmname mit dem Suchtext übereinstimmt, wird die Programmübersichtsseite für dieses Programm geöffnet.

Stimmen dagegen mehrere Programmnamen mit dem Suchtext überein, wird die Seite **Programme suchen** geöffnet, die eine Liste der übereinstimmenden Programmnamen enthält. Klicken Sie auf den Namen eines Programms, um die Programmübersichtsseite zu öffnen.

#### Verwenden der Seite "Programme suchen"

So suchen Sie mit Hilfe der Seite **Programme suchen** nach einem vorhandenen Programm und zeigen dieses an:

- 1. Melden Sie sich bei PPM Center an.
- 2. Wählen Sie in der Menüleiste Suchen > Programme aus.
- 3. Geben Sie Ihre Suchkriterien auf der Seite **Programme suchen** ein, und klicken Sie dann auf **Suchen**. Sie können auch eine Liste aller Programme anzeigen, indem ohne Suchkriterien auf **Suchen** klicken.

| Feldname                 | Beschreibung                                                                                                    |
|--------------------------|----------------------------------------------------------------------------------------------------|
| Programmname beginnt mit | Geben Sie eine Zeichenfolge ein.<br>Die Suchergebnisse enthalten alle<br>Programme, deren Namen mit der<br>angegebenen Zeichenfolge beginnt.                                                                                                    |
| Programmmanager          | Sie können einen oder mehrere<br>Benutzer angeben oder auswählen.<br>Die Suchergebnisse enthalten alle<br>Programme, die von den angegebenen<br>Benutzern verwaltet werden.                                                                                                    |
| Programmstatus           | Sie können einen oder mehrere<br>Programmstatuswerte angeben oder<br>auswählen. Die Suchergebnisse<br>enthalten alle Programme, die dem bzw.<br>den angegebenen Status entsprechen.                                                                                                    |
| Enthält                  | Sie können eine oder mehrere<br>Lebenszyklus-Entitäten (Projektanträge,<br>Projekte oder Anlagen), die dem<br>Programm zugewiesen wurden,<br>angeben oder auswählen. Die<br>Suchergebnisse enthalten alle<br>Programme, die mindestens eine der<br>angegebenen Lebenszyklus-Entitäten<br>enthält. |
| Erstellt von             | Sie können einen oder mehrere<br>Benutzer angeben oder auswählen. Die<br>Suchergebnisse enthalten alle<br>Programme, die von den angegebenen<br>Benutzern erstellt wurden.                                                                                                    |
| Geschäftsziele           | Sie können ein oder mehrere<br>Geschäftsziele angeben oder<br>auswählen. Die Suchergebnisse<br>enthalten alle Programme mit den<br>angegebenen Geschäftszielen.                                                                                                    |

| Feldname                                                                 | Beschreibung                                                                                                    |
|--------------------------------------------------------------------------|----------------------------------------------------------------------------------------------------|
| Nur Programme anzeigen, für<br>die Portfolio Management<br>aktiviert ist | Wählen Sie <b>Ja</b> aus, um nach<br>Programmen zu suchen, für die HP<br>Portfolio Management aktiviert wurde.<br>Wenn Sie <b>Nein</b> auswählen, wird nach<br>allen Programmen gesucht. |
| Relative Priorität von/bis                                               | Geben Sie den Bereich der<br>Prioritätsebenen an. Die<br>Suchergebnisse enthalten alle<br>Programme innerhalb des angegebenen<br>Bereichs der Prioritätsebenen.                          |
| Erstellungsdatum von/bis                                                 | Sie können einen Datumsbereich<br>angeben oder auswählen. Die<br>Suchergebnisse enthalten alle<br>Programme, die innerhalb des<br>angegebenen Datumsbereichs erstellt<br>wurden.         |
| Sortieren nach                                                           | Wählen Sie das Feld aus, nach dem die<br>den Suchkriterien entsprechenden<br>Programme sortiert werden sollen.                                                                           |
| Aufsteigend/Absteigend                                                   | Geben Sie die Sortierreihenfolge an.                                                                                                    |
| Ergebnisse pro Seite                                                     | Geben Sie die maximale Anzahl der auf<br>einer Seite angezeigten Suchergebnisse<br>an.<br>Bei der Eingabe muss es sich um eine<br>positive Ganzzahl handeln.                             |

Auf der Seite **Programme suchen** werden die Programme angezeigt, die Ihren Suchkriterien entsprechen.

4. Klicken Sie in der Spalte **Programmname** unter **Programm auswählen** auf einen Programmnamen.

#### Speichern Fertig Mehr Programm: One World One World \*Programmname: . Carolyn Sayer A Programmstatus: Aktiv Programmmanager: • Relative Priorität: Programmgesamtzustand: Bewertung: Beschreibung: Bring IT systems into compliance to support global customers. Provide single ecos with single view of worldwide customer operations. -Enable increased sales to global customers by providing high quality integrated servicing. Reduce cost of service and distribution. Nutzen: \* -\* Stat Currently in work. v Übersicht EV-Analyse Finanzübersicht: One World Programmkosten Betrieb Kapita Prognose \$1,684,132 Ist-Wert \$179,376 Prognose \$530,827 Ist-Wert Arbeit \$149,717 Sachkosten \$20,000 \$1,160,000 \$120,000 \$1,300,000 Gesamt \$2,984,132 \$199,376 \$1,690,827 \$269,717 Inhalt 🗖 Geschlossene berücksichtigen? Inhalt hinzufügen fernen Kapitalkosten Betriebsl osten Тур Zustand Name Manager Status Kostenzustani: Fertiostellungs: Geplanter Anfal Geplantes Ende Prognose geser Tetslichlicher G Pro o... \$412,164 \$137,500 ose gesø Tetslichlicher G \$642,157 \$244,738 Webfort One...Joseph Barkis Detailerte Pro... \$412,164 \$137,500 Billing Syste...Joseph Barkis Detailerte Pro... \$442,164 \$137,500 CRM One W...Joseph Barkis Detailerte Pro... \$12,22,480 \$0 \$642,157 \$244,738 \$373,250 \$12,200 \$199,000 \$0 Projekt 22% 1/1/12 9/30/12 Projekt 6% 1/1/12 9/30/12 0% 7/1/12 3/31/13 Projekt \$41,876 APO - Pilot Joseph Benks Erstellen \$697,328 \$476,420 \$12,780 ۲ 86% 10/1/11 1/31/12 Projekt Probleme, Umfangsänderungen, Risiken Probleme (Programm- und Projektebene) - Gesamt = 10 Umfangsänderungen: Ebene 1 und 2 (Projekteb no) - Gosamt = 12 4 3-3 -2-2-1 -0 Medium 0 0 0 nediate Kritisch Hoch Mttel Niedrig Planning Kritisch Hoch Mitel Nedric Priorität Schweregrad 🝐 Risiken (Programm und Projekt) - G mt = 15 Hoch Mittel Niedric Auswirkung Low Auswirkung Medium Auswirkung: High Geschäftsziele Geschäftsziel hinzufügen Besitzer Priorität Status Name Beschreibung 15% Growth in Partner C In Arbeit × 10% Increase in Revenu In Arbeit Notizen Neue Notiz: -Referenzen Referenz hinzufügen eferenz: Anhang Hinzufügen izen, die beim Speichern hinzugefügt werden: Öffnen Entfe en

#### Das Programm wird auf der Programmübersichtsseite angezeigt.

## Übersicht über das Ändern von Programmen

Während der Lebensdauer eines Programms kann viel passieren, das eine Änderung des Programms erforderlich macht. Sie können die folgenden Aspekte eines Programms aktualisieren:

- Allgemeine Informationen (Programmübersichtsseite)
- Zustandsindikatoren und Programmeinstellungen (Seite **Programmeinstellungen**)
- Zugriffseinstellungen (Seite Programmzugriff konfigurieren)
- Priorität (Seite Programme priorisieren)

In den folgenden Abschnitten werden die Schritte beschrieben, die zur Durchführung dieser Tasks erforderlich sind.

## Ändern allgemeiner Programminformationen

Auf der Programmübersichtsseite können Sie allgemeine Programminformationen, z. B. Zuweisungen, Geschäftsziele, Notizen und Referenzen, aktualisieren.

Sie müssen entweder über die Zugriffserteilung **PMO: Alle Programme bearbeiten** oder **PMO: Programme bearbeiten** verfügen, um ein Programm zu ändern oder zu löschen. In der Dokumentation *Security Model Guide and Reference* finden Sie weitere Informationen über Zugriffserteilungen.

So ändern Sie allgemeine Programminformationen:

- 1. Melden Sie sich bei PPM Center an.
- 2. Suchen Sie nach dem Programm, und wählen Sie es aus (siehe *Suchen nach Programmen* auf Seite 46).

Die Programmübersichtsseite wird geöffnet.

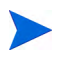

Die an dem Programm vorgenommenen Änderungen werden erst gespeichert, wenn Sie auf der Programmübersichtsseite auf **Speichern** oder **Fertig** klicken.

| Feldname               | Beschreibung                                                                                                    |
|------------------------|----------------------------------------------------------------------------------------------------|
| Programmname           | Der Name des Programms (maximal 255 Zeichen).                                                                                                    |
| Programmstatus         | Der Status des Programms.                                                                                                    |
| Programmmanager        | Die als Programmmanager zugewiesenen<br>Ressourcen.                                                                                                    |
| Programmgesamtzu stand | Ein qualitativer Wert (Farbe), der dem Programm<br>zugewiesen wurde, um den Gesamtzustand des<br>Programms zu bewerten.                                                                                                    |
| Relative Priorität     | Schreibgeschützt. Dieser Wert gibt, sofern<br>zugewiesen, die Priorität des Programms im<br>Vergleich zu anderen Programmen an, die für Ihre<br>Organisation eingerichtet wurden. Informationen<br>über das Zuweisen einer Priorität finden Sie unter<br><i>Aktualisieren der Programmprioritäten</i> auf Seite 76. |
| Portfolio              | Wenn HP Portfolio Management für das Programm<br>aktiviert wurde, zeigt dieses Feld den Namen und<br>einen Link zu dem Portfolio an, dem das Programm<br>angehört. Wurde HP Portfolio Management nicht<br>aktiviert, wird dieses Feld nicht angezeigt.                                                              |
| Bewertung              | Eine qualitative (ganze) Zahl, um den Wert des<br>Programms zu beurteilen.                                                                                                    |
| Beschreibung           | Eine Beschreibung des Programms.                                                                                                    |
| Nutzen                 | Eine Beschreibung des Nutzens des Programms.                                                                                                    |
| Statusnotizen          | Zusätzliche Informationen, die über den<br>Programmstatus aufgezeichnet werden sollen.                                                                                                    |

3. Nehmen Sie die erforderlichen Änderungen an den Feldwerten vor.

- 4. So weisen Sie dem Programm eine oder mehrere Lebenszyklus-Entitäten zu:
  - a. Klicken Sie im Bereich Inhalt auf Inhalt hinzufügen.

Das Fenster Neuen Programminhalt hinzufügen wird geöffnet.

- b. Sie haben zwei Möglichkeiten, um nach einer Lebenszyklus-Entität zu suchen und diese auszuwählen:
  - **Spezielle Elemente hinzufügen.** Suchen Sie nach den Namen bestimmter Lebenszyklus-Entitätstypen. Klicken Sie auf das Symbol neben dem Textfeld der Lebenszyklus-Entität, die Sie suchen möchten.

Nachdem Sie die Namen der Lebenszyklus-Entitäten ausgewählt haben, klicken Sie auf **OK**. Die ausgewählten Entitäten werden im Textfeld angezeigt. Klicken Sie auf **Hinzufügen**, um diese Entitäten dem Programm hinzuzufügen.

• **Hinzuzufügenden Programminhalt suchen.** Suchen Sie nach Lebenszyklus-Entitäten, die den angegebenen Kriterien entsprechen.

Nachdem Sie die Suchkriterien angegeben haben, wählen Sie **Suchen** aus. Es werden alle Lebenszyklus-Entitäten aufgelistet, die den Suchkriterien entsprechen. Verwenden Sie das Kontrollkästchen neben der Lebenszyklus-Entität, um die Entitäten auszuwählen, die dem Programm hinzugefügt werden sollen, und klicken Sie dann auf **Hinzufügen**. Es werden nur Projekte angezeigt, bei denen Sie Teilnehmer sind. Wenn Sie über die Zugriffserteilung **Alle Projekte anzeigen** verfügen, werden alle Projekte aufgelistet.

Wurde HP Portfolio Management für das aktuelle Programm aktiviert, werden nur Lebenszyklus-Entitäten aufgelistet, die keinem anderen Portfolio bzw. Programm angehören, für das HP Portfolio Management aktiviert wurde. Eine Lebenszyklus-Entität, die einem anderen Portfolio bzw. Programm angehört, für das HP Portfolio Management aktiviert wurde, kann dem aktuellen Programm nicht hinzugefügt werden.

Wurde HP Portfolio Management für das aktuelle Programm nicht aktiviert, werden alle Lebenszyklus-Entitäten aufgelistet.

Wird eine Lebenszyklus-Entität zu einem Portfolio oder Programm, für das HP Portfolio Management aktiviert wurde, hinzugefügt, das Portfolio oder Programm jedoch nicht gespeichert, dann wird die Lebenszyklus-Entität weiterhin angezeigt, bis das Portfolio oder Programm gespeichert wird.

Im Bereich Inhalt werden die ausgewählten Lebenszyklus-Entitäten aufgelistet.

Wenn einzelne Lebenszyklus-Entitäten angezeigt werden (d. h., Sie sehen sich einen Projektantrag, ein Projekt oder eine Anlage an), werden im Feld **Zugehörige Programme** die der Entität zugewiesenen Programme aufgelistet. Bei den angezeigten Programmen handelt es sich um die Programme, für die Sie die Zugriffserteilung **Programme anzeigen**, **Programme bearbeiten** oder **Alle Programme bearbeiten** besitzen.

Weitere Informationen über das Erstellen von Projekten finden Sie im *HP Project Management-Benutzerhandbuch*. Weitere Informationen über das Erstellen von Projektanträgen und Anlagen finden Sie im *HP Portfolio Management-Benutzerhandbuch*.

c. Klicken Sie auf **Speichern**. Wenn Sie das Programm beenden, ohne vorher zu speichern, wird der hinzugefügte Inhalt nicht als Teil des Programms gespeichert.

Inhalte, die hinzugefügt, aber nicht im Programm gespeichert wurden, werden kursiv angezeigt und orange hervorgehoben.

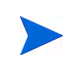

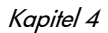

 Sollen im Bereich Inhalt geschlossene Inhalte angezeigt werden, die Teil des Programms sind (geschlossene Inhalte weisen den Status Geschlossen, Abgeschlossen oder Abgebrochen auf), aktivieren Sie das Kontrollkästchen Geschlossene einbeziehen?. Standardmäßig werden geschlossene Inhalte im Bereich Inhalt nicht angezeigt.

Inhalte, die einem Programm hinzugefügt (aber nicht gespeichert) wurden, werden im Bereich **Inhalt** immer angezeigt. Wenn Sie geschlossene Inhalte hinzufügen und das Kontrollkästchen **Geschlossene einbeziehen?** nicht aktivieren, werden die geschlossenen Inhalte im Bereich **Inhalt** angezeigt, bis Sie das Programm speichern oder beenden.

- 6. So weisen Sie dem Programm ein Geschäftsziel zu:
  - a. Klicken Sie im Bereich Geschäftsziel auf Geschäftsziel hinzufügen.

Ein Auswahlfenster wird geöffnet, das eine Liste der Geschäftsziele enthält.

b. Klicken Sie auf den Namen des Geschäftsziels, das dem Programm zugewiesen werden soll.

Das Auswahlfenster wird geschlossen, und im Bereich **Geschäftsziel** wird das ausgewählte Ziel angezeigt.

c. Um dem Programm weitere Geschäftsziele hinzuzufügen, wiederholen Sie Schritt 6.

Weitere Informationen über das Erstellen von Geschäftszielen finden Sie unter *Erstellen von Geschäftszielen* auf Seite 18.

7. Um dem Programm eine Notiz hinzuzufügen, geben Sie den Inhalt in das Feld **Neue Notiz** ein.

Nach dem Speichern des Programms werden im Bereich **Notizen** Ihr Benutzername, das Datum und die Uhrzeit der Erstellung der Notiz sowie der Inhalt der Notiz angezeigt.

- 8. So fügen Sie dem Programm eine Referenz hinzu:
  - a. Wählen Sie in der Liste **Neue Referenz** des Bereichs **Referenzen** den Referenztyp aus, der dem Programm hinzugefügt werden soll.
  - b. Klicken Sie auf Hinzufügen.

Das daraufhin angezeigte Auswahlfenster hängt davon ab, welchen Referenztyp Sie in der Liste **Neue Referenz** ausgewählt haben. Eine vollständige Liste der Referenztypen und der entsprechenden Auswahlfenster finden Sie unter *Hinzufügen von Programmreferenzen* auf Seite 77.

Im Bereich **Referenzen, die beim Speichern hinzugefügt werden** wird die ausgewählte Referenz angezeigt.

- c. Soll die angezeigte Referenz an das Programm angehängt werden, klicken Sie auf **Speichern**.
- d. Soll eine Referenz aus dem Programm entfernt werden, wählen Sie den Referenznamen aus, und klicken Sie auf **Entfernen**.
- 9. Um die Änderungen an dem Programm zu speichern, klicken Sie auf **Speichern** oder **Fertig**.

#### Hinzufügen von Spalten zur Programmübersichtsseite

Sie können Spalten zum Bereich Inhalt auf der Seite Programmübersicht hinzufügen. Klicken Sie zu diesem Zweck mit der rechten Maustaste auf die Zeile mit der Spaltenüberschrift und klicken Sie dann auf **Spalten** > *<Spaltenname>*. Um eine Spalte zu entfernen, deaktivieren Sie den Spaltenamen.

### Gruppieren von Programmen nach Spaltenwerten und Aufheben der Gruppierung

Im Bereich Inhalt auf der Programmübersichtsseite können Sie die Zeilen durch Gruppieren unter den Überschriften organisieren, die den unterschiedlichen Werten in einer bestimmten Spalte entsprechen. Klicken Sie zu diesem Zweck mit der rechten Maustaste auf die Spaltenüberschrift in der Spalte mit den Werten, die als Gruppierungen verwendet werden, und klicken Sie dann auf Gruppieren nach *Spaltenname*>.

Nach dem Einrichten der Gruppierungen (Überschriften) wird eine zusätzliche Option **Gruppierung aufheben** angezeigt, wenn Sie mit der rechten Maustaste auf eine beliebige Spalte klicken. Zum Entfernen der Überschriften klicken auf die Schaltfläche **Gruppierung aufheben**.

#### Löschen von Lebenszyklus-Entitäten, Geschäftszielen und Referenzen aus einem Programm

Auf der Programmübersichtsseite können Sie allgemeine Programminformationen, z. B. Inhalte (Lebenszyklus-Entitäten), Geschäftsziele und Referenzen, löschen.

So löschen Sie Lebenszyklus-Entitäten, Geschäftsziele und Referenzen aus einem Programm:

- 1. Melden Sie sich bei PPM Center an.
- 2. Suchen Sie nach dem Programm, und wählen Sie es aus (siehe *Suchen nach Programmen* auf Seite 46).

Die Programmübersichtsseite wird geöffnet.

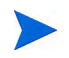

Die Änderungen, die Sie an dem Programm vornehmen, werden erst gespeichert, wenn Sie auf der Programmübersichtsseite auf **Speichern** oder **Fertig** klicken.

- 3. So löschen Sie eine oder mehrere Lebenszyklus-Entitäten aus dem Programm:
  - a. Wählen Sie im Bereich Inhalt eine oder mehrere Lebenszyklus-Entitäten aus (mit Umschalt + Klicken oder Strg + Klicken können Sie mehrere Entitäten auswählen).
  - b. Klicken Sie auf Inhalt entfernen.
- 4. So löschen Sie ein Geschäftsziel:
  - a. Klicken Sie auf das Löschen-Symbol neben dem Geschäftsziel, das entfernt werden soll.
- 5. So löschen Sie eine Referenz:
  - a. Klicken Sie neben der Referenz, die entfernt werden soll, auf Details.
  - b. Klicken Sie auf Löschen.

#### Löschen von Programmen

Sie können die Programmübersichtsseite verwenden, um ein Programm zu löschen. Die Lebenszyklus-Entitäten des Programms sowie die zugehörigen Umfangsänderungen, Risiken und Probleme werden nicht gelöscht.

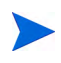

Um ein Programm löschen zu können, müssen Sie der Programmmanager des Programms sein und über die Zugriffserteilung **PMO: Programme bearbeiten** oder **PMO: Alle Programme bearbeiten** verfügen.

So löschen Sie ein Programm:

- 1. Melden Sie sich bei PPM Center an.
- 2. Suchen Sie nach dem Programm, und wählen Sie es aus (siehe *Suchen nach Programmen* auf Seite 46).

Die Programmübersichtsseite wird geöffnet.

3. Klicken Sie in der rechten oberen Ecke der Seite auf Löschen.

## Konfigurieren der Programmeinstellungen

Jedes Programm enthält Einstellungen, die vom Programmmanager so konfiguriert werden können, dass sie den Zielen eines bestimmten Programms entsprechen.

Um die Programmeinstellungen anzuzeigen oder zu bearbeiten, klicken Sie unter Mehr auf Programmeinstellungen in der oberen rechten Ecke der Seite Programmübersicht.

#### HP Financial Management

Mit Hilfe der HP Financial Management-Funktionen können Sie planungsbezogene Kostendaten verfolgen. Finanzinformationen für die in einem Programm enthaltenen Lebenszyklus-Entitäten können angezeigt werden, sofern diese Entitäten für die Verfolgung dieser Informationen konfiguriert wurden und Sie HP Financial Management für das Programm aktiviert haben.

Finanzinformationen umfassen Gesamtkosteninformationen für den aktiven Basisplan, Prognose- und Ist-Werte sowie Aufstellungen der Arbeits- und Sachkosten, Kapital- und Betriebskosten. Sie können Kostendaten während der Ausführung des Projektplans erfassen und diese dann mit den Finanzdaten in den Finanzübersichten der Projekte und Programme vergleichen.

Wenn HP Financial Management aktiviert wurde, enthält die Programmübersichtsseite den Bereich **Programmkosten** und die Registerkarte **EV-Analyse**. Der Bereich **Programmkosten** gibt einen Überblick über die Finanzdaten der Projektanträge, Projekte und Anlagen, sodass Sie die Kosten für das Programm verfolgen können. Auf der Registerkarte **EV-Analyse** können Sie die Kostendaten, z. B. SPI und CPI, für mehrere Projekte in einem Programm vergleichen. Im *HP Financial Management-Benutzerhandbuch* finden Sie weitere Informationen über Kostendaten und Formeln.

Im Bereich **Programmkosten** können Sie einen Link auswählen, um die Finanzübersicht des Programms anzuzeigen. Diese enthält Finanzinformationen zu allen Projektanträgen, Projekten und Anlagen des Programms und bietet außerdem die Möglichkeit, die Daten in Microsoft® Excel zu exportieren. Weitere Informationen finden Sie im *HP Financial Management-Benutzerhandbuch*.

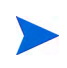

Je nachdem, ob die Kapitalisierungsüberwachung aktiviert wurde, werden möglicherweise unterschiedliche Kategorien für die Finanzübersichten Ihres Programms angezeigt.

#### HP Portfolio Management

Wenn Sie HP Portfolio Management für ein Programm aktivieren, können Sie das Programm einem Portfolio hinzufügen. Wurde ein Programm einem Portfolio zugewiesen, können Sie HP Portfolio Management für dieses Programm nicht deaktivieren.

Damit ein Programm einem Portfolio hinzugefügt werden kann, müssen folgende Voraussetzungen erfüllt sein:

- Sie müssen über eine Portfolio Management-Lizenz verfügen.
- HP Portfolio Management muss für das Programm aktiviert sein.
- Ein Programm, für das HP Portfolio Management aktiviert wurde, kann nur einem Portfolio hinzugefügt werden. Wird Programm1 beispielsweise zu Portfolio1 hinzugefügt, kann Programm1 keinem anderen Portfolio hinzugefügt werden.
- Programminhalte (Projektanträge, Projekte oder Anlagen) können nur einem Portfolio bzw. Programm, für das HP Portfolio Management aktiviert wurde, hinzugefügt werden. Wenn also HP Portfolio Management für Programm1 aktiviert und Projekt1 zu Programm1 hinzugefügt wurde, kann Projekt1 nicht zu Portfolio1 hinzugefügt werden. Ebenso kann Projektantrag1 nicht zu Programm1 hinzugefügt werden, wenn er bereits zu Portfolio1 hinzugefügt wurde.

Weitere Informationen finden Sie im *HP Portfolio Management-Benutzerhandbuch*.

#### Konfigurieren der Programmindikatoren

Programmindikatoren sorgen dafür, dass Sie den Status der Programmprobleme, -umfangsänderungen und -risiken auf einen Blick erkennen können. Diese Indikatoren werden als farbige Symbole auf der Programmübersichtsseite des Programmlisten-Portlets angezeigt.

Jeder Anforderungstyp, der in HP Program Management angezeigt wird, verfügt über einen eigenen Zustandsindikator, den Sie unabhängig von den anderen Indikatoren konfigurieren können. Um die Indikatoren zu konfigurieren, verwenden Sie den Bereich **Zustandsindikatoren** auf der Seite **Programmeinstellungen**. Die folgenden Abschnitte enthalten Informationen zu diesen Zustandsindikatoren.

#### Projekt- und Programmprobleme

Probleme bieten einen Rahmen, um sämtliche projekt- und programmbezogenen Probleme zu identifizieren und zu lösen. Probleme können sich über mehrere Anforderungstypen erstrecken, um die Visibilität des Lösungsprozesses zu verbessern.

Bei Problemen, die direkt für ein Programm protokolliert wurden, handelt es sich um Probleme des Programms selbst. Beispielswiese kann ein Richtungswechsel im Unternehmen eine Neubewertung der Programmziele erforderlich machen.

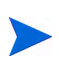

An Projekte gesendete Probleme können bei Bedarf auf Programmebene eskaliert werden. Projektprobleme, die nicht auf Programmebene eskaliert wurden, werden in HP Program Management nicht angezeigt.

Kann ein Problem, das für ein mit dem Programm verknüpftes Projekt protokolliert wurde, vom Projekt-Manager nicht gelöst werden, muss dieses Problem auf Programmebene angezeigt werden. Beispielsweise kann ein Problem die Koordination mehrerer Projekte erfordern.

Die Problemüberwachung ist in HP Program Management standardmäßig aktiviert. Um die Problemüberwachung zu deaktivieren, klicken Sie im Unterbereich Programmprobleme der Seite Programmeinstellungen neben der Option Probleme für dieses Programm überwachen? auf Nein, und klicken Sie dann auf Speichern.

Der Problemzustand basiert auf einer Reihe von Problemen, denen Prioritäten zugewiesen werden. Bei der Berechnung des Programmproblemzustands werden nur offene Probleme berücksichtigt, die direkt für ein Programm protokolliert oder für ein aktives Projekt des Programms auf Programmebene eskaliert wurden (wird ein Projekt geschlossen und in eine Anlage umgewandelt, werden die auf Programmebene eskalierten Probleme dieses Projekts weiterhin in HP Program Management angezeigt und bei der Berechnung des Programmproblemzustands verwendet). Der Programmanager kann Problemen, denen unterschiedliche Prioritäten zugewiesen wurden, verschiedene Gewichtungen zuweisen. Außerdem kann der Programmmanager Schwellenwerte für die Zustandsstatusebenen festlegen, die durch gelbe und rote Indikatoren gekennzeichnet werden.

Angenommen, Sie haben den Problemprioritäten für das Programm folgende Gewichtungen zugewiesen:

- Kritisch: 8
- Hohe Priorität: 5
- Mittlere Priorität: 3
- Niedrige Priorität: 1

Angenommen, Ihr Programm weist die folgenden Probleme auf:

- 3 Probleme mit hoher Priorität
- 2 Probleme mit mittlerer Priorität
- 6 Probleme mit niedriger Priorität

Der für diese Programmprobleme berechnete Gesamtzustandswert beträgt (3 x 5 + 2 x 3 + 6 x 1), also 27.

Wenn der Schwellenwert für den gelben Zustandsindikator 20 und der Schwellenwert für den roten Zustandsindikator 40 lautet, ist der Problemzustandsindikator für dieses Programm gelb.

Sie können die in der Liste **Priorität** der Validierungs-Workbench angezeigten Werte (Namen und Anzahl) ändern. (Um auf die Validierungs-Workbench zuzugreifen, öffnen Sie die PPM-Workbench, und wählen Sie dann im Verknüpfungsmenü **Konfiguration > Validierungen** aus.)

Die Standardschwellenwerte für Indikatoren lauten:

- Rot: 40
- Gelb: 20
- Grün: alle Werte unter 20

Die Standardgewichtungen für Programmproblemprioritäten lauten:

- Kritisch: 5
- Hohe Priorität: 3
- Mittlere Priorität: 1
- Niedrige Priorität: 0

#### Programmrisiken

Risiken bieten eine Möglichkeit, Bedrohungen für den Programmerfolg zu protokollieren und zu lösen. Der Prozess der Erfassung von Informationen zu möglichen Risiken (einschließlich deren Auswirkungen und der Wahrscheinlichkeit des Eintretens) wird optimiert.

Risiken, die für ein Projekt in einem Programm protokolliert wurden, müssen auf Programmebene angezeigt werden, damit eine koordinierte Reaktion erfolgen kann. In vielen Organisationen konzentriert sich der Programmmanager nur auf Risiken, deren Auftreten wahrscheinlich ist.

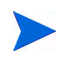

Die Risikoüberwachung ist in HP Program Management standardmäßig aktiviert. Um die Risikoüberwachung zu deaktivieren, klicken Sie im Unterbereich **Programmrisiko** der Seite **Programmeinstellungen** neben der Option **Risiken für dieses Programm überwachen?** auf **Nein**, und klicken Sie dann auf **Speichern**.

Der Programmrisikozustand basiert auf einer Reihe von Risiken, denen bestimmte Risikoebenen und Wahrscheinlichkeiten zugeordnet wurden. Bei der Berechnung des Programmrisikozustands werden Risiken berücksichtigt, die direkt für ein Programm bzw. für Projekte in einem Programm protokolliert wurden.

Der Programmanager kann Risiken, denen unterschiedliche Auswirkungsebenen und Wahrscheinlichkeiten zugewiesen wurden, verschiedene Gewichtungen zuweisen. Außerdem kann der Programmanager Schwellenwerte für gelbe und rote Zustandsindikatoren festlegen.

Angenommen, den Auswirkungsebenen und Wahrscheinlichkeiten wurden folgende Gewichtungen zugewiesen:

- Auswirkungsebene 1: 7
- Auswirkungsebene 2: 5
- Auswirkungsebene 3: 3
- Hohe Wahrscheinlichkeit: 3
- Mittlere Wahrscheinlichkeit: 2
- Niedrige Wahrscheinlichkeit: 1

Drei Risiken wurden für das Programm protokolliert:

- Risiko 1: Auswirkungsebene = 1, Wahrscheinlichkeit = Hoch
- Risiko 2: Auswirkungsebene = 2, Wahrscheinlichkeit = Niedrig
- Risiko 3: Auswirkungsebene = 3, Wahrscheinlichkeit = Hoch

Der Beitrag jedes Risikos zum Gesamtzustand wird berechnet, indem die Gewichtungen für die Auswirkungsebene und die Wahrscheinlichkeit multipliziert werden. In diesem Fall beträgt der berechnete Gesamtzustandswert (7 x 3 + 5 x 1 + 3 x 3), also 35. Wenn der gelbe

Zustandsschwellenwert 20 und der rote Zustandsschwellenwert 30 lautet, ist der Risikozustandsindikator für dieses Programm rot.

Die Standardschwellenwerte für Indikatoren lauten:

- Rot: 40
- Gelb: 20
- Grün: Alle Werte unter 20

Die Standardgewichtungen für Risikoauswirkungen und Wahrscheinlichkeiten lauten:

- Auswirkungsebene 1: 5
- Auswirkungsebene 2: 3
- Auswirkungsebene 3: 1
- Hohe Wahrscheinlichkeit: 5
- Mittlere Wahrscheinlichkeit: 3
- Niedrige Wahrscheinlichkeit: 1

#### Programmumfangsänderungen

Durch Umfangsänderungen kann sichergestellt werden, dass der Umfang eines Programms und der darin enthaltenen Projekte überschaubar bleibt. Umfangsänderungen, die für Projekte in einem Programm protokolliert wurden, müssen auf Programmebene angezeigt werden, wenn sie sehr umfangreich sind oder aus anderen Gründen besondere Aufmerksamkeit erfordern.

Gesendete Umfangsänderungsanforderungen können bewertet und dann abgelehnt oder in den Programm- bzw. Projektumfang aufgenommen werden. Sie können den Programm- und Projektumfang kontrollieren, indem Sie sicherstellen, dass potentielle Änderungen eindeutig identifiziert, ausgerichtet und verarbeitet werden. Die Überwachung der Umfangsänderungsanforderungen ist in HP Program Management standardmäßig aktiviert. Um die Überwachung der Umfangsänderungsanforderungen zu deaktivieren, klicken Sie im Unterbereich **Änderungen im Programmumfang** der Seite **Programmeinstellungen** neben der Option **Umfangsänderungen für dieses Programm überwachen?** auf **Nein**, und klicken Sie dann auf **Speichern**.

Der Umfangsänderungszustand basiert auf einer Reihe von Umfangsänderungen, denen unterschiedliche Schweregrade zugewiesen werden. Bei der Berechnung des Umfangsänderungszustands werden nur offene Umfangsänderungen berücksichtigt, die für ein Projekt innerhalb des Programms protokolliert wurden.

Der Programmanager kann Umfangsänderungen, denen unterschiedliche Schweregrade zugewiesen wurden, verschiedene Gewichtungen zuweisen. Außerdem kann der Programmanager Schwellenwerte für gelbe und rote Zustandsindikatoren festlegen.

Angenommen, den Schweregraden der Umfangsänderungen für ein Programm wurden folgende Gewichtungen zugewiesen:

- Kritischer Schweregrad: 8
- Hoher Schweregrad: 5
- Mittlerer Schweregrad: 3
- Niedriger Schweregrad: 1

Angenommen, das Programm weist die folgenden Umfangsänderungen auf:

- 3 Kritische Umfangsänderungen
- 2 Umfangsänderungen mittleren Schweregrads
- 6 Umfangsänderungen niedrigen Schweregrads

Dann beträgt der für Umfangsänderungen berechnete Gesamtzustandswert (3 x 8 + 2 x 3 + 6 x 1), also 36. Wenn der gelbe Zustandsschwellenwert 20 und der rote Zustandsschwellenwert 40 lautet, ist der Zustandsindikator für die Programmumfangsänderung gelb.

Die Standardschwellenwerte der Zustandsindikatoren für Programmumfangsänderungen lauten:

- Rot: 40
- Gelb: 20
- Grün: alle Werte unter 20

Die Standardgewichtungen für die Schweregrade der Programmumfangänderungen lauten:

- Kritisch: 5
- Hoch: 3
- Mittel: 1
- Niedrig: 0

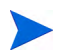

Probleme, Risiken und Umfangsänderungen basieren auf *A Guide to the Project Management Body of Knowledge* des Project Management Institute.

#### Ändern der Programmeinstellungen

So ändern Sie die Indikatoreinstellungen für ein Programm:

- 1. Melden Sie sich bei PPM Center an.
- 2. Öffnen Sie das Programm, für das Sie die Indikatoreinstellungen ändern möchten.

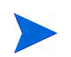

Informationen über das Suchen und Öffnen von Programmen finden Sie unter *Suchen nach Programmen* auf Seite 46.

Auf der Programmübersichtsseite werden die Details für das ausgewählte Programm angezeigt.

3. Klicken Sie in der oberen rechten Ecke unter Mehr auf Programmeinstellungen.

| - a                                                                                                    | en für JNS 1                                                                                                    |                                                                                                    | Speichern Fertig Abbreche                                                                                                    |
|----------------------------------------------------------------------------------------------------|----------------------------------------------------------------------------------------------------|----------------------------------------------------------------------------------------------------|----------------------------------------------------------------------------------------------------|
| Financial Management-E                                                                                                    | instellungen                                                                                                    |                                                                                                    |                                                                                                    |
| Wit der Aktivierung von Financial                                                                                                    | Management erhalten Sie die Möglichkeit, die Fin                                                                                                    | nanzdaten für dieses Programm abzurufen.                                                                                                    |                                                                                                    |
| 🔲 Financial Management fü                                                                                                    | r dieses Programm aktivieren                                                                                                    |                                                                                                    |                                                                                                    |
| Portfolio Management-Ei                                                                                                    | nstellungen                                                                                                    |                                                                                                    |                                                                                                    |
| Vit der Aktivierung von Portfolio M                                                                                                    | vlanagement kann das Programm als Inhalt zu ein                                                                                                    | inem Portfolio hinzugefügt werden.                                                                                                    |                                                                                                    |
| 🔲 Portfolio Management fü                                                                                                    | r dieses Programm aktivieren                                                                                                    |                                                                                                    |                                                                                                    |
| Zustandsindikatoren                                                                                                    |                                                                                                    |                                                                                                    | Standardwerte wiederherstellen                                                                                                    |
| Programmprobleme                                                                                                    |                                                                                                    |                                                                                                    |                                                                                                    |
| Probleme für dieses Program                                                                                                    | n m überwachen ? 💿 Ja 🔿 Nein                                                                                                    |                                                                                                    |                                                                                                    |
| Der Problemzustand des Program                                                                                                    | nns wird ermittelt, indem die Gewichtung aller Pr                                                                                                    | robleme des Programms summiert wird. Unten können Sie die G                                                                                                    | ewichtung für das Problem auf der Grundlage seiner                                                                                                    |
| rioritat testiegen.                                                                                                    | Gewichtung                                                                                                    |                                                                                                    |                                                                                                    |
| Viedrig                                                                                                    |                                                                                                    |                                                                                                    |                                                                                                    |
| viittel                                                                                                    | 1                                                                                                    |                                                                                                    |                                                                                                    |
| loch                                                                                                    | 3                                                                                                    |                                                                                                    |                                                                                                    |
| (ritisch                                                                                                    | 5                                                                                                    |                                                                                                    |                                                                                                    |
| lustand                                                                                                    |                                                                                                    |                                                                                                    |                                                                                                    |
| er Problemzustand des Program                                                                                                    | nms ist 스 , wenn die Gewichtung aller offenen                                                                                                    | Probleme mindestens folgenden Wert ergeben: 20                                                                                                    |                                                                                                    |
| er Problemzustand des Program                                                                                                    |                                                                                                    |                                                                                                    |                                                                                                    |
| and the second second sec                                                                                                    | ins ist 🛑 , wellt die Gewichlund aller uneren                                                                                                    | Probleme mindestens folgenden Wert ergeben: 40                                                                                                    |                                                                                                    |
|                                                                                                    | inis ist 🔲 , wenin die Gewichtung aller ohenen                                                                                                    | n Probleme mindestens folgenden Wert ergeben: 40                                                                                                    |                                                                                                    |
| Programmrisiken                                                                                                    | inis ist 🥌 , weni'i die Gewichtung aller offenen                                                                                                    | n Probleme mindestens folgenden Wert ergeben: 40                                                                                                    |                                                                                                    |
| Programmrisiken<br>Visiken für dieses Programm                                                                                                    | n überwachen? O ja C Nein                                                                                                    | n Probleme mindestens folgenden Wert ergeben: 40                                                                                                    |                                                                                                    |
| Programmrisiken<br>Risiken für dieses Programm<br>Der Risikozustand des Programm<br>Wahrscheinlichkeit angeben.                                                                                                    | n überwachen?                                                                                                    | Probleme mindestens folgenden Wert ergeben: 40                                                                                                    | chtung für das Risiko auf Basis seiner Auswirkung und                                                                                                  |
| Programmrisiken<br>Visiken für dieses Programm<br>Ver Risikozustand des Programm<br>Vahrscheinlichkeit angeben.<br>Vuswirkung                                                                                                    | mis ist — , wein die Gewichtung aller Uneren<br>n überwachen ?                                                                                                    | Probleme mindestens folgenden Wert ergeben: 40 ken des Programms summiert wird. Unten können Sie die Gewi Wahrscheinlichkeit                                                                                                    | chtung für das Risiko auf Basis seiner Auswirkung und<br>Gewichtung                                                                                    |
| Programmrisiken<br>Visiken für dieses Programm<br>Jer Risikozustand des Programm<br>Adhrscheinlichkeit angeben.<br>Vuswirkung<br>Bene 1                                                                                                    | n überwachen?  G Ja C Nein<br>s wird ermittelt, indem die Gewichtung aller Risi<br>Gewichtung<br>5                                                                                                    | Probleme mindestens folgenden Wert ergeben: 40  ken des Programms summiert wird. Unten können Sie die Gewi  Wahrscheinlichkeit Hoch [26-100 %]                                                                                                    | chtung für das Risiko auf Basis seiner Auswirkung und<br>Gewichtung<br>S                                                                               |
| Programmrisiken<br>Valken für dieses Program<br>Vahrscheinlichket angeben.<br>Valswirkung<br>Valswirkung<br>Valswirk 2                                                                                                    | n überwachen?  G Ja C Nein<br>s wird ermittelt, indem die Gewichtung aller Risi<br>Gewichtung<br>5<br>3                                                                                                    | Nrobleme mindestens folgenden Wert ergeben:     40       Iken des Programms summiert wird, Unten können Sie die Gewi       Wahrscheinlichkeit       Hoch [26-100 %]       Mttel [11-25 %]                                                                                                    | chtung für das Risko auf Basis seiner Auswirkung und<br>Gewichtung<br>5<br>3                                                                           |
| Programmrisiken<br>sisiken für dieses Program<br>vahrscheinlichket angeben.<br>uswrirkung<br>bene 1<br>bene 2<br>bene 3                                                                                                    | n überwachen?  G Ja C Nein<br>s wird ermittelt, indem die Gewichtung aller Risi<br>Gewichtung<br>5<br>3<br>1                                                                                                    | Nrobleme mindestens folgenden Wert ergeben:     40       iken des Programms summiert wird. Unten können Sie die Gewi       Wahrscheinlichkeit       Hoch [26-100 %]       Mttel [11-25 %]       Niedrig [0-10 %]                                                                                                    | chtung für das Risko auf Basis seiner Auswirkung und<br>Gewichtung<br>5<br>3<br>1                                                                      |
| Programmrisiken<br>sikken für dieses Program<br>vahrscheinlichket angeben.<br>uswrirkung<br>bene 1<br>bene 2<br>bene 3<br>ustand                                                                                                    | ni uberwachen?  G Ja O Nein<br>s wird ermittelt, indem die Gewichtung aller Risi<br>Gewichtung<br>3<br>1                                                                                                    | Probleme mindestens folgenden Wert ergeben: 40  ken des Programms summiert wird. Unten können Sie die Gewi  Wahrscheinlichkeit Hoch [26-100 %]  Mttel [11-25 %] Niedrig [0-10 %]                                                                                                    | chtung für das Risko auf Basis seiner Auswirkung und<br>Gewichtung<br>5<br>3<br>1                                                                      |
| Programmrisiken<br>tisiken für dieses Program<br>vahrscheinlichket angeben.<br>uswirkung<br>bene 1<br>bene 2<br>bene 3<br>tustand<br>er Risikozustand des Programm                                                                                                    | ni uberwachen?  G Ja  Nein<br>is wird ermittelt, indem die Gewichtung aller Risi<br>Gewichtung<br>5<br>3<br>1<br>3<br>1<br>1<br>1<br>1<br>1<br>1<br>1<br>1<br>1<br>1<br>1<br>1<br>1                                                                                                    | Probleme mindestens folgenden Wert ergeben: 40  ken des Programms summiert wird. Unten können Sie die Gewi  Wahr scheinlichkeit Hoch [26-100 %]  Mttel [11-25 %] Niedrig [0-10 %]  Sisken mindestens folgenden Wert ergeber. 20                                                                                                    | chlung für das Risiko auf Basis seiner Auswirkung und<br>Gewichtung<br>3<br>1                                                                          |
| Programmrisiken<br>Valken für dieses Program<br>Vahrscheinlichket angeben.<br>Vahrscheinlichket angeben.<br>Vaswirkung<br>Bene 1<br>Bene 2<br>Bene 3<br>Vastand<br>Vastand<br>Vastand<br>Ver Riskozustand des Programm                                                                                                    | in tiberwachen?  Ja Nein is wird ermittelt, indem die Gewichtung aller Risil Gewichtung 5 3 1 3 5 6 6 6 6 6 6 6 6 6 6 6 6 6 6 6 6 6 6                                                                                                    | Probleme mindestens folgenden Wert ergeben: 40  ken des Programms summiert wird. Unten können Sie die Gewi  Wahrscheinlichkeit Hoch (26-100 %)  Metel (11-25 %) Niedrig (0-10 %)  Risken mindestens folgenden Wert ergeben: 20  Risken mindestens folgenden Wert ergeben: 40                                                                | chtung für das Risiko auf Basis seiner Auswirkung und<br>Gewichtung<br>3<br>1                                                                          |
| Programmrisiken<br>Visiken für dieses Program<br>Ver Risikozustand des Program<br>Varscheinlichtet angeben.<br>Varscheinlichtet angeben.<br>Varscheinlichtet angeben.<br>Varscheinlichtet angeben.<br>Varscheinlichtet angeben.<br>Varschein des Program<br>Ver Risikozustand des Program                                                                                                    | n überwachen?  G Ja Nein<br>n überwachen?  Ja Nein<br>is wird ermittelt, indem die Gewichtung aller Risil<br>Gewichtung<br>5<br>3<br>1<br>1<br>is ist , wenn die Gewichtung aller offenen R<br>is ist , wenn die Gewichtung aller offenen R                                                                                                    | Probleme mindestens folgenden Wert ergeben:     40       Iken des Programms summiert wird. Unten können Sie die Gewi       Wahrscheinlichkeit       Hoch (26-100 %)       Mittel [11-25 %]       Niedrig [0-10 %]       Risiken mindestens folgenden Wert ergeben:       20       Risiken mindestens folgenden Wert ergeben:       40       | chtung für das Risiko auf Basis seiner Auswirkung und<br>Gewichtung<br>5<br>3<br>1                                                                     |
| Programmrisiken<br>Visiken für dieses Program<br>Ver Risikozustand des Program<br>Verscherlichkeit angeben.<br>Auswirkung<br>Ebene 1<br>Ebene 2<br>Ebene 3<br>Zustand<br>Der Risikozustand des Program<br>Par Risikozustand des Program                                                                                                    | n überwachen?  G Ja C Nein<br>n überwachen?  G Ja C Nein<br>is wird ermittet, inden die Gewichtung aller Risä<br>Gewichtung<br>5<br>3<br>1<br>is ist A, wenn die Gewichtung aller offenen R<br>is ist K, wenn die Gewichtung aller offenen R<br>mumfang                                                                                                    | Probleme mindestens folgenden Wert ergeben: 40  Iken des Programms summiert wird. Unten können Sie die Gewi Wahrscheinlichkeit Hoch (26-100 %)  Metrig [0-10 %]  Risiken mindestens folgenden Wert ergeben: 20 Risiken mindestens folgenden Wert ergeben: 40                                                                                | chtung für das Risiko auf Basis seiner Auswirkung und<br>Gewichtung<br>5<br>3<br>1                                                                     |
| Programmrisiken<br>Visiken für dieses Program<br>Ver Risikozustand des Program<br>Auswirkung<br>Dene 1<br>Ebene 2<br>Ebene 3<br>Zustand<br>Der Risikozustand des Program<br>Der Risikozustand des Program<br>Anderungen im Program                                                                                                    | In uberwachen? C Ja C Nein<br>n uberwachen? C Ja C Nein<br>is wird ermittet, indem die Gewichtung aller Risi<br>Gewichtung<br>5<br>3<br>1<br>is ist A, wenn die Gewichtung aller offenen R<br>is ist W, wenn die Gewichtung aller offenen R<br>is ist W, wenn die Gewichtung aller offenen R<br>mumfang<br>ses Programm überwachen? C Ja C                                                                                                    | Probleme mindestens folgenden Wert ergeben: 40  Iken des Programms summiert wird. Unten können Sie die Gewi  Wahrscheinlichkeit Hoch (26-100 %)  Metrig [0-10 %]  Risken mindestens folgenden Wert ergeben: 20 Risken mindestens folgenden Wert ergeben: 40  Nein                                                                           | chtung für das Risko auf Basis seiner Auswirkung und                                                                                                   |
| Programmrisiken<br>disiken für dieses Programm<br>dier Risikozustand des Programm<br>vahrscheinlichket angeben.<br>uwwirkung<br>bene 1<br>bene 2<br>bene 3<br>custand<br>der Risikozustand des Programm<br>er Risikozustand des Programm<br>infangsänderungen für diet<br>rer zustand des Programms in E<br>infangsänderungen für diet                                                                                                    | In uberwachen?   Ja C Nein  Uberwachen?  Ja C Nein  Uberwachen?  Ja C Nein  S wird ermittet, indem die Gewichtung aller offenen R  s sit  , wenn die Gewichtung aller offenen R  s ist  , wenn die Gewichtung aller offenen R  mumfang  See Programm überwachen?  G Ja C  La C  La C | Probleme mindestens folgenden Wert ergeben:                                                                                                    | chtung für das Risiko auf Basis seiner Auswirkung und Gewichtung 5 3 1 1                                                                               |
| Programmrisiken<br>Usiken für dieses Programm<br>von scheinlichkeit angeben.<br>Usiken für dieses Programm<br>Von scheinlichkeit angeben.<br>Usikand des Programm<br>Anderungen im Programm<br>Anderungen im Programm<br>Imfangsänderungen für diet<br>ver Zustand des Programms in Einfangsänderungen auf Basis och<br>Verwerged                                                                                                    | In uberwachen?   Ja C Nein  uberwachen?  Ja C Nein  uberwachen?  Ja C Nein  s wird ermittet, indem die Gewichtung aller offenen R  s ist  , wenn die Gewichtung aller offenen R  s ist  , wenn die Gewichtung aller offenen R  mumfang  ses Programm überwachen?  Guewichtung  Gewichtung  Gewichtung  | Probleme mindestens folgenden Wert ergeben: 40  iken des Programms summiert wird. Unten können Sie die Gewä  Wahrscheinlichkeit Hoch (26-100 %) Metel (11-25 %) Nedrig (0-10 %)  Risken mindestens folgenden Wert ergeben: 20 Risken mindestens folgenden Wert ergeben: 40  Nein dem die Gewächtung aller Umfangsänderungen für das Program | chtung für das Risko auf Basis seiner Auswirkung und<br>Gewichtung<br>5<br>3<br>1<br>1<br>1                                                            |
| Programmrisiken<br>Usiken für dieses Programm<br>Verscheinlichket angeben.<br>Usiken für dieses Programm<br>Verscheinlichket angeben.<br>Usikand<br>bene 1<br>bene 2<br>bene 3<br>Lustand<br>Her Risikozustand des Programm<br>Frisikozustand des Programm<br>Anderungen im Program<br>Infangsänderungen für diet<br>Ier Zustand des Programms in E<br>Imfangsänderungen auf Basis o<br>chweregrad<br>inflasch                                                                                                    | initial   , weini die Gewichtung aller offenen R  is vird ermitteit, indem die Gewichtung aller offenen R  is ist   , wenn die Gewichtung aller offenen R  is ist   , wenn die Gewichtung aller offenen R  ist   , wenn die Gewichtung aller offenen R  ist   , wenn die Gewichtung aller offenen R  ist   , wenn die Gewichtung aller offenen R  ist   , wenn die Gewichtung aller offenen R  ist   , wenn die Gewichtung aller offenen R  ist   , wenn die Gewichtung aller offenen R  ist   , wenn die Gewichtung aller offenen R  ist   , wenn die Gewichtung aller offenen R  ist   , wenn die Gewichtung aller offenen R  ist   , wenn die Gewichtung  , wenn die Gewichtung    | Probleme mindestens folgenden Wert ergeben:                                                                                                    | chtung für das Risiko auf Basis seiner Auswirkung und<br>Gewichtung<br>5<br>3<br>1<br>1<br>am sunniert wird. Unten können Sie die Gewichtung für die   |
| Programmrisiken<br>sisken für dieses Programm<br>er Risikozustand des Programm<br>derscheinlichket angeben.<br>uswirkung<br>bene 1<br>bene 2<br>bene 3<br>ustand<br>er Risikozustand des Programm<br>er Risikozustand des Programm<br>inderungen im Program<br>mfangeänderungen für dier<br>er Zustand des Programs in E<br>mfangeänderungen für dier<br>er Zustand des Programs in E<br>mfangeänderungen uf Basis o<br>chweregrad<br>ritsch                                                                                                    | In uberwachen?   Ja  Nein  uberwachen?  Ja  Nein  uberwachen?  Ja  Nein  s wird ermittet, indem die Gewichtung aller offenen R  s ist  , wenn die Gewichtung aller offenen R  s ist  , wenn die Gewichtung all | Probleme mindestens folgenden Wert ergeben:                                                                                                    | chtung für das Risiko auf Basis seiner Auswirkung und<br>Gewichtung<br>5<br>3<br>1<br>1<br>xm summiert wird. Unten können Sie die Gewichtung für die   |
| Irogrammrisiken<br>isiken für dieses Programm<br>der Risikozustand des Programm<br>derscheinlichket angeben.<br>uswirkung<br>bene 1<br>bene 2<br>bene 3<br>ustand<br>er Risikozustand des Programm<br>anderungen im Program<br>mfangsänderungen für dier<br>er Zustand des Programs in E<br>mfangsänderungen für dier<br>er Zustand des Programs in E<br>mfangsänderungen für dier<br>er Zustand des Programs in E<br>mfangsänderungen auf Basis o<br>chweregrad<br>ritisch<br>och                                                                                                    | inis ist, weini die Gewichtung aller offenen R<br>Gewichtung                                                                                                    | Probleme mindestens folgenden Wert ergeben:                                                                                                    | chtung für das Risiko auf Basis seiner Auswirkung und<br>Gewichtung<br>5<br>3<br>1<br>1                                                                |
| rogrammrisiken<br>isiken für dieses Programm<br>isiken für dieses Programm<br>isiken für dieses Programm<br>abere flasse in des Programm<br>isike stand<br>er Risikozustand des Programm<br>anderungen im Programm<br>mfangsänderungen für dier<br>er Zustand des Programm<br>mfangsänderungen für dier<br>er Zustand des Programm in Emfangsänderungen für dier<br>er Zustand des Programm in Emfangsänderungen für dier<br>er Zustand des Programm in Emfangsänderungen für dier<br>er Zustand des Programm in Emfangsänderungen für dier<br>er Zustand des Programm in Emfangsänderungen für dier<br>er Zustand des Programm in Emfangsänderungen für dier<br>er Zustand des Programm in Emfangsänderungen für dier<br>er Zustand des Programmen in Emfangsänderungen für dier<br>er Zustand des Programmen in Emfangsänderungen in Emfangsänderungen | inis ist, weini die Gewichtung aller offenen R<br>Gewichtung                                                                                                    | Probleme mindestens folgenden Wert ergeben:                                                                                                    | chtung für das Risiko auf Basis seiner Auswirkung und<br>Gewichtung<br>5<br>3<br>1<br>1<br>xm summiert wird. Unten können Sie die Gewichtung für die   |
| Programmrisiken<br>sisken für dieses Programm<br>der Risikozustand des Programm<br>derscheinlichket angeben.<br>uswirkung<br>bene 1<br>bene 2<br>bene 3<br>ustand<br>er Risikozustand des Programm<br>er Risikozustand des Programm<br>inderungen im Program<br>mfangsänderungen für dier<br>er Zustand des Programs in E<br>mfangsänderungen für dier<br>er Zustand des Programs in E<br>mfangsänderungen für dier<br>er Zustand des Programs in E<br>mfangsänderungen für dier<br>er Zustand des Programs in E<br>mfangsänderungen für dier<br>er Zustand des Programs in E<br>mfangsänderungen für dier<br>tisch<br>och<br>titel<br>edrig<br>ustand                                                                                                    | inis ist, weini die Gewichtung aller offenen R<br>Gewichtung                                                                                                    | Probleme mindestens folgenden Wert ergeben:                                                                                                    | chtung für das Risiko auf Basis seiner Auswirkung und<br>Gewichtung 5 3 1 1 2 2 2 2 2 2 2 2 2 2 2 2 2 2 2 2 2                                          |
| Programmrisiken<br>Bisken für dieses Program<br>Verrscheinlichkeit angeben.<br>Auswirkung<br>bene 1<br>bene 2<br>bene 3<br>Vertand<br>der Riskozustand des Program<br>ver Riskozustand des Program<br>rer Riskozustand des Program<br>finlangsänderungen für dier<br>ker Zustand des Program<br>infangsänderungen für dier<br>ler Zustand des Programs in E<br>Imfangsänderungen für die<br>ver Zustand des Programs in E<br>Imfangsänderungen für die<br>ver Geregrad<br>ittisch<br>loch<br>tittel<br>iedrig<br>ustand<br>er Umfangsänderungszustand                                                                                                    | inis ist ●, weini die Gewichtung aller offenen R<br>Gewichtung<br>Gewichtung<br>1<br>S ist ●, wenn die Gewichtung aller offenen R<br>is ist ●, wenn die Gewichtung aller offenen R<br>is ist ●, wenn die Gewichtung aller offenen R<br>mumfang<br>See Programm überwachen? ● ja C<br>Cezug auf Umfangsänderungen wird ernittet, inc<br>is je stellen Schwerergrads angeben.<br>Gewichtung<br>5<br>3<br>1<br>0<br>des Programm sist ●, wenn die Gewichtung a                                                                                                    | Probleme mindestens folgenden Wert ergeben:                                                                                                    | chtung für das Risiko auf Basis seiner Auswirkung und<br>Gewichtung 5 3 1 1 1 an summiert wird. Unten können Sie die Gewichtung für die<br>ergeben. 20 |

- 4. Um HP Financial Management für dieses Programm zu aktivieren, aktivieren Sie unter Financial Management-Einstellungen das Kontrollkästchen Financial Management für dieses Programm aktivieren.
- 5. Um HP Portfolio Management für dieses Programm zu aktivieren, aktivieren Sie unter Portfolio Management-Einstellungen das Kontrollkästchen Portfolio Management für dieses Programm aktivieren. Die Aktivierung von HP Portfolio Management bewirkt, dass das Programm als Inhalt zu einem Portfolio hinzugefügt werden kann.

Wurde das Programm als Inhalt zu einem Portfolio hinzugefügt, muss dieses Kontrollkästchen aktiviert bleiben. Wenn Sie das Kontrollkästchen deaktivieren, können Sie die Programmeinstellungen nicht speichern.

6. Der Programmproblemzustand wird ermittelt, indem die Gewichtungen aller offenen Programmprobleme addiert werden. Sie können Problemen relative Gewichtungen auf der Grundlage von Prioritäten zuweisen.

Um Zustandsindikatoren für Programmprobleme zu aktivieren und einzustellen, führen Sie im Bereich **Programmprobleme** folgende Schritte aus:

- a. Um Programmprobleme zu verfolgen, behalten Sie neben
   Probleme für dieses Programm überwachen? die Auswahl Ja bei.
- b. Um die Gewichtungswerte für Programmprioritäten zu ändern, geben Sie in den Feldern unter **Gewichtung** die neuen Gewichtungswerte für jede Priorität ein. Die Standardwerte lauten wie folgt:
  - Niedrig = 0
  - Normal = 1
  - Hoch = 3
  - Kritisch = 5

Bei der Berechnung des Programmzustands addiert HP Program Management die Gewichtungen aller offenen Programmprobleme. Sie können die Schwellenwerte so festlegen, dass Warnindikatoren (gelb) und kritische Indikatoren (rot) angezeigt werden, wenn die Anzahl und der Schweregrad der Probleme ein Niveau erreichen, das Ihre Aufmerksamkeit erfordert.

- c. Um den Schwellenwert für Warnungen zu ändern, geben Sie unter **Zustand** neben dem gelben Indikator einen neuen Wert ein (die Standardeinstellung lautet 20).
- d. Um den kritischen Schwellenwert zu ändern, geben Sie unter **Zustand** neben dem roten Indikator einen neuen Wert ein (die Standardeinstellung lautet 40).
- Der Programmrisikozustand wird ermittelt, indem die Gewichtungen aller offenen Programmrisiken addiert werden. Sie können Risiken relative Gewichtungen auf der Grundlage der Auswirkung und der Wahrscheinlichkeit zuweisen.

Um Programmrisikoindikatoren zu konfigurieren, führen Sie im Bereich **Programmrisiko** folgende Schritte aus:

- a. Um Programmrisiken zu verfolgen, behalten Sie neben **Risiken für** dieses Programm überwachen? die Auswahl Ja bei.
- b. Um die Gewichtungswerte f
  ür Auswirkungsebenen zu 
  ändern, geben Sie f
  ür jede Auswirkungsebene neue Werte ein. Die Standardeinstellungen f
  ür Auswirkungsebenen lauten:
  - Ebene 1 = 5
  - Ebene 2 = 3
  - Ebene 3 = 1
- c. Um die Gewichtungswerte f
  ür die Wahrscheinlichkeit zu 
  ändern, geben Sie f
  ür jede Wahrscheinlichkeit neue Werte ein. Die Standardeinstellungen f
  ür Wahrscheinlichkeitswerte lauten:
  - Hoch [26 100 %] = 5
  - Mittel [11 25 %] = 3
  - Niedrig [0 10 %] = 1
- d. Um den Warnungswert für Programmrisiken (gelb) zu ändern, geben Sie unter **Zustand** einen neuen Wert ein. (Der Standardwert lautet 20.)

- e. Um den kritischen Wert für Programmrisiken (rot) zu ändern, geben Sie unter **Zustand** einen neuen Wert ein. (Der Standardwert lautet 40.)
- Der Zustand von Programmumfangsänderungen wird ermittelt, indem die Gewichtungen aller offenen Programmumfangsänderungen addiert werden. Sie können Umfangsänderungen, denen unterschiedliche Schweregrade zugewiesen wurden, verschiedene Gewichtungen zuweisen.

Um Zustandsindikatoren für Programmumfangsänderungen zu aktivieren und einzustellen, führen Sie unter Änderungen im Programmumfang folgende Schritte aus:

- a. Um Programmumfangsänderungen zu verfolgen, behalten Sie neben
   Umfangsänderungen für dieses Programm überwachen? die Auswahl
   Ja bei.
- b. Um die Gewichtungswerte f
  ür den Schweregrad der Umfangs
  änderung zu 
  ändern, geben Sie f
  ür jeden Schweregrad neue Werte ein. Die Standardwerte lauten:
  - Kritisch = 5
  - Hoch = 3
  - Normal = 1
  - Niedrig = 0
- c. Um den Warnungswert für Programmumfangsänderungen (gelb) zu ändern, geben Sie einen neuen Wert ein. (Der Standardwert lautet 20.)
- d. Um den kritischen Wert für Programmumfangsänderungen (rot) zu ändern, geben Sie einen neuen Wert ein. (Der Standardwert lautet 40.)
- 9. Um die Änderungen an den Indikatoreinstellungen zu speichern und die Seite **Programmeinstellungen** zu schließen, klicken Sie auf **Fertig**.

## Konfigurieren des Programmzugriffs

Normalerweise kontrollieren Organisationen den Zugriff auf bestimmte interne Informationen und Geschäftsprozesse, entweder um vertrauliche Daten, z. B. Gehaltsinformationen, zu schützen oder um Daten auszublenden, die für einige Benutzer nicht von Interesse sind, und so Geschäftsprozesse zu vereinfachen. HP Program Management umfasst zwei Ebenen des Datenzugriffs:

- Programmzugriff
- Kostenzugriff

Sowohl der Programm- als auch der Kostenzugriff werden auf der Seite **Zugriffsberechtigungen konfigurieren** für jedes einzelne Programm konfiguriert.

So bearbeiten oder aktualisieren Sie den Zugriff für ein Programm:

- 1. Melden Sie sich bei PPM Center an.
- 2. Öffnen Sie ein Programm.

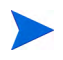

Informationen über das Suchen und Öffnen von Programmen finden Sie unter *Suchen nach Programmen* auf Seite 46.

Auf der Programmübersichtsseite werden die Programminformationen angezeigt.

3. Klicken Sie in der rechten oberen Ecke der Seite unter Mehr auf Zugriffsberechtigungen konfigurieren.

Die Seite Zugriffsberechtigungen konfigurieren für wird geöffnet.
| Zugriffsberechtigungen konfigurieren für Progr_1                                               | Speichern | Fertig | Abbrechen |
|------------------------------------------------------------------------------------------------|-----------|--------|-----------|
| Programmzugriff                                                                                |           |        |           |
| Zusätzlich zu Admin User (Programmmanager dieses Programms) Anzeigeberechtigung erteilen für:  |           |        |           |
| C Niemand                                                                                      |           |        |           |
| C Alle Inhalts-Manager in diesem Programm                                                      |           |        |           |
| Alle anderen Programmmanager                                                                   |           |        |           |
| C Alle Programmanager sowie Inhalts-Manager dieses Programms                                   |           |        |           |
| C Nur diese Sicherheitsgruppen:                                                                |           |        |           |
| Sicherheitsgruppe                                                                              |           |        |           |
| Kosten- und Nutzenzugriff                                                                      |           |        |           |
| Zusätzlich zu Admin User (Programminanager dieses Programms) Anzeigeberechtigung erteilen für: |           |        |           |
| Niemand                                                                                        |           |        |           |
| C Alle Inhalts-Manager in diesem Programm                                                      |           |        |           |
| C Alle anderen Programmanager                                                                  |           |        |           |
| O Alle Programmanager sowie Inhalts-Manager dieses Programms                                   |           |        |           |
| C Nur diese Sicherheitsgruppen:                                                                |           |        |           |
| Sicherheitsgruppe                                                                              |           |        |           |
| Sicherheitsgruppe hinzufügen                                                                   |           |        |           |
|                                                                                                |           |        |           |

- 4. Im Bereich **Programmzugriff** können Sie auswählen, wer Zugriff auf das Programm erhalten soll.
  - Niemand
  - Alle Inhalts-Manager in diesem Programm
  - Alle anderen Programmanager
  - Alle Programmmanager sowie Inhalts-Manager dieses Programms
  - Nur diese Sicherheitsgruppen

Faktisch ist jeder Benutzer, der über die Zugriffserteilung **Programme bearbeiten** (oder **Alle Programme bearbeiten**) verfügt, ein Programmmanager. Wurde ein Benutzer als Programmmanager zugewiesen, der nicht über die erforderliche Zugriffserteilung verfügt, kann dieser das Programm nicht verwalten.

Ein Benutzer, der über die Zugriffserteilung **Alle Programme bearbeiten** verfügt, besitzt bereits uneingeschränkten Zugriff auf das Programm, selbst wenn im Bereich **Programmzugriff** die Option **Niemand** ausgewählt wurde.

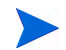

- 5. Wenn Sie **Nur diese Sicherheitsgruppen** ausgewählt haben, führen Sie die folgenden Schritte aus:
  - a. Klicken Sie unter Sicherheitsgruppe auf Sicherheitsgruppe hinzufügen.

Ein Auswahlfenster wird geöffnet.

b. Klicken Sie auf den Namen einer Sicherheitsgruppe, um diese auszuwählen.

Das Auswahlfenster wird geschlossen, und im Bereich **Sicherheitsgruppe** wird der Name der ausgewählten Sicherheitsgruppe angezeigt.

Um eine auf der Seite **Zugriffsberechtigungen konfigurieren** angezeigte Sicherheitsgruppe zu entfernen, klicken Sie auf das Symbol links neben dem Namen der Sicherheitsgruppe.

Um eine weitere Sicherheitsgruppe hinzuzufügen, klicken Sie erneut auf Sicherheitsgruppe hinzufügen.

- Wurde HP Financial Management f
  ür das Programm aktiviert, sollte der Bereich Kosten- und Nutzenzugriff verwendet werden. W
  ählen Sie eine der folgenden Optionen aus, um Anzeigeberechtigungen f
  ür Programmkostendaten zuzuweisen:
  - Niemand
  - Alle Inhalts-Manager in diesem Programm
  - Alle anderen Programmanager
  - Alle Programmmanager sowie Inhalts-Manager dieses Programms
  - Nur diese Sicherheitsgruppen

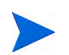

Standardmäßig besitzt der Programmmanager uneingeschränkten Zugriff auf das Programm.

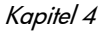

- 7. Wenn Sie **Nur diese Sicherheitsgruppen** ausgewählt haben, führen Sie die folgenden Schritte aus:
  - a. Klicken Sie unter Sicherheitsgruppe auf Sicherheitsgruppe hinzufügen.

Ein Auswahlfenster wird geöffnet.

b. Klicken Sie auf den Namen einer Sicherheitsgruppe, um diese auszuwählen.

Das Auswahlfenster wird geschlossen, und im Bereich Sicherheitsgruppe wird der Name der ausgewählten Sicherheitsgruppe angezeigt.

Um eine auf der Seite **Zugriffsberechtigungen konfigurieren** angezeigte Sicherheitsgruppe zu entfernen, klicken Sie auf das Symbol links neben dem Namen der Sicherheitsgruppe.

Um eine weitere Sicherheitsgruppe hinzuzufügen, klicken Sie erneut auf Sicherheitsgruppe hinzufügen.

8. Um die Änderungen zu speichern und die Seite **Zugriffsberechtigungen** konfigurieren zu schließen, klicken Sie auf Fertig.

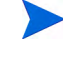

## Aktualisieren der Programmprioritäten

Im Laufe der Zeit werden einige Geschäftsziele vielleicht erreicht, während andere dringlicher werden. Aus diesem Grund können Sie die Prioriäten der Programme in Ihrer Organisation ändern. Dies hilft dabei, die Visibilität kritischer Probleme für Stakeholder zu gewährleisten.

Führen Sie folgende Schritte aus, um die Priorität eines Programms im Vergleich zu anderen Programmen, die für Ihre Organisation eingerichtet wurden, zu ändern:

- 1. Melden Sie sich bei PPM Center an.
- Wählen Sie in der Menüleiste Öffnen > Program Management > Programme priorisieren aus.

Die Seite **Programme priorisieren** wird geöffnet, auf der die vorhandenen Programme angezeigt werden. Wurden den Programmen Prioritätswerte zugewiesen, werden die Programme in absteigender Reihenfolge ihrer Priorität auf der Seite aufgelistet.

| Programme priorisie                 | ren                |                 |                |                |              | Speichern |
|-------------------------------------|--------------------|-----------------|----------------|----------------|--------------|-----------|
| Programmname                        | Relative Priorität | Programmmanager | Programmstatus | Geschäftsziele | Beschreibung |           |
| One World                           | 4                  | Carolyn Sayer   | Aktiv          |                |              |           |
| Partner Program                     | 2                  | Carolyn Sayer   | Aktiv          |                |              |           |
| Enterprise Business<br>Applications | 3                  | Carolyn Sayer   | Neu            |                |              |           |
| Black Diamond Initiative            | 1                  | Carolyn Sayer   | Aktiv          |                |              |           |
|                                     |                    |                 |                |                |              |           |

- 3. Geben Sie im Feld **Relative Priorität** rechts neben dem Programmnamen eine Ganzzahl ein, die die neue Prioritätsebene angibt.
- 4. Ändern Sie bei Bedarf die relativen Prioritätswerte der anderen Programme.
- 5. Klicken Sie auf Speichern.

Speichern

## Hinzufügen von Programmreferenzen

Dieser Abschnitt enthält Informationen über die Referenztypen, die Sie einem Programm hinzufügen können, z. B. Anhänge, vorhandene Pakete, neue Pakete, Projekte, vorhandene Anforderungen, neue Anforderungen, Tasks und URLs.

### Anhänge als Referenzen

Sie können Anhänge als Programmreferenzen festlegen.

So referenzieren Sie einen Anhang:

1. Öffnen Sie ein Programm.

Informationen über das Suchen und Öffnen von Programmen finden Sie unter *Suchen nach Programmen* auf Seite 46.

- 2. Führen Sie einen Bildlauf zum Bereich Referenzen durch.
- 3. Behalten Sie in der Liste **Neue Referenz** die Auswahl **Anhang** (Standardeinstellung) bei, und klicken Sie auf **Hinzufügen**.

Das Fenster Dokument hinzufügen wird geöffnet.

| Dokument hinzufügen |             |            |           |
|---------------------|-------------|------------|-----------|
| * Datei:            |             |            |           |
|                     | Durchsuchen |            |           |
| Autor:              |             |            |           |
| Admin User          |             |            |           |
| Beschreibung:       |             |            |           |
|                     | *           |            |           |
|                     |             |            |           |
|                     |             | Hinzufügen | Abbrechen |

4. Geben Sie im Feld **Datei** den vollständigen Pfad zu der Datei ein, die als Referenz hinzugefügt werden soll.

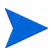

Sie müssen von Ihrer Arbeitsstation aus auf den Anhang zugreifen können.

- 5. Im Feld **Autor** können Sie den Namen der Person eingeben, die den Anhang verfasst hat.
- 6. Im Feld **Beschreibung** können Sie Informationen sowie die Gründe für die Referenzierung des Anhangs eingeben.
- 7. Klicken Sie auf Hinzufügen.

Die angegebene Datei wird hochgeladen. Das Feld **Referenzen, die beim Speichern hinzugefügt werden** im Bereich **Referenzen** auf der Programmübersichtsseite zeigt den Dateinamen an.

8. Klicken Sie auf Speichern.

### Vorhandene Pakete als Referenzen

Sie können einem Programm vorhandene Pakete als Referenz hinzufügen.

So referenzieren Sie ein vorhandenes Paket:

1. Öffnen Sie das Programm über das PPM-Dashboard.

Informationen über das Suchen und Öffnen von Programmen finden Sie unter *Suchen nach Programmen* auf Seite 46.

- 2. Führen Sie einen Bildlauf zum Bereich Referenzen durch.
- 3. Wählen Sie in der Liste Neue Referenz den Eintrag Paket (vorhanden) aus.
- 4. Klicken Sie auf Hinzufügen.

Die Seite Referenz hinzufügen: Pakete suchen wird geöffnet.

5. Geben Sie die Suchkriterien ein, und klicken Sie dann auf Suchen.

Referenz hinzufügen: Paket

| Wählen Sie die Beziehung zwischen der/dem ausgewählten Pakete und Programm Nr. 30020 aus:      |                                   |        |           |               |                 |              |  |  |  |  |  |
|------------------------------------------------------------------------------------------------|-----------------------------------|--------|-----------|---------------|-----------------|--------------|--|--|--|--|--|
| 💿 Mit diesem Programm verbunden - (Info) - Ausgewähltes Paket ist mit Programm 30020 verbunden |                                   |        |           |               |                 |              |  |  |  |  |  |
| Paketsuchergebnisse                                                                            |                                   |        |           |               |                 |              |  |  |  |  |  |
| Paketnr. 🔻                                                                                     | Workflow                          | Status | Priorität | Zugewiesen zu | Paketpositionen | Beschreibung |  |  |  |  |  |
| 30011                                                                                          | Vvrkfi1                           | Neu    | Normal    |               |                 |              |  |  |  |  |  |
| Alle auswählen     Auswahl aufheben       I bis 1 von 1 werden angezeigt                       |                                   |        |           |               |                 |              |  |  |  |  |  |
|                                                                                                | Hinzufügen Suche ändern Abbrechen |        |           |               |                 |              |  |  |  |  |  |

Im Fenster **Referenz hinzufügen: Paket** werden die Beziehungstypen aufgelistet und das Paket bzw. die Pakete angezeigt, die Ihren Suchkriterien entsprechen.

6. Wählen Sie den Beziehungstyp, das Paket oder die Pakete aus, und klicken Sie auf **Hinzufügen**.

Im Bereich **Referenzen, die beim Speichern hinzugefügt werden** wird das ausgewählte Paket angezeigt.

7. Klicken Sie auf Speichern.

### Neue Pakete als Referenzen

Sie können ein neues Paket als Programmreferenz hinzufügen.

So referenzieren Sie ein neues Paket:

1. Öffnen Sie das Programm über das PPM-Dashboard.

Informationen über das Suchen und Öffnen von Programmen finden Sie unter *Suchen nach Programmen* auf Seite 46.

- 2. Führen Sie einen Bildlauf zum Bereich Referenzen durch.
- 3. Wählen Sie in der Liste Neue Referenz den Eintrag Paket (neu) aus.
- 4. Klicken Sie auf Hinzufügen.

Das Fenster Neues Paket erstellen wird geöffnet.

#### Neues Paket erstellen

| *Beziehung:                                                                                 |           |           |
|---------------------------------------------------------------------------------------------|-----------|-----------|
| It diesem Programm verbunden - (Info) - Ausgewähltes Paket ist mit Programm 30020 verbunden |           |           |
|                                                                                             | Erstellen | Abbrechen |

5. Wählen Sie die Beziehung aus, und klicken Sie dann auf Erstellen.

Ein Fenster wird geöffnet, in dem Sie das neue Paket erstellen können.

6. Geben Sie die Paketinformationen ein, und klicken Sie dann auf Speichern.

Im Bereich **Referenzen, die beim Speichern hinzugefügt werden** wird das neue Paket angezeigt. Weitere Informationen über Pakete finden Sie im *HP Deployment Management-Benutzerhandbuch*.

7. Um das Paket an das Programm anzuhängen, klicken Sie auf Speichern.

### Projekte als Referenzen

So hängen Sie ein vorhandenes Projekt als Programmreferenz an:

1. Öffnen Sie das Programm über das PPM-Dashboard.

Informationen über das Suchen und Öffnen von Programmen finden Sie unter *Suchen nach Programmen* auf Seite 46.

- 2. Führen Sie einen Bildlauf zum Bereich Referenzen durch.
- 3. Wählen Sie in der Liste Neue Referenz den Eintrag Projekt aus.
- 4. Klicken Sie auf Hinzufügen.

Die Seite Referenz hinzufügen: Projekt wird geöffnet.

Referenz hinzufügen: Projekt

| Nach Projekten suchen         |                        |                                                                                                    |        |
|-------------------------------|------------------------|----------------------------------------------------------------------------------------------------|--------|
| Projektname enthält:          | Proje                  | ekt-Manager: 🛛 🔒                                                                                                    |        |
| Projekttyp:                   | 📒 Detaillierte S       | uche                                                                                                    |        |
| Geplantes Anfangsdatum vo     | on: 🔤 💕 Bis:           | 100 m                                                                                                    |        |
| Geplantes Enddatum von:       | 💕 Bis:                 | a second second |        |
| Fertig gestellte Projekte ein | schließen: O Ja 💿 Nein |                                                                                                    |        |
| Zustand: 🗖 📕                  |                        |                                                                                                    |        |
|                               | Zugehörige Programme:  | E                                                                                                    |        |
|                               | Region:                |                                                                                                    |        |
| 🗖 Kein/e                      |                        |                                                                                                    |        |
| Recipitrom                    |                        |                                                                                                    |        |
| sorueren nach: Projektham     |                        | *Ergebnisse pro Seπe: P <sup>o</sup>                                                                                                    |        |
|                               | C Absteigend           |                                                                                                    |        |
|                               |                        |                                                                                                    | Suchen |

5. Geben Sie Ihre Suchkriterien ein und klicken Sie dann auf Suchen.

#### Referenz hinzufügen: Projekt

| •Wäh<br>⊙ M | Nählen Sie die Beziehung zwischen der/dem ausgewählten Projekte und null Nr. 30020 aus:<br>© Mit diesem Programm verbunden - (Info) - Ausgewähltes Projekt ist mit Programm 30020 verbunden |             |  |            |                 |            |        |             |                         |                            |  |  |
|-------------|----------------------------------------------------------------------------------------------------|-------------|--|------------|-----------------|------------|--------|-------------|-------------------------|----------------------------|--|--|
| Pro         | Projekt auswählen 🔹 1 bis 3 von 3 werden angezeigt 🔊                                                                                                    |             |  |            |                 |            |        |             |                         |                            |  |  |
|             |                                                                                                    | Projektname |  | Status     | Projekt-Manager | Projektnr. | Region | Projekttyp  | Projektanfang (Periode) | Projektende (Periode)      |  |  |
|             | 0                                                                                                    | PR1         |  | In Planung | Admin User      | 30122      | REG    | Unternehmen | Januar 2013             | Dezember 2013              |  |  |
|             | 0                                                                                                    | PRA1        |  | in Planung | Admin User      | 30123      | REG1   | Unternehmen | Juli 2013               | April 2016                 |  |  |
|             | 0                                                                                                    | Proj1       |  | In Planung | Admin User      | 30125      | REG1   | Unternehmen | Januar 2013             | Juni 2013                  |  |  |
|             | Alle auswählen                                                                                                    |             |  |            |                 |            |        |             |                         |                            |  |  |
|             |                                                                                                    |             |  |            |                 |            |        |             |                         |                            |  |  |
|             |                                                                                                    |             |  |            |                 |            |        |             | Hinzufü                 | gen Suche ändern Abbrechen |  |  |

- 6. Führen Sie eine Suche nach Projekten durch, und wählen Sie ein oder mehrere Projekte aus, die als Programmreferenzen hinzugefügt werden sollen.
- 7. Klicken Sie auf Hinzufügen.
- 8. Im Bereich **Referenzen, die beim Speichern hinzugefügt werden** werden die ausgewählten Projekte angezeigt.
- 9. Um die Projekte an das Programm anzuhängen, klicken Sie auf Speichern.

### Vorhandene Anforderungen als Referenzen

Sie können Projektrisiken, -umfangsänderungen und -probleme direkt zu einem Programm hinzufügen, ohne sie mit den dem Programm zugewiesenen Projekten zu verknüpfen. Wenn Sie solche Projektanforderungen als Programmreferenzen anhängen, werden diese in den entsprechenden Bereichen der Programmübersichtsseite angezeigt (in den Balkendiagrammen **Probleme, Umfangsänderungen** und **Risiken**). Auf den Programmzustand wirken sie sich nur aus, wenn die entsprechenden Projekte direkt mit dem Programm verknüpft sind.

So fügen Sie eine vorhandene Anforderung als Programmreferenz hinzu:

1. Öffnen Sie das Programm über das PPM-Dashboard.

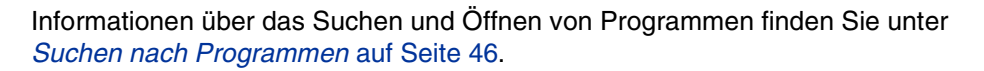

- 2. Führen Sie einen Bildlauf zum Bereich Referenzen durch.
- 3. Wählen Sie in der Liste Neue Referenz den Eintrag Anforderung (vorhanden) aus.
- 4. Klicken Sie auf Hinzufügen.

Die Seite Referenz hinzufügen: Anforderung suchen wird geöffnet.

5. Geben Sie Ihre Suchkriterien ein und klicken Sie dann auf Suchen.

| Refe  | tererenz ninzurugen: Anforderung                                                                    |                 |              |                          |               |             |              |  |  |  |  |
|-------|----------------------------------------------------------------------------------------------------|-----------------|--------------|--------------------------|---------------|-------------|--------------|--|--|--|--|
| *Wähl | Wählen Sie die Beziehung zwischen der/dem ausgewählten Anforderungen und Programm Nr. 30020 aus:    |                 |              |                          |               |             |              |  |  |  |  |
| ΘM    | 🗭 Mit diesem Programm verbunden - (Info) - Ausgewählte Anforderung ist mit Programm 30020 verbunden |                 |              |                          |               |             |              |  |  |  |  |
| Anf   | Anforderungssuchergebnisse 🔹 1 - 2 von 2 werden angezeigt 汝                                         |                 |              |                          |               |             |              |  |  |  |  |
|       | Anforderungsnr 🔻                                                                                    | Anforderungstyp | Beschreibung | Status                   | Zugewiesen zu | Priorität   | Erstellt von |  |  |  |  |
|       | 30126                                                                                               | PFM-Anlage      |              | Anwendungsdaten eingeben |               |             | Admin User   |  |  |  |  |
|       | 30124                                                                                               | PFM-Anlage      |              | Anwendungsdaten eingeben |               |             | Admin User   |  |  |  |  |
| Alle  | Alle auswählen Auswahl aufheben                1 - 2 von 2 werden angezeigt                         |                 |              |                          |               |             |              |  |  |  |  |
|       |                                                                                                    |                 |              |                          | Hinzufügen    | Suche änder | Abbrechen    |  |  |  |  |

In dem Fenster können Sie Beziehungstypen auswählen, die angeben, wie die ausgewählten Anforderungen mit dem Programm verbunden sind.

Außerdem werden Anforderungen angezeigt, die Ihren Suchkriterien entsprechen.

- 6. Wählen Sie den Beziehungstyp und die Anforderungen aus, die als Referenz hinzugefügt werden sollen.
- 7. Klicken Sie auf Hinzufügen.

Im Bereich **Referenzen, die beim Speichern hinzugefügt werden** werden die ausgewählten Anforderungen angezeigt.

8. Um die Anforderungen an das Programm anzuhängen, klicken Sie auf **Speichern**.

### Neue Anforderungen als Referenzen

So fügen Sie eine neue Anforderung als Programmreferenz hinzu:

1. Öffnen Sie das Programm über das PPM-Dashboard.

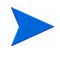

Informationen über das Suchen und Öffnen von Programmen finden Sie unter *Suchen nach Programmen* auf Seite 46.

- 2. Führen Sie einen Bildlauf zum Bereich Referenzen durch.
- 3. Wählen Sie in der Liste Neue Referenz den Eintrag Anforderung (neu) aus.
- 4. Klicken Sie auf Hinzufügen.

Das Fenster Neue Anforderung erstellen wird geöffnet.

#### Neue Anforderung erstellen

| *Anforderungstyp:                 | <b>X</b>                                                                         |                     |
|-----------------------------------|----------------------------------------------------------------------------------|---------------------|
| *Beziehung:<br>Mit diesem Program | mm verbunden - (Info) - Ausgewählte Anforderung ist mit Programm 30020 verbunden |                     |
|                                   |                                                                                  | Erstellen Abbrechen |

5. Wählen Sie in der Liste Anforderungstyp den Anforderungstyp aus.

- 6. Wählen Sie unter **Beziehung** die Beziehungsoption aus, die angibt, wie die referenzierte neue Anforderung mit dem Programm verbunden ist.
- 7. Klicken Sie auf **Erstellen**.

Das Fenster Neu erstellen wird geöffnet.

8. Geben Sie die zur Erstellung der Anforderung erforderlichen Informationen ein.

Ausführliche Informationen über das Erstellen von Anforderungen finden Sie im *HP Demand Management-Benutzerhandbuch*.

Im Bereich **Referenzen, die beim Speichern hinzugefügt werden** wird die neue Anforderung angezeigt.

9. Um die neue Anforderung an das Programm anzuhängen, klicken Sie auf **Speichern**.

### Tasks als Referenzen

Sie können vorhandene Tasks als Programmreferenzen hinzufügen.

So referenzieren Sie eine vorhandene Task:

1. Öffnen Sie das Programm über das PPM-Dashboard.

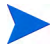

Informationen über das Suchen und Öffnen von Programmen finden Sie unter *Suchen nach Programmen* auf Seite 46.

- 2. Führen Sie einen Bildlauf zum Bereich Referenzen durch.
- 3. Wählen Sie in der Liste Neue Referenz den Eintrag Task aus.
- 4. Klicken Sie auf Hinzufügen.

Die Seite Referenz hinzufügen: Tasks suchen wird geöffnet.

5. Geben Sie Ihre Suchkriterien ein und klicken Sie dann auf Suchen.

Das Fenster listet die Beziehungstypen sowie die Ihren Suchkriterien entsprechenden Tasks auf.

#### Referenz hinzufügen: Task

| Wäl<br>⊙ N | Wählen Sie die Beziehung zwischen der/dem ausgewählten Tasks und null Nr. 30020 aus:  Mit diesem Programm verbunden - (Info) - Ausgewählte Task ist mit Programm 30020 verbunden |         |             |                  |                |            |            |                   |                          |  |  |
|------------|----------------------------------------------------------------------------------------------------|---------|-------------|------------------|----------------|------------|------------|-------------------|--------------------------|--|--|
| Ta         | Task auswählen 🔇 1 bis 2 von 2 werden angezeigt >                                                                                                    |         |             |                  |                |            |            |                   |                          |  |  |
|            | Taskname 🔺                                                                                                    | Projekt | Projektpfad | Geplanter Anfang | Geplantes Ende | Taskstatus | Ressourcen | Ausnahmeindikator | Fertigstellungsgrad in % |  |  |
|            | PRA1                                                                                                    | PRA1    |             | Apr 17, 2013     | Apr 17, 2013   | In Planung |            |                   | 0%                       |  |  |
|            | Tsk                                                                                                    | PRA1    | PRA1        | Apr 17, 2013     | Apr 17, 2013   | Bereit     |            |                   | 0%                       |  |  |
|            | Alle auswählen  I bis 2 von 2 werden angezeigt >                                                                                                    |         |             |                  |                |            |            |                   |                          |  |  |
|            |                                                                                                    |         |             |                  |                |            |            |                   |                          |  |  |
|            |                                                                                                    |         |             |                  |                |            |            | Hinzufügen        | Suche ändern Abbrechen   |  |  |

- 6. Wählen Sie oben auf der Seite den Beziehungstyp aus, der beschreibt, wie die Tasks mit dem Programm verbunden sind.
- 7. Klicken Sie auf Hinzufügen.

Im Bereich **Referenzen, die beim Speichern hinzugefügt werden** werden die referenzierten Tasks angezeigt.

8. Um die Referenz an das Programm anzuhängen, klicken Sie auf Speichern.

### URLs als Referenzen

Sie können einem Programm einen vorhandenen URL hinzufügen.

So geben Sie einen URL als Programmreferenz an:

1. Öffnen Sie das Programm über das PPM-Dashboard.

Informationen über das Suchen und Öffnen von Programmen finden Sie unter *Suchen nach Programmen* auf Seite 46.

- 2. Führen Sie einen Bildlauf zum Bereich Referenzen durch.
- 3. Wählen Sie in der Liste Neue Referenz den Eintrag URL aus.
- 4. Klicken Sie auf Hinzufügen.

Das Fenster Referenz-URL wird geöffnet.

#### Referenz-URL

| *URL:         | URL anzeigen |              |
|---------------|--------------|--------------|
| Beschreibung: |              |              |
|               |              | OK Abbrechen |

- 5. Geben Sie im Feld **URL** den URL ein.
- 6. Im Feld Beschreibung können Sie Informationen über den URL eingeben.
- 7. Klicken Sie auf **OK**.

Im Bereich **Referenzen, die beim Speichern hinzugefügt werden** wird der URL angezeigt.

8. Um die Referenz an das Programm anzuhängen, klicken Sie auf Speichern.

## Exportieren von Programmen in Microsoft Excel

So exportieren Sie die Programmübersichtsseite in eine Microsoft Excel-Datei:

- 1. Wenn Sie Microsoft Internet Explorer Version 7 verwenden, überprüfen Sie, ob die Internetoptionen Ihres Browsers ordnungsgemäß konfiguriert sind. Weitere Informationen finden Sie in *Erste Schritte*.
- 2. Öffnen Sie das Programm, das exportiert werden soll.

Weitere Informationen über das Suchen und Öffnen von Programmen finden Sie unter *Suchen nach Programmen* auf Seite 46.

3. Klicken Sie auf der Programmübersichtsseite auf das Microsoft Excel-Symbol.

Ein neues Fenster wird geöffnet, das in bestimmten Abständen aktualisiert wird, bis das System den Export abgeschlossen hat.

4. Speichern Sie die exportierte Excel-Datei.

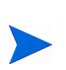

Wenn Sie in der rechten oberen Ecke der Seite **Programmübersicht** unter **Mehr** auf **In Excel exportieren** klicken, werden nur die im Bereich **Inhalt** angezeigten Spalten in der dargestellten Reihenfolge nach Excel exportiert. Es werden also alle Änderungen, die Sie an den zur Anzeige ausgewählten Spalten und am Spaltenlayout vorgenommen haben, in die Excel-Datei übernommen.

# 5 Verwalten von Programmen

## Übersicht über das Verwalten von HP Program Management

Während der Lebensdauer eines Programms kann viel passieren. Beispiele:

- Risiken entstehen.
- Der Programm-/Projektumfang ändert sich.
- Probleme treten auf.
- Zugewiesene Projekte werden abgeschlossen, unterbrochen oder komplett abgebrochen.
- Geschäftsziele ändern sich oder werden überflüssig.
- Referenzen sind nicht mehr gültig oder ändern sich.

HP Program Management fasst diese Ereignisse in folgenden Kategorien zusammen:

- Programm- und Projektprobleme
- Risiken
- Umfangsänderungen

In diesem Kapitel wird beschrieben, wie Sie Ihre Programme und die Ereignisse, die diese Programme betreffen, verwalten können.

## Verwalten von Problemen

Probleme bieten eine Möglichkeit, um Hindernisse, die während der Lebensdauer eines Programms auftreten, zu identifizieren und zu beseitigen. Hierzu werden Anforderungen verwendet, die Sie überwachen und für die Sie Berichte erstellen können. Sie können Probleme direkt für ein Programm erstellen oder Probleme, die für ein mit dem Programm verknüpftes Projekt erstellt wurden, eskalieren. Auf diese Weise können Projekt-Manager mit Problemen auf Projektebene arbeiten, und es werden nur die Probleme eskaliert, die Aufmerksamkeit auf Programmebene erfordern.

In diesem Abschnitt wird dargestellt, wie Sie Programm- und Projektprobleme in HP Program Management überwachen und analysieren können. Informationen über das Senden von Problemen finden Sie unter *Senden von Programmproblemen* auf Seite 24.

### Suchen nach Programmproblemen

So suchen Sie nach Programmproblemen:

- 1. Melden Sie sich bei PPM Center an.
- 2. Wählen Sie in der Menüleiste Suchen > Programmprobleme aus.

Die Seite Anforderungen suchen wird geöffnet. In der Liste Anforderungstyp ist Programmproblem ausgewählt.

3. Geben Sie die Suchkriterien für die Anforderung ein, und klicken Sie dann auf **Suchen**.

Im Bereich **Anforderungssuchergebnisse** werden die Programmprobleme aufgelistet, die Ihren Suchkriterien entsprechen.

| 📄 In                                                 | In Excel exportieren Suche ändern                                                |                 |                                |        |               |           |              |  |  |  |  |
|------------------------------------------------------|----------------------------------------------------------------------------------|-----------------|--------------------------------|--------|---------------|-----------|--------------|--|--|--|--|
| Diese                                                | Viese Suche speichern unter: Gespeicherte Suchläufe verwalten                    |                 |                                |        |               |           |              |  |  |  |  |
| Anforderungssuchergebnisse I - 2 von 2 werden angeze |                                                                                  |                 |                                |        |               |           |              |  |  |  |  |
|                                                      | Anforderungsnr 🔻                                                                 | Anforderungstyp | Beschreibung                   | Status | Zugewiesen zu | Priorität | Erstellt von |  |  |  |  |
|                                                      | 30128                                                                            | Programmproblem | Fehler bei der Initialisierung | Neu    | Admin User    | Niedrig   | Admin User   |  |  |  |  |
|                                                      | 30127                                                                            | Programmproblem | Laufzeitüberschreitung         | Neu    | Admin User    | Mittel    | Admin User   |  |  |  |  |
| Alle                                                 | Alle auswählen Auswahl aufheben Bearbeiter Löschen <1-2 von 2 werden angezeigt > |                 |                                |        |               |           |              |  |  |  |  |
| 📄 In                                                 | In Excel exportieren Suche ändern                                                |                 |                                |        |               |           |              |  |  |  |  |

4. Klicken Sie in der Spalte **Anforderungsnr.** auf einen Eintrag, um die entsprechende Programmproblemanforderung zu öffnen.

| Programmproblem 30128 - Fehler bei der Initialisierung Stati |                |             | Status: Neu                                                                                                    |
|--------------------------------------------------------------|----------------|-------------|----------------------------------------------------------------------------------------------------|
| e erweitern I Alle reduzieren                                |                |             |                                                                                                    |
| - Überblick                                                  |                |             |                                                                                                    |
| Problemnr.:                                                  | Problemstatus: |             |                                                                                                    |
| 30128                                                        | Neu            |             |                                                                                                    |
| Erstellt von:                                                | Erstellt am:   |             |                                                                                                    |
| Admin User                                                   | April 18, 2013 |             |                                                                                                    |
| *Programm:                                                   |                |             |                                                                                                    |
| JNS DE                                                       |                |             |                                                                                                    |
| *Priorität:                                                  | Zugewiesen zu: |             |                                                                                                    |
| Niedrig                                                      | Admin User     | & 🔯         |                                                                                                    |
| *Beschreibung:                                               |                |             |                                                                                                    |
| Fehler bei der Initialisierung                               |                |             |                                                                                                    |
| - Problemdetails                                             |                |             |                                                                                                    |
| *Datum der Identifikation:                                   | Fällic         | keitsdatum: |                                                                                                    |
| March 28, 2013                                               | April          | 2, 2013     | (All and All and All a |
| Problemtyp:                                                  |                |             |                                                                                                    |
| Technisch                                                    | •              |             |                                                                                                    |
| Detaillierte Beschreibung:                                   |                |             |                                                                                                    |
|                                                              |                |             | <u> </u>                                                                                                    |
|                                                              |                |             |                                                                                                    |
|                                                              |                |             | V                                                                                                    |
| Vorgeschlagene Lösung:                                       |                |             |                                                                                                    |
|                                                              |                |             |                                                                                                    |
|                                                              |                |             |                                                                                                    |
| Geschäftsfunktion:                                           |                |             |                                                                                                    |
|                                                              |                |             | <u> </u>                                                                                                    |
|                                                              |                |             | 2000000                                                                                                    |
|                                                              |                |             |                                                                                                    |
|                                                              |                |             | <b>y</b>                                                                                                    |
| + Notizen (Keine Notizen vorhanden)                          |                |             | V                                                                                                    |
| Notizen (Keine Notizen vorhanden)     Stature                |                |             | Y                                                                                                    |

Die Seite Programmproblem wird geöffnet.

5. Nehmen Sie die erforderlichen Änderungen an den Feldern auf der Seite **Programmproblem** vor und klicken Sie dann auf **Speichern**.

### Suchen nach Projektproblemen

So suchen Sie nach Projektproblemen:

- 1. Melden Sie sich bei PPM Center an.
- 2. Wählen Sie in der Menüleiste Suchen > Projektprobleme aus.

Die Seite Anforderungen suchen wird geöffnet. Beachten Sie, dass Projektproblem in der Liste Anforderungstyp bereits ausgewählt ist.

3. Geben Sie Ihre Suchkriterien für die Anforderung ein, und klicken Sie dann auf **Suchen**.

Im Bereich **Anforderungssuchergebnisse** werden die Projektprobleme aufgelistet, die Ihren Suchkriterien entsprechen.

| 🖻 In  | in Excel exportieren Suche ändern                                       |                   |                                                       |        |               |              |               |
|-------|-------------------------------------------------------------------------|-------------------|-------------------------------------------------------|--------|---------------|--------------|---------------|
| Diese | Diese Suche speichern unter: Speichern Gespeicherte Suchläufe verwalten |                   |                                                       |        |               |              |               |
| Ant   | forderungssuchergeb                                                     | nisse             |                                                       |        | < 1 - 2       | von 2 werder | i angezeigt 🕟 |
|       | Anforderungsnr 🔻                                                        | Anforderungstyp   | Beschreibung                                          | Status | Zugewiesen zu | Priorität    | Erstellt von  |
|       | 30132                                                                   | Projektproblem    | Teschnische Probleme bei der Auftragserfassung in LPA | Neu    | Admin User    | Mittel       | Admin User    |
|       | 30131                                                                   | Projektproblem    | Zuweisungsprobleme bei Kundenakquise                  | Neu    | Admin User    | Hoch         | Admin User    |
| Alle  | auswählen Auswal                                                        | hl aufheben Bearb | eiter Löschen                                         |        | < 1 - 2       | von 2 werder | ı angezeigt 🔉 |

📄 In Excel exportieren

Suche ändern

4. Um ein aufgelistetes Projektproblem zu öffnen, klicken Sie in der Spalte **Anforderungsnr.** auf die Anforderungsnummer.

| Proj  | Projektproblem 30132 - Teschnische Probleme bei der Auftragserfassung in LPA Status: Neu |                    |                 |    |                | Neu       |          |     |
|-------|------------------------------------------------------------------------------------------|--------------------|-----------------|----|----------------|-----------|----------|-----|
| Überg | berprüfen und Zuweisen des Problems Einer Abbrechen Abbrechen                            |                    |                 |    |                |           |          |     |
| Alle  | erweitern I Alle reduzieren                                                              |                    |                 |    |                | operchern | Kupieren | wem |
| -     | Üherhlick                                                                                |                    |                 |    |                |           |          |     |
|       | Drahlamme .                                                                              | Droklemetatusi     |                 |    |                |           |          |     |
|       | 30132                                                                                    | Neu                |                 |    |                |           |          |     |
|       | Fretellt war                                                                             | Frstellt am        |                 |    | 7unomioson zu: |           |          |     |
|       | Admin User                                                                               | April 18, 2013     |                 |    | Admin User     |           | - 2 🗖    |     |
|       | *Projekt:                                                                                |                    |                 |    |                |           |          |     |
|       | PR1                                                                                      |                    |                 |    |                |           |          |     |
|       | *Priorität:                                                                              | *Eskalationsebene: |                 |    |                |           |          |     |
|       | Mittel                                                                                   | Projekt            |                 | •  |                |           |          |     |
|       | *Beschreibung:                                                                           |                    |                 |    |                |           |          |     |
|       | Teschnische Probleme bei der Auftragserfassung in LPA                                    |                    |                 |    |                |           |          |     |
|       | Desklass datalla                                                                         |                    |                 |    |                |           |          |     |
| -     | Problemdetails                                                                           |                    |                 |    |                |           |          |     |
|       | Datum der Identifikation:                                                                |                    | Fälligkeitsdatu | m: |                |           |          |     |
|       | April 10, 2013                                                                           | Ľ                  | April 12, 2013  |    |                |           | 1 B      |     |
|       | Problemtyp:                                                                              |                    |                 |    |                |           |          |     |
|       | Technisch                                                                                | <b>•</b>           |                 |    |                |           |          |     |
|       | Detaillierte Beschreibung:                                                               |                    |                 |    |                |           |          |     |
|       |                                                                                          |                    |                 |    |                |           | <u> </u> |     |
|       |                                                                                          |                    |                 |    |                |           | -        |     |
|       | Vorgeschlagene Lösung:                                                                   |                    |                 |    |                |           |          | '   |
|       |                                                                                          |                    |                 |    |                |           |          | 1   |
|       |                                                                                          |                    |                 |    |                |           |          |     |
|       |                                                                                          |                    |                 |    |                |           | -        | 1   |
|       | Geschäftsfunktion:                                                                       |                    |                 |    |                |           |          |     |
|       |                                                                                          |                    |                 |    |                |           | <u>^</u> |     |
|       |                                                                                          |                    |                 |    |                |           | ~        |     |
|       |                                                                                          |                    |                 |    |                |           |          |     |
| +     | Notizen (Keine Notizen vorhanden)                                                        |                    |                 |    |                |           |          |     |
| +     | Status                                                                                   |                    |                 |    |                |           |          |     |
| +     | Referenzen 1 Referenz vorhanden                                                          |                    |                 |    |                |           |          |     |

Die Seite Projektproblem wird geöffnet.

5. Nehmen Sie die erforderlichen Änderungen vor und klicken Sie dann auf **Speichern.** 

### Analysieren der Problemaktivität

HP Program Management kann ein Problemaktivitätsdiagramm anzeigen, dem Sie entnehmen können, wie viele Probleme in einem angegebenen Zeitraum pro Monat (oder Woche) erstellt und gelöst wurden.

So zeigen Sie die Problemaktivität an:

- 1. Melden Sie sich bei PPM Center an.
- 2. Wählen Sie in der Menüleiste Öffnen > Program Management > Probleme > Problemaktivität analysieren aus.

Die Seite **Problemaktivität: Erstellung und Lösung im Zeitablauf** wird geöffnet.

3. Geben Sie im Bereich Filtern nach die folgenden Informationen an:

| Feldname            | Beschreibung                                                                                                    |
|---------------------|----------------------------------------------------------------------------------------------------|
| Anzeigen            | Der Anforderungstyp, der angezeigt werden soll.<br>Verwenden Sie die Standardeinstellung (Probleme).                                                                                                    |
| Programmname        | Der Name des Programms, für das<br>Problemlösungsinformationen angezeigt werden sollen.                                                                                                    |
| Projekte            | Die Namen der Projekte, die mit dem ausgewählten<br>Programm verknüpft sind, für das die (eskalierten)<br>Probleminformationen angezeigt werden sollen. Erfolgt<br>im Feld <b>Projekte</b> keine Eingabe, zeigt HP Program<br>Management die Problemlösungszeit für die Probleme<br>aller mit dem Programm verknüpfter Projekte an, die auf<br>Programmebene eskaliert wurden. |
| Auflösungsdatu<br>m | Der Datumsbereich, für den<br>Problemlösungsinformationen angezeigt werden sollen.                                                                                                    |
| Periode             | Das bei der Anzeige der Problemlösungsinformationen verwendete Zeitinkrement. Wählen Sie <b>Monate</b> (Standardeinstellung) oder <b>Wochen</b> aus.                                                                                                    |

4. Klicken Sie auf Anwenden.

Die Seite Problemaktivität: Erstellung und Lösung im Zeitablauf zeigt die Ergebnisse.

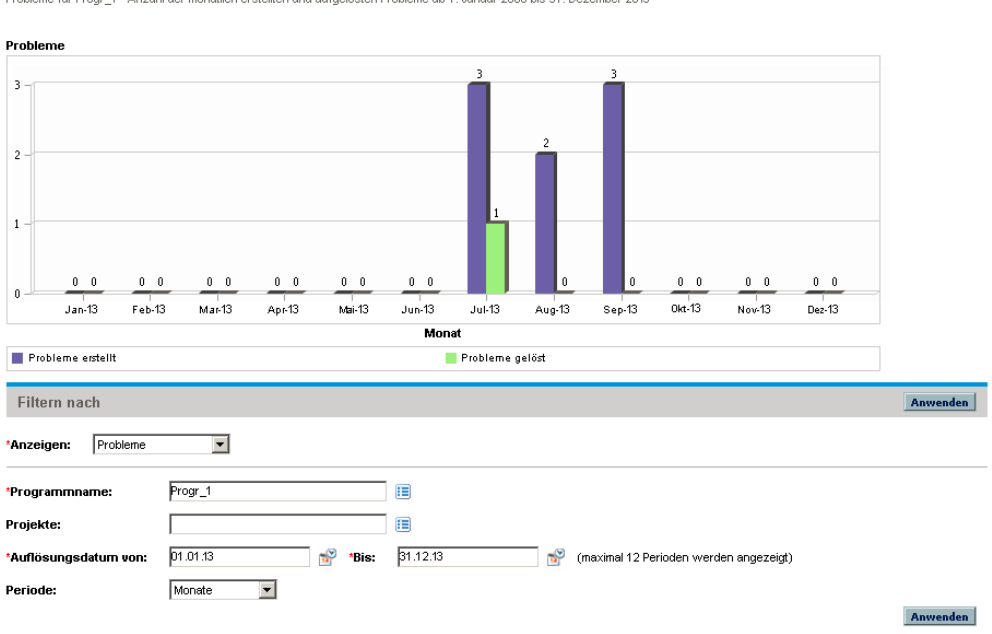

Problemaktivität: Erstellung und Lösung im Zeitablauf

Probleme für Progr\_1 Anzahl der monatlich erstellten und aufgelösten Probleme ab 1. Januar 2006 bis 31. Dezember 2013

Diese Seite zeigt ein Diagramm an, das die erstellten und gelösten Programmprobleme sowie die auf Programmebene eskalierten Projektprobleme für das von Ihnen angegebene Programm bzw. den Datumsbereich darstellt.

### Analysieren der Problemlösungszeit

HP Program Management stellt Diagramme zur Verfügung, denen Sie entnehmen können, wie schnell gesendete Probleme (sowohl Programmprobleme als auch Projektprobleme, die auf Programmebene eskaliert wurden) gelöst werden.

So analysieren Sie die Problemlösungszeit:

- 1. Melden Sie sich bei PPM Center an.
- 2. Wählen Sie in der Menüleiste Öffnen > Program Management > Probleme > Problemlösungszeit analysieren aus.

Die Seite Problemlösung: Durchschnittliche Lösungszeit wird geöffnet.

3. Geben Sie im Bereich Filtern nach die folgenden Informationen an:

| Feldname                                                                                                    | Beschreibung                                                                                                    |
|----------------------------------------------------------------------------------------------------|----------------------------------------------------------------------------------------------------|
| Anzeigen Der Anforderungstyp, der angezeigt werden soll.<br>Verwenden Sie die Standardeinstellung (Probleme |                                                                                                    |
| Programmname                                                                                                | Der Name des Programms, für das<br>Problemlösungsinformationen angezeigt werden sollen.                                                                                                    |
| Projekte                                                                                                    | Die Namen der Projekte, die mit dem ausgewählten<br>Programm verknüpft sind, für das die (eskalierten)<br>Probleminformationen angezeigt werden sollen. Erfolgt<br>im Feld <b>Projekte</b> keine Eingabe, zeigt HP Program<br>Management die Problemlösungszeit für die Probleme<br>aller mit dem Programm verknüpfter Projekte an, die auf<br>Programmebene eskaliert wurden. |
| Auflösungsdatum                                                                                             | Der Datumsbereich, für den<br>Problemlösungsinformationen angezeigt werden sollen.<br>Der Zeitpunkt, an dem die Problemanforderung<br>gesendet wurde, wird zur Berechnung der<br>Problemlösungszeit verwendet.                                                                                                    |
| Periode                                                                                                    | Das bei der Anzeige der Problemlösungsinformationen verwendete Zeitinkrement. Wählen Sie <b>Monate</b> (Standardeinstellung) oder <b>Wochen</b> aus.                                                                                                    |

4. Klicken Sie auf Anwenden.

HP Program Management zeigt ein Diagramm an, dem Sie die durchschnittliche Anzahl der Tage entnehmen können, die für die Lösung der in dem angegebenen Zeitraum gelösten Probleme benötigt wurden. Hierzu zählen Programmprobleme sowie Projektprobleme, die auf Programmebene eskaliert wurden.

## Verwalten von Risiken

Projekt- und Programmrisiken bieten eine Möglichkeit, um Risiken zu identifizieren und zu lösen. Hierzu werden Anforderungen verwendet, die Sie überwachen und für die Sie Berichte erstellen können. Sie können das Risiko eskalieren, sodass es für das Pogramm (bzw. die Programme) angezeigt wird, mit dem das Projekt verknüpft ist.

In diesem Abschnitt wird beschrieben, wie Sie nach Risiken suchen und Informationen zur Risikoaktivität und Risikolösung anzeigen können. Informationen über das Senden einer Risikoanforderung finden Sie unter *Senden von Risiken auf Programmebene* auf Seite 31 und *Senden von Projektrisiken* auf Seite 35.

### Suchen nach Projektrisiken

So suchen Sie nach Projektrisiken:

- 1. Melden Sie sich bei PPM Center an.
- 2. Wählen Sie in der Menüleiste Suchen > Projektrisiken aus.

Die Seite Anforderungen suchen wird geöffnet. Im Feld Anforderungstyp unter Anforderungen suchen ist Projektrisiko ausgewählt.

- 3. Geben Sie im Bereich **Anforderungen suchen** die Suchkriterien für die Anforderung ein.
- Um die Anzeige der Suchergebnisse zu konfigurieren, können Sie im Bereich Spalten auswählen Einträge zwischen den Feldern Verfügbare Spalten und Ausgewählte Spalten verschieben.
- 5. Klicken Sie auf Suchen.

Im Bereich **Anforderungssuchergebnisse** werden die Projektrisikodatensätze aufgelistet, die den Suchkriterien entsprechen.

| 🖻 In  | In Excel exportieren Suche ändern                                                                    |                                |        |              |           |                          |                  |
|-------|----------------------------------------------------------------------------------------------------|--------------------------------|--------|--------------|-----------|--------------------------|------------------|
| Diese | Diese Suche speichern unter: Gespeicherte Suchläufe verwalten                                        |                                |        |              |           |                          |                  |
| Anf   | Anforderungssuchergebnisse 🔹 1 - 4 von 4 werden angezeigt 🔊                                          |                                |        |              |           |                          |                  |
|       | Anforderungsnr 🔻                                                                                     | Beschreibung                   | Status | Erstellt von | Priorität | Workflow                 | Erstellungsdatum |
|       | 30134                                                                                                | Fehler bei der Initialisierung | Neu    | Admin User   | Niedrig   | Risikoverwaltungsprozess | Apr 17, 2013     |
|       | 30131                                                                                                | Laufzeitüberschreitung         | Neu    | Admin User   | Mittel    | Risikoverwaltungsprozess | Apr 17, 2013     |
|       | 30130                                                                                                | Connectivity-Risiko            | Neu    | Admin User   | Mittel    | Risikoverwaltungsprozess | Apr 17, 2013     |
|       | 30127                                                                                                | Laufzeit-Risiko                | Neu    | Admin User   | Mittel    | Risikoverwaltungsprozess | Apr 17, 2013     |
| Alle  | Alle auswählen Auswahl aufheben Bearbeiter Löschen Dynamic Graphing < 1 - 4 von 4 werden angezeigt > |                                |        |              |           |                          |                  |
| 📄 Ir  | In Excel exportieren Suche ändern                                                                    |                                |        |              |           |                          |                  |

6. Um eine Projektrisikoanforderung zu öffnen, klicken Sie in der Spalte **Anforderungsnr.** auf die entsprechende Anforderungsnummer.

Die Seite Projektrisiko wird geöffnet.

#### Projektrisiko 30134 - Unvollständige Zertifizierung

Status: Neu

| e erweitern   Alle reduzieren                         |                          |   | Speichervorgang erfolg | reich 04:33:26 |
|-------------------------------------------------------|--------------------------|---|------------------------|----------------|
| Überblick                                             |                          |   |                        |                |
| Risikonr.:                                            | Risikostatus:            |   |                        |                |
| 30134                                                 | Neu                      |   |                        |                |
| Erstellt von:                                         | Erstellt am:             |   | Zugewiesen zu:         |                |
| Admin User                                            | Apr 17, 2013             |   |                        | <b>&amp;</b> ( |
| *Projekt:                                             |                          |   |                        |                |
| Partner Training                                      |                          |   |                        |                |
| Priorität:                                            | *Risikoauswirkungsebene: |   | *Wahrscheinlichkeit:   |                |
| Mittel                                                |                          | • | Mittel [11-25 %]       |                |
| *Beschreibung:                                        |                          |   |                        |                |
| Unvollständige Zertifizierung                         |                          |   |                        |                |
|                                                       |                          |   |                        | <u> </u>       |
| Abschlusskriterien:                                   |                          |   |                        |                |
|                                                       |                          |   |                        |                |
| Aktionsplan:                                          |                          |   |                        | <u> </u>       |
|                                                       |                          |   |                        |                |
| <ul> <li>Notizen (Keine Notizen vorhanden)</li> </ul> |                          |   |                        |                |
| Status                                                |                          |   |                        |                |
|                                                       |                          |   |                        |                |

 Nehmen Sie die erforderlichen Änderungen an der Projektrisikoanforderung vor und klicken Sie dann auf Speichern.

### Suchen nach Programmrisiken

So suchen Sie nach Programmrisiken:

- 1. Melden Sie sich bei PPM Center an.
- 2. Wählen Sie in der Menüleiste Suchen > Programmrisiken aus.

Die Seite Anforderungen suchen wird geöffnet. Im Feld Anforderungstyp unter Anforderungen suchen ist Programmrisiko ausgewählt.

- 3. Geben Sie im Bereich **Anforderungen suchen** die Suchkriterien für die Anforderung ein.
- 4. Um die Anzeige der Suchergebnisse zu konfigurieren, können Sie im Bereich **Spalten auswählen** Einträge zwischen den Feldern **Verfügbare Spalten** und **Ausgewählte Spalten** verschieben.
- 5. Klicken Sie auf Suchen.

Im Bereich **Anforderungssuchergebnisse** werden die Programmrisikodatensätze aufgelistet, die den Suchkriterien entsprechen.

6. Um eine Programmrisikoanforderung zu öffnen, klicken Sie in der Spalte **Anforderungsnr.** auf die entsprechende Anforderungsnummer.

Die Seite Programmrisiko wird geöffnet.

7. Nehmen Sie die erforderlichen Änderungen an der Programmrisikoanforderung vor und klicken Sie dann auf **Speichern**.

### Analysieren der Risikoaktivität

So analysieren Sie die Risikoaktivität:

- 1. Melden Sie sich bei PPM Center an.
- 2. Wählen Sie in der Menüleiste Öffnen > Program Management > Risiken > Risikoaktivität analysieren aus.

Die Seite Risikoaktivität: Erstellung und Lösung im Zeitablauf wird geöffnet. In der Liste Anzeigen ist Risiken ausgewählt.

3. Geben Sie die folgenden Informationen an:

| Feldname            | Beschreibung                                                                                                    |
|---------------------|----------------------------------------------------------------------------------------------------|
| Anzeigen            | Der Anforderungstyp, der angezeigt werden soll.<br>Verwenden Sie die Standardeinstellung <b>(Risiken)</b> .                                                                                                    |
| Programmname        | Der Name des Programms, für das die Risikoaktivität angezeigt werden soll.                                                                                                    |
| Projekte            | Die Namen der Projekte, die mit dem ausgewählten<br>Programm verknüpft sind, für das die (eskalierte)<br>Risikoaktivität angezeigt werden soll. Erfolgt im Feld<br><b>Projekte</b> keine Eingabe, zeigt HP Program<br>Management Aktivitätsinformationen für die Risiken<br>aller Projekte an, die mit dem Programm verknüpft<br>wurden. |
| Auflösungsdatu<br>m | Der Datumsbereich, für den die Risikoaktivität angezeigt werden soll.                                                                                                    |
| Periode             | Das bei der Anzeige der Risikoaktivität verwendete<br>Zeitinkrement. Wählen Sie <b>Monate</b><br>(Standardeinstellung) oder <b>Wochen</b> aus.                                                                                                    |

#### 4. Klicken Sie auf Anwenden.

HP Program Management zeigt ein Diagramm an, das die Anzahl der erstellten und gelösten Risiken für das von Ihnen angegebene Programm bzw. den Datumsbereich darstellt.  Um die im Diagramm angezeigten Informationen anzupassen, ändern Sie die Informationen im Bereich Filtern nach, und klicken Sie dann auf Anwenden.

### Analysieren der Risikolösungszeit

Mit Hilfe von HP Program Management können Sie bewerten, wie schnell Risiken, die Ihren Programmen zugewiesen wurden, gelöst werden.

So analysieren Sie die Lösungszeit:

- 1. Melden Sie sich bei PPM Center an.
- 2. Wählen Sie in der Menüleiste Öffnen > Program Management > Risiken > Risikolösungszeit analysieren aus.

Die Seite Risikolösung: Durchschnittliche Lösungszeit wird geöffnet.

| Feldname        | Beschreibung                                                                                                    |
|-----------------|----------------------------------------------------------------------------------------------------|
| Anzeigen        | Der Anforderungstyp, der angezeigt werden soll.<br>Verwenden Sie die Standardeinstellung <b>(Risiken)</b> .                                                                                                    |
| Programmname    | Der Name des Programms, für das die<br>Risikolösungszeit angezeigt werden soll.                                                                                                    |
| Projekte        | Die Namen der Projekte, die mit dem ausgewählten<br>Programm verknüpft sind, für das<br>Risikolösungsinformationen angezeigt werden sollen.<br>Erfolgt im Feld <b>Projekte</b> keine Eingabe, zeigt HP<br>Program Management Lösungsinformationen für die<br>Risiken aller Projekte an, die mit dem Programm<br>verknüpft wurden. |
| Auflösungsdatum | Der Datumsbereich, für den Risikolösungsinformationen angezeigt werden sollen.                                                                                                    |
| Periode         | Das bei der Anzeige der Risikolösungszeit verwendete<br>Zeitinkrement. Wählen Sie <b>Monate</b><br>(Standardeinstellung) oder <b>Wochen</b> aus.                                                                                                    |

3. Geben Sie im Bereich Filtern nach die folgenden Informationen an:

4. Klicken Sie auf Anwenden.

Die Seite **Risikolösung: Durchschnittliche Lösungszeit** enthält ein Diagramm, das die durchschnittliche Anzahl der Tage anzeigt, die in dem angegebenen Zeitraum für die Lösung der Risiken benötigt wurden.

5. Um die Ansicht des Diagramms anzupassen, ändern Sie die Informationen im Bereich Filtern nach, und klicken Sie dann auf Anwenden.

## Verwalten von Umfangsänderungen

Während der Lebensdauer eines Projekts können Ereignisse eintreten, die sich auf den Umfang eines Projekts auswirken. Eine Änderung des Projektumfangs wirkt sich auch auf den Umfang der Programme aus, denen das Projekt zugewiesen ist. Mit Hilfe von Projektumfangsänderungs-Anforderungen können Sie diese Änderungen anzeigen, sie verarbeiten und die entsprechenden Entscheidungen treffen. Die Umfangsänderungs-Anforderungen können in HP Program Management angezeigt und überwacht werden.

### Suchen nach Umfangsänderungen

So suchen Sie nach einer Projektumfangsänderung:

- 1. Melden Sie sich bei PPM Center an.
- 2. Wählen Sie in der Menüleiste Öffnen > Program Management > Umfangsänderungen > Umfangsänderungen suchen aus.

Die Seite Anforderungen suchen wird geöffnet. Im Listenfeld Anforderungstyp wird der Wert Anforderung für Projektumfangsänderung angezeigt.

- 3. Geben Sie im Bereich Anforderungen suchen Ihre Suchkriterien ein.
- 4. Um die Anzeige der Suchergebnisse zu konfigurieren, können Sie im Bereich **Spalten auswählen** Einträge zwischen den Feldern **Verfügbare Spalten** und **Ausgewählte Spalten** verschieben.

5. Klicken Sie auf Suchen.

Um alle Projektumfangsänderungs-Anforderungen aufzulisten, klicken Sie auf **Suchen**, ohne Suchkriterien anzugeben.

Im Bereich **Anforderungssuchergebnisse** werden die Projektumfangsänderungs-Anforderungen aufgelistet, die Ihren Suchkriterien entsprechen.

| 🖻 In                                                            | E In Excel exportieren Suche ändern                                                 |                                        |                  |                |               |           |              |
|-----------------------------------------------------------------|-------------------------------------------------------------------------------------|----------------------------------------|------------------|----------------|---------------|-----------|--------------|
| Diese                                                           | ese Suche speichern unter: Gespeicherte Suchläufe verwalten                         |                                        |                  |                |               |           |              |
| Anforderungssuchergebnisse <a></a> 1 - 2 von 2 werden angezeigt |                                                                                     |                                        |                  | en angezeigt > |               |           |              |
|                                                                 | Anforderungsnr 🔻                                                                    | Anforderungstyp                        | Beschreibung     | Status         | Zugewiesen zu | Priorität | Erstellt von |
|                                                                 | 30137                                                                               | Anforderung für Projektumfangsänderung | Änderung B14-B15 | Neu            | Admin User    | Mittel    | Admin User   |
|                                                                 | 30136                                                                               | Anforderung für Projektumfangsänderung | Änderung C1-C5   | Neu            | Admin User    | Niedrig   | Admin User   |
| Alle                                                            | Alle auswählen Auswahl aufheben Bearbeiter Löschen C 1 - 2 von 2 werden angezeigt > |                                        |                  |                |               |           |              |
| 📄 Ir                                                            | In Excel exportieren Suche ändern                                                   |                                        |                  |                |               |           |              |

6. Um eine aufgelistete Projektumfangsänderungs-Anforderung zu öffnen, klicken Sie in der Spalte **Anforderungsnr.** auf die Anforderungsnummer.

Die Seite Anforderung für Projektumfangsänderung wird geöffnet.

| Anforderung für Projektumfangsänderung 30137 - Änderung B14-B15 |                         |   |                    |            | Status: Neu |      |  |
|-----------------------------------------------------------------|-------------------------|---|--------------------|------------|-------------|------|--|
| CR identifizieren und dokumentieren                             |                         |   |                    |            | P           | F    |  |
| Abgeschlossen                                                   |                         |   |                    | Speichern  | Kopieren    | Mehr |  |
| Alle erweitern   Alle reduzieren                                |                         |   |                    |            |             |      |  |
| - Überblick                                                     |                         |   |                    |            |             |      |  |
| Umfangsänderungsnr.:                                            | Umfangsänderungsstatus: |   |                    |            |             |      |  |
| 30137                                                           | Neu                     |   |                    |            |             |      |  |
| Erstellt von:                                                   | Erstellt am:            | Z | ugewiesen zu:      |            |             |      |  |
| Admin User                                                      | April 18, 2013          | Į | ldmin User         |            | â 🖸         | 1    |  |
| *Projekt:                                                       |                         |   |                    |            |             |      |  |
| PR1                                                             |                         |   |                    |            |             |      |  |
| Priorität:                                                      | *CR-Ebene:              | * | Schweregrad der Ge | schäftsaus | wirkung:    |      |  |
| Mittel                                                          | Ebene 1                 | • | Mittel             |            | -           |      |  |
| *Beschreibung:                                                  |                         |   |                    |            |             |      |  |
| Änderung B14-B15                                                |                         |   |                    |            |             |      |  |
| + Umfangsänderungsdetails                                       |                         |   |                    |            |             |      |  |
| + Notizen (Keine Notizen vorhanden)                             |                         |   |                    |            |             |      |  |
| + Status                                                        |                         |   |                    |            |             |      |  |
| + Referenzen 1 Referenz vorhanden                               |                         |   |                    |            |             |      |  |

7. Nehmen Sie die erforderlichen Änderungen vor und klicken Sie dann auf **Speichern.** 

### Analysieren der Umfangsänderungsaktivität

So analysieren die Projektumfangsänderungsaktivität:

- 1. Melden Sie sich bei PPM Center an.
- 2. Wählen Sie in der Menüleiste Öffnen > Program Management > Umfangsänderungen > Umfangsänderungsaktivität analysieren aus.

Die Seite **Umfangsänderungsaktivität: Erstellung und Lösung im Zeitablauf** wird geöffnet.

3. Geben Sie im Bereich Filtern nach die folgenden Informationen an:

| Feldname        | Beschreibung                                                                                                    |
|-----------------|----------------------------------------------------------------------------------------------------|
| Anzeigen        | Der Anforderungstyp, der angezeigt werden soll.<br>Verwenden Sie die Standardeinstellung<br>(Umfangsänderungen).                                                                                                    |
| Programmname    | Der Name des Programms, für das die<br>Projektumfangsänderungs-Anforderungsaktivität<br>angezeigt werden soll.                                                                                                    |
| Projekte        | Die Namen der Projekte, die mit dem ausgewählten<br>Programm verknüpft sind, für das die<br>Umfangsänderungs-Anforderungsaktivität angezeigt<br>werden soll. Erfolgt im Feld <b>Projekte</b> keine Eingabe,<br>zeigt HP Program Management Aktivitätsinformationen<br>für die Umfangsänderungs-Anforderungen aller Projekte<br>an, die mit dem Programm verknüpft wurden. |
| Auflösungsdatum | Der Datumsbereich, für den Informationen zur<br>Umfangsänderungs-Anforderungsaktivität angezeigt<br>werden sollen.                                                                                                    |
| Periode         | Das bei der Anzeige der Umfangsänderungs-<br>Anforderungsaktivität verwendete Zeitinkrement.<br>Wählen Sie <b>Monate</b> (Standardeinstellung) oder<br><b>Wochen</b> aus.                                                                                                    |

4. Klicken Sie auf Anwenden.

HP Program Management zeigt ein Diagramm an, dem Sie entnehmen können, wie viele Projektumfangsänderungen in dem angegebenen Zeitraum pro Monat (oder Woche) erstellt und gelöst wurden.

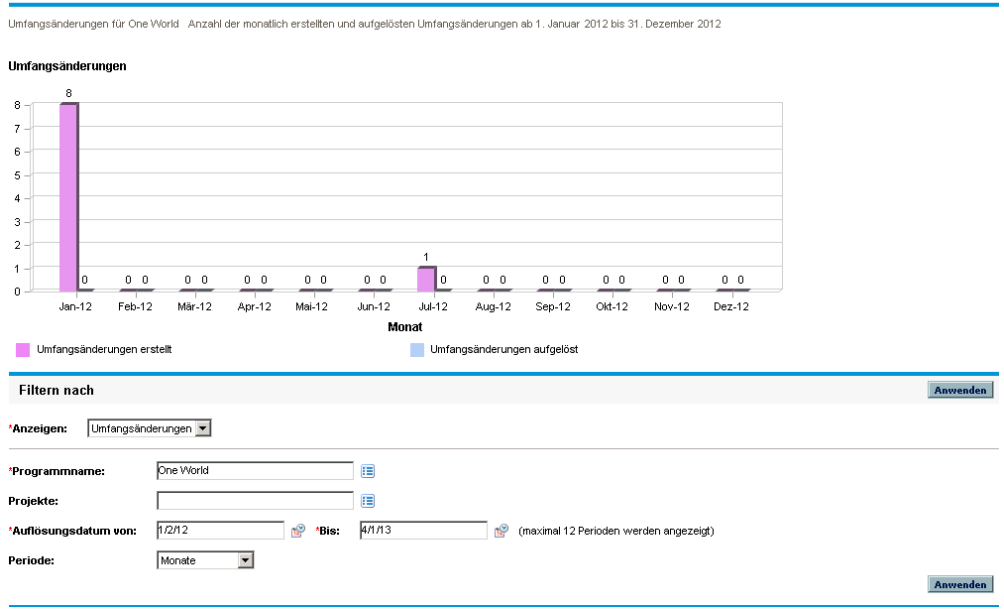

Umfangsänderung Aktivität: Erstellung und Lösung im Zeitablauf

5. Um die Ansicht des Diagramms anzupassen, ändern Sie die Informationen im Bereich Filtern nach, und klicken Sie dann auf Anwenden.

### Analysieren der Lösungszeit für Umfangsänderungen

Mit Hilfe von HP Program Management können Sie bewerten, wie schnell Projektumfangsänderungs-Anforderungen, die Ihren Programmen zugewiesen wurden, gelöst werden.

So zeigen Sie die Lösungszeit für Projektumfangsänderungen an:

- 1. Melden Sie sich bei PPM Center an.
- 2. Wählen Sie in der Menüleiste Öffnen > Program Management > Umfangsänderungen > Lösungszeit für Umfangsänderung analysieren aus.

Die Seite **Umfangsänderungslösung: Durchschnittliche Lösungszeit** wird geöffnet.

3. Geben Sie im Bereich Filtern nach die folgenden Informationen an:

| Feldname        | Beschreibung                                                                                                    |
|-----------------|----------------------------------------------------------------------------------------------------|
| Anzeigen        | Der Anforderungstyp, der angezeigt werden soll.<br>Verwenden Sie die Standardeinstellung<br><b>(Umfangsänderungen)</b> .                                                                                                    |
| Programmname    | Der Name des Programms, für das die Lösungszeiten<br>der Projektumfangsänderungs-Anforderungen<br>angezeigt werden sollen.                                                                                                    |
| Projekte        | Die Namen der Projekte, die mit dem ausgewählten<br>Programm verknüpft sind, für das die Lösungszeiten der<br>Umfangsänderungs-Anforderungen angezeigt werden<br>sollen. Erfolgt im Feld <b>Projekte</b> keine Eingabe, zeigt HP<br>Program Management Lösungszeiten für die<br>Umfangsänderungs-Anforderungen aller Projekte an,<br>die mit dem Programm verknüpft wurden. |
| Auflösungsdatum | Der Datumsbereich, für den die durchschnittlichen<br>Lösungszeiten angezeigt werden sollen.                                                                                                    |
| Periode         | Das bei der Anzeige der Lösungszeiten für die<br>Umfangsänderungs-Anforderungen verwendete<br>Zeitinkrement. Wählen Sie <b>Monate</b><br>(Standardeinstellung) oder <b>Wochen</b> aus.                                                                                                    |
4. Klicken Sie auf Anwenden.

HP Program Management zeigt ein Diagramm an, dem Sie die durchschnittliche Anzahl der Tage entnehmen können, die für die Lösung der Projektumfangsänderungen für das angegebene Programm bzw. den angegebenen Zeitraum benötigt wurden.

5. Um die im Diagramm angezeigten Daten anzupassen, ändern Sie die Informationen im Bereich **Filtern nach**, und klicken Sie dann auf **Anwenden**.

## Verwalten von Programmprozessen

Das Verwalten des Programmprozesses betrifft die Durchführung von Änderungen an dem Workflow, der dem Programmproblem, Programmrisiko oder Umfangsänderungs-Anforderungstyp zugewiesen wurde. Wird der Programmprozess für ein Programm geändert, wirkt sich dies auf die Prozesse aller anderen Programme aus. Dies kann zu Problemen führen, insbesondere, wenn der Workflow von einem Anforderungstyp verwendet wird.

#### Verwalten von Programmprozessen

Mit Hilfe der PPM-Workbench können Sie den Prozess verwalten, der auf eskalierte Projektprobleme und Programmprobleme angewendet wird.

So verwalten Sie den Programmproblemprozess:

- 1. Melden Sie sich bei PPM Center an.
- 2. Wählen Sie in der Menüleiste Öffnen > Verwaltung > Programmprozesse > Problemprozess verwalten aus.

Die Fenster Workflow-Schrittquellen, Workflow-Workbench und Workflow: Problemverwaltungsprozess werden geöffnet.

Verwenden Sie die Registerkarten im Fenster Workflow:
Problemverwaltungsprozess, um die erforderlichen Änderungen an dem

Programmproblem-Workflow, dem Layout, den zulässigen Anforderungstypen und der Sicherheit vorzunehmen.

- 4. Klicken Sie auf **OK**. Das Fenster **Workflow: Problemverwaltungsprozess** wird geschlossen.
- 5. Schließen Sie die PPM-Workbench.

#### Verwalten von Projektrisikoprozessen

So verwalten Sie den Prozess, der auf die Risiken für die mit dem Programm verknüpften Projekte angewendet wird:

- 1. Melden Sie sich bei PPM Center an.
- 2. Wählen Sie in der Menüleiste Öffnen > Verwaltung > Programmprozesse > Projektrisikoprozess verwalten aus.

Die Fenster Workflow-Schrittquellen, Workflow-Workbench und Workflow: Risikoverwaltungsprozess werden geöffnet.

- Verwenden Sie die Registerkarten im Fenster Workflow: Risikoverwaltungsprozess, um die erforderlichen Änderungen an dem Workflow, den Workflow-Schritten, dem Layout, den zulässigen Anforderungstypen und der Sicherheit vorzunehmen.
- 4. Klicken Sie auf **OK**. Das Fenster **Workflow: Risikoverwaltungsprozess** wird geschlossen.
- 5. Schließen Sie die PPM-Workbench.

## Verwalten von Programmrisikoprozessen

So verwalten Sie den Prozess, der auf die an das Programm gesendeten Risiken angewendet wird:

- 1. Melden Sie sich bei PPM Center an.
- 2. Wählen Sie in der Menüleiste Öffnen > Verwaltung > Programmprozesse > Programmrisikoprozess verwalten aus.

Die Fenster Workflow-Schrittquellen, Workflow-Workbench und Workflow: Risikoverwaltungsprozess für Programm werden geöffnet.

- Verwenden Sie die Registerkarten im Fenster Workflow: Risikoverwaltungsprozess für Programm, um die erforderlichen Änderungen an dem Workflow, den Workflow-Schritten, dem Layout, den zulässigen Anforderungstypen und der Sicherheit vorzunehmen.
- 4. Klicken Sie auf **OK**. Das Fenster **Workflow: Risikoverwaltungsprozess für Programm** wird geschlossen.
- 5. Schließen Sie die PPM-Workbench.

## Verwalten von Umfangsänderungsprozessen

Mit Hilfe der PPM-Workbench können Sie den auf Projektumfangsänderungs-Anforderungen angewendeten Prozess verwalten.

So verwalten Sie den Programmumfangsänderungsprozess:

- 1. Melden Sie sich bei PPM Center an.
- 2. Wählen Sie in der Menüleiste Öffnen > Verwaltung > Programmprozesse > Umfangsänderungsprozess verwalten aus.

Die Fenster Workflow-Schrittquellen, Workflow-Workbench und Workflow: Anforderungsprozess für Umfangsänderung werden geöffnet.

- Nehmen Sie im Fenster Workflow: Anforderungsprozess für Umfangsänderung die erforderlichen Änderungen an dem Workflow, den Workflow-Schritten, dem Layout, den zulässigen Anforderungstypen und der Sicherheit vor.
- 4. Klicken Sie auf OK. Das Fenster Workflow: Anforderungsprozess für Umfangsänderung wird geschlossen.
- 5. Schließen Sie die PPM-Workbench.

# 6 Programmanager-Seite

# Übersicht über die Programmmanager-Seite

HP Program Management wird mit einer vorkonfigurierten Programmanager-Seite geliefert. Ob ein oder mehrere Programme auf der Programmanager-Seite angezeigt werden, hängt davon ab, wie Sie die Portlets auf der Seite konfigurieren. Sie können auch mehrere Programmanager-Seiten konfigurieren, um mehrere Programme anzuzeigen. *Abbildung 6-1* zeigt die Programmanager-Seite.

## Abbildung 6-1. Programmmanager-Seite

| Programmana          | ger                                 |                 |               |             | <b>O</b><br>Zurücksetzen | C<br>Zyklus | Export     | ieren            | Hinzu            | <b>⊢</b><br>fügen |         | A<br>Personalisieren |
|----------------------|-------------------------------------|-----------------|---------------|-------------|--------------------------|-------------|------------|------------------|------------------|-------------------|---------|----------------------|
| Drogrammlisto        |                                     |                 |               |             |                          | -           |            |                  |                  | -                 |         |                      |
| Programmiste         |                                     | Relative        |               |             |                          |             |            |                  |                  |                   |         |                      |
| Programmname         |                                     | Priorität       | Programmma    | mager       | Pr                       | ogrammsta   | atus P     | roblem           | e Ri             | siken             | Um      | fangsänderunge       |
| Enterprise Busines   | ss Applications                     | 3               | Carolyn Sayer |             | Ne                       | eu          | (          | 0                | 0                | ) 0               | 0       | 0                    |
| One World            |                                     | 1               | Carolyn Sayer |             | Ak                       | tiv         | (          | 10               |                  | 15                |         | 12                   |
| Partner Program      |                                     | 2               | Carolyn Sayer |             | Ak                       | tiv         | (          | ) 11             |                  | 12                | 0       | 3                    |
| Black Diamond Initi  | iative                              |                 | Carolyn Sayer |             | Ak                       | div         | _ 4        | <u> </u>         | 4                | 14                |         | 12                   |
| 📄 In Excel exportie  | eren                                |                 |               | K K A       | nzeige von 1 bis 4 von   | 4           | Я          |                  |                  |                   |         |                      |
| Programminhaltsli    | ste                                 |                 | 0             | 2 🔳         |                          |             |            |                  |                  |                   |         |                      |
| AnfID ▲              | Name                                | Тур             | Status        |             |                          |             |            |                  |                  |                   |         |                      |
| 30630                | Web for One                         | Project         | Detaile       | d Project   |                          |             |            |                  |                  |                   |         |                      |
| 0.0001               | CPM One World                       | Project         | Detaile       | d Project   |                          |             |            |                  |                  |                   |         |                      |
| 00000                |                                     | Dusiast         | Definiti      | on          |                          |             |            |                  |                  |                   |         |                      |
| 30632                | APU - Pilot<br>Billing Systems      | Project         | Constr        | d Project   |                          |             |            |                  |                  |                   |         |                      |
| <u>A</u> 30633       | Integration                         | Project         | Definiti      | on          |                          |             |            |                  |                  |                   |         |                      |
| 📄 In Excel exportie  | eren 🛛 🧭 An                         | zeige von 1 bis | 4 von 4 >     | н           |                          |             |            |                  |                  |                   |         |                      |
|                      |                                     |                 |               |             |                          |             |            |                  |                  |                   |         |                      |
| Programmumfangs      | sänderungsliste                     |                 |               |             |                          |             |            |                  |                  |                   |         | 0 🗹 🗖                |
| Projekt 🔺            |                                     | Umfangsä        | nderungsnr.   | Schweregrad | Änderungsanforder        | r Status    | ;          | Besch            | nreibung         |                   |         |                      |
| APO - Pilot          |                                     | 30438           |               | Mittel      | Ebene 1                  | Neu         |            | Pleas            | e add thi        | s repo            | rt      |                      |
| APO - Pilot          |                                     | 30440           |               | Mittel      | Ebene 2                  | Wird        | о <b>л</b> | Oracle           | e 11i upg        | rade ir           | npacts  | 3                    |
| APO - Pilot          |                                     | 30439           |               | Hoch        | Ebene 2                  | Neu         | un         | Peopl<br>interfa | eSoft up;<br>ces | jrade r           | equire  | s additional         |
| Billing Systems Inte | egration                            | 30392           |               | Niedrig     | Ebene 1                  | Entsch      | neidung    | Memo             | ry upgra         | de for S          | Sales ( | Consultant           |
| Billing Systems Inte | egration                            | 30393           |               | Niedrig     | Ebene 1                  | Neu         | nonu       | Oracle           | e upgradi        | e requi           | ires ac | Iditional testing    |
| 📄 In Excel exportie  | eren                                |                 |               | K K Ar      | zeige von 1 bis 5 von    | 12 >        | Я          |                  |                  |                   |         |                      |
|                      |                                     |                 |               |             | -                        |             |            |                  |                  |                   |         |                      |
| Programmkostenü      | iberblick                           |                 | 0             | 2           |                          |             |            |                  |                  |                   |         |                      |
| Kostenübersicht      |                                     |                 | _             |             |                          |             |            |                  |                  |                   |         |                      |
| Kapital              |                                     |                 | Prognose      | e Ist-Wert  |                          |             |            |                  |                  |                   |         |                      |
| Arheit               |                                     |                 | \$1.684.13    | 2 \$179.376 |                          |             |            |                  |                  |                   |         |                      |
| Sachkosten           |                                     |                 | \$1,300,000   | 1 \$20.000  |                          |             |            |                  |                  |                   |         |                      |
| Gesamt               |                                     |                 | \$2,984,13    | 2 \$199,376 |                          |             |            |                  |                  |                   |         |                      |
| Betrieb              |                                     |                 | Prognose      | e Ist-Wert  |                          |             |            |                  |                  |                   |         |                      |
| Arbeit               |                                     |                 | \$530.82      | 7 \$149.717 |                          |             |            |                  |                  |                   |         |                      |
| Sachkosten           |                                     |                 | \$1 160 000   | 1 \$120.000 |                          |             |            |                  |                  |                   |         |                      |
| Gesamt               |                                     |                 | \$1,690,82    | 7 \$269,717 |                          |             |            |                  |                  |                   |         |                      |
| Programm Gesam       | t                                   |                 | \$4,674,95    | 9 \$469,093 |                          |             |            |                  |                  |                   |         |                      |
| Ertragswertdeta      | ils                                 |                 |               |             |                          |             |            |                  |                  |                   |         |                      |
|                      |                                     |                 |               |             |                          | _           |            |                  |                  |                   |         |                      |
| Programmrisikolis    | te                                  |                 |               |             |                          |             |            |                  |                  |                   |         | 0 🛛 🗆                |
| Bitte hearheiten Sie | die Finstellungen für dieses G      | Portlet         |               |             |                          |             |            |                  |                  |                   |         |                      |
|                      | s allo canatolionigoni for dicaca r | ornot.          |               |             |                          |             |            |                  |                  |                   |         |                      |
|                      |                                     |                 |               |             |                          |             |            |                  |                  |                   |         |                      |

# Hinzufügen der Programmmanager-Seite zum PPM-Dashboard

So fügen Sie die vorkonfigurierte Programmanager-Seite zu Ihrem PPM-Dashboard hinzu:

- 1. Melden Sie sich bei PPM Center an.
- 2. Wählen Sie in der Menüleiste **Dashboard > Dashboard personalisieren** aus.

Die Seite Dashboard personalisieren wird geöffnet.

- 3. Klicken Sie unter der Menüleiste auf Private Seiten.
- 4. Klicken Sie auf das Symbol Neu hinzufügen.
- 5. Wählen Sie Vorkonfigurierte Seiten hinzufügen aus

Eine Liste der verfügbaren vorkonfigurierten PPM-Dashboard-Seiten wird angezeigt.

6. Wählen Sie die Seite Programmanager aus, und klicken Sie auf OK.

Die Seite wird zu Ihrem PPM-Dashboard hinzugefügt.

7. Passen Sie die Programmanager-Seite und die Portlets nach Bedarf an.

Die Änderungen an Ihrem PPM-Dashboard werden automatisch gespeichert.

# Portlets auf der Programmanager-Seite

In diesem Abschnitt werden die Standard-Portlets beschrieben, die auf der Programmanager-Seite angezeigt werden. Informationen über das Personalisieren dieser Portlets finden Sie unter *Anpassen von Portlets* auf Seite 122.

## Das Portlet "Programmliste"

Das Portlet **Programmliste** (*Abbildung 6-2*) bietet auf hoher Ebene einen Überblick über die Details aller Programme in Ihrem System. Es zeigt allgemeine Informationen wie die Priorität, den Status und die zugewiesenen Probleme eines Programms an. Sie können dieses Portlet so personalisieren, dass Datensätze anhand des Programmnamens oder eines projektbezogenen Kriteriums gefiltert werden und Benutzer sich auf die für sie relevanten Daten konzentrieren können.

#### Abbildung 6-2. Das Portlet Programmliste

| Programmliste 🎯 🖬                |                       |                 |                               |     |       |          |     |     | 0 🗹 🗖          |
|----------------------------------|-----------------------|-----------------|-------------------------------|-----|-------|----------|-----|-----|----------------|
| Programmname                     | Relative<br>Priorität | Programmmanager | Programmstatus                | Pro | bleme | Risi     | ken | Umf | angsänderungen |
| Enterprise Business Applications | 3                     | Carolyn Sayer   | Neu                           | 0   | 0     | 0        | 0   | 0   | 0              |
| One World                        | 1                     | Carolyn Sayer   | Aktiv                         | 0   | 10    | <u> </u> | 15  |     | 12             |
| Partner Program                  | 2                     | Carolyn Sayer   | Aktiv                         | 0   | 11    | <u> </u> | 12  | 0   | 3              |
| Black Diamond Initiative         |                       | Carolyn Sayer   | Aktiv                         | - 🛆 | 7     | <u> </u> | 14  |     | 12             |
| R In Excel exportieren           |                       | K               | Anzeige von 1 bis 4 von 4 > > |     |       |          |     |     |                |

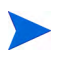

Um ein aufgelistetes Programm anzuzeigen, klicken Sie auf einen Eintrag in der Spalte **Programmname**.

Um die Beschreibungen aller Filterfelder anzuzeigen, die für das Portlet **Programmliste** konfiguriert werden können, klicken Sie in der rechten oberen Ecke des Portlets auf das Symbol **Hilfe**.

## Das Portlet "Programminhaltsliste"

Das Portlet **Programminhaltsliste** (*Abbildung 6-3*) bietet einen Einblick in alle einem Programm zugewiesenen Projekte und deren Zustandsindikatoren. Sie können mehrere Instanzen dieses Portlets öffnen, um verschiedene Programme und die diesen zugewiesenen Projekte anzuzeigen. Anhand verschiedener Kriterien, z. B. Projektname, Status und Zustand, können Sie auswählen, welche Projekte im Portlet angezeigt werden sollen. Außerdem können Sie einen Drilldown auf die Projektseite durchführen, indem Sie auf einen Eintrag in der Spalte **Name** klicken.

| Pro | ogramminhaltsliste   |                                |                          | 0 🗹 🗖                          |
|-----|----------------------|--------------------------------|--------------------------|--------------------------------|
| An  | ifID ▲               | Name                           | Тур                      | Status                         |
| 0   | 30630                | Web for One<br>World           | Projekt                  | Detailed Project<br>Definition |
| 0   | 30631                | CRM One World                  | Projekt                  | Detailed Project<br>Definition |
|     | 30632                | APO - Pilot                    | Projekt                  | Construct                      |
|     | 30633                | Billing Systems<br>Integration | Projekt                  | Detailed Project<br>Definition |
| R   | In Excel exportieren | K K Ar                         | nzeige von 1 bis 4 von 4 | <b>&gt;</b>                    |

| Abbildung | 6-3. | Das | Portlet | Programminhaltsliste | è |
|-----------|------|-----|---------|----------------------|---|
| J         |      |     |         | •                    |   |

Um die Beschreibungen aller Filterfelder anzuzeigen, die für das Portlet **Programminhaltsliste** konfiguriert werden können, klicken Sie in der rechten oberen Ecke des Portlets auf das Symbol **Hilfe**.

## Das Portlet "Problemliste"

Im Portlet **Problemliste** (*Abbildung 6-4*) werden alle Probleme aufgelistet, die direkt mit einem ausgewählten Programm verknüpft sind. Sie können mehrere Instanzen dieses Portlets auf einer Seite öffnen, sodass mehrere Programme und die diesen zugewiesenen Probleme angezeigt werden können.

Sie können das Portlet **Problemliste** so personalisieren, dass Probleme auf der Grundlage bestimmter Kriterien angezeigt werden, z. B. Programmstatus, Priorität, Eskalationsebene usw. Informationen über ein bestimmtes Projekt können Sie anzeigen, indem Sie in der Spalte **Projekt** auf den entsprechenden Eintrag klicken.

| Problemliste |             |                  |        |                       |                                         | 2 | 1 |
|--------------|-------------|------------------|--------|-----------------------|-----------------------------------------|---|---|
| Problemnr.   | Priorität 🔺 | Eskalationsebene | Status |                       | Beschreibung                            |   |   |
| 30130        | Hoch        | Programm         | Neu    |                       | error en el tiempo de ejecución         |   |   |
| 30127        | Mittel      | Programm         | Neu    |                       | Laufzeitüberschreitung                  |   |   |
| 30129        | Mittel      | Programm         | Neu    |                       | error de funcionamiento / configuración |   |   |
| 30128        | Niedrig     | Programm         | Neu    |                       | Fehler bei der Initialisierung          |   |   |
| 📄 In Excel e | xportieren  |                  |        | K Anzeige von 1 bis 4 | von 4 🔉 刘                               |   |   |

Abbildung 6-4. Das Portlet Problemliste

Um die Beschreibungen aller Filterfelder anzuzeigen, die für das Portlet **Problemliste** konfiguriert werden können, klicken Sie in der rechten oberen Ecke des Portlets auf das Symbol **Hilfe**.

## Das Portlet "Programmumfangsänderungsliste"

Im Portlet **Programmumfangsänderungsliste** werden alle Umfangsänderungen aufgelistet, die einem bestimmten Programm zugewiesen wurden (*Abbildung 6-5*). Sie können mehrere Instanzen dieses Portlets auf einer Seite öffnen, sodass mehrere Programme und die diesen zugewiesenen Umfangsänderungen angezeigt werden können.

Sie können das Portlet **Programmumfangsänderungsliste** so anpassen, dass Umfangsänderungen auf der Grundlage des Status, das Schweregrads, der Änderungsanforderungsebene usw. angezeigt werden. Informationen über ein bestimmtes Projekt können Sie anzeigen, indem Sie in der Spalte **Projekt** auf den entsprechenden Eintrag klicken.

| Programmumfangsänderungsliste |                     |             |                          |                            | @ 🗹 🗖                                                | 1 |
|-------------------------------|---------------------|-------------|--------------------------|----------------------------|------------------------------------------------------|---|
| Projekt 🔺                     | Umfangsänderungsnr. | Schweregrad | Änderungsanforder        | Status                     | Beschreibung                                         |   |
| APO - Pilot                   | 30438               | Mittel      | Ebene 1                  | Neu                        | Please add this report                               |   |
| APO - Pilot                   | 30440               | Mittel      | Ebene 2                  | Wird<br>überprüft          | Oracle 11i upgrade impacts                           |   |
| APO - Pilot                   | 30439               | Hoch        | Ebene 2                  | Neu                        | PeopleSoft upgrade requires additional<br>interfaces |   |
| Billing Systems Integration   | 30392               | Niedrig     | Ebene 1                  | Entscheidung<br>ausstehend | Memory upgrade for Sales Consultant<br>Iaptops       |   |
| Billing Systems Integration   | 30393               | Niedrig     | Ebene 1                  | Neu                        | Oracle upgrade requires additional testing           |   |
| 📄 In Excel exportieren        |                     | K K An      | zeige von 1 bis 5 von 12 | ĸ                          |                                                      |   |

Abbildung 6-5. Das Portlet Programmumfangsänderungsliste

Um die Beschreibungen aller Filterfelder anzuzeigen, die für das Portlet **Programmumfangsänderungsliste** konfiguriert werden können, klicken Sie in der rechten oberen Ecke des Portlets auf das Symbol **Hilfe**.

## Das Portlet "Programmrisikoliste"

Im Portlet **Programmrisikoliste** (*Abbildung 6-6*) werden alle einem ausgewählten Programm zugewiesenen Risiken aufgelistet. Sie können mehrere Instanzen dieses Portlets auf einer Seite öffnen, sodass mehrere Programme und die diesen zugewiesenen Risiken angezeigt werden können.

Sie können das Portlet **Programmrisikoliste** so personalisieren, dass Risiken auf der Grundlage des Status, der Auswirkungsebene, der Wahrscheinlichkeit usw. angezeigt werden.

Außerdem können Sie einen Drilldown auf die Projektseite durchführen, indem Sie auf einen Eintrag in der Spalte **Projekt** klicken.

| Programmrisikoliste 🎯 💈 |           |                    |                     |        |                                                    |  |  |  |  |
|-------------------------|-----------|--------------------|---------------------|--------|----------------------------------------------------|--|--|--|--|
| Projekt 🔺               | Risikonr. | Wahrscheinlichkeit | Auswirkungsebene    | Status | Beschreibung                                       |  |  |  |  |
| APO - Pilot             | 30142     |                    | Hoch                | Neu    | Key business stakeholder has left<br>organization. |  |  |  |  |
| APO - Pilot             | 30146     |                    | Niedrig             | Neu    | Patch release incompatibility with<br>desktop publ |  |  |  |  |
| APO - Pilot             | 30141     |                    | Hoch                | Neu    | Hardware Procurements is delayed by<br>Vendor      |  |  |  |  |
| APO - Pilot             | 30161     |                    | Niedrig             | Neu    | Hiring freeze - need additional resources<br>to fi |  |  |  |  |
| APO - Pilot             | 30144     |                    | Hoch                | Neu    | Glitches in building move during testing           |  |  |  |  |
| 🖻 In Excel exportieren  |           | K Anzeige vo       | ın 1 bis 5 von 15 🕟 | к      |                                                    |  |  |  |  |

#### Abbildung 6-6. Das Portlet Programmrisikoliste

Um die Beschreibungen aller Filterfelder anzuzeigen, die für das Portlet **Programmrisikoliste** konfiguriert werden können, klicken Sie in der rechten oberen Ecke des Portlets auf das Symbol **Hilfe**.

## Das Portlet "Programmkostenüberblick"

Im Portlet **Programmkostenüberblick** (*Abbildung 6-7*) wird ein Überblick über den Programmkostenzustand auf der Grundlage der aus dem Inhalt (Projektanträge, Projekte und Anlagen) des Programms übernommenen Kosten angezeigt. Die angezeigten Beträge umfassen die Aufstellung der Arbeits- und Sachkosten, die Gesamtausgaben im Vergleich zum Basisplan sowie die Gegenüberstellung der prognostizierten und tatsächlichen Kosten.

Das Portlet **Programmkostenüberblick** weist nur ein Filterfeld auf: **Programmname**.

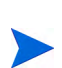

Damit Daten in diesem Portlet angezeigt werden können, muss HP Financial Management aktiviert sein, und es müssen Finanzübersichten aktiv sein. Ist die Finanzübersicht eines Projekts nicht aktiv, werden die Kosteninformationen aus dem Arbeitsplan des Projekts verwendet.

| Programmkostenüberblick | 3           | 2 🔲       |
|-------------------------|-------------|-----------|
| Kostenübersicht         |             |           |
| Kapital                 | Prognose    | Ist-Wert  |
| Arbeit                  | \$1,684,132 | \$179,376 |
| Sachkosten              | \$1,300,000 | \$20,000  |
| Gesamt                  | \$2,984,132 | \$199,376 |
| Betrieb                 | Prognose    | Ist-Wert  |
| Arbeit                  | \$530,827   | \$149,717 |
| Sachkosten              | \$1,160,000 | \$120,000 |
| Gesamt                  | \$1,690,827 | \$269,717 |
| Programm Gesamt         | \$4,674,959 | \$469,093 |
| Ertragswertdetails      |             |           |

#### Abbildung 6-7. Das Portlet Programmkostenüberblick

Klicken Sie auf **Ertragswertdetails**, um die Registerkarte **EV-Analyse** des Programms zu öffnen. Auf der Registerkarte **EV-Analyse** können Sie die Kostendaten, z. B. SPI und CPI, für mehrere Projekte in einem Programm vergleichen. Im *HP Financial Management-Benutzerhandbuch* finden Sie weitere Informationen über Kostendaten und Formeln.

## Anpassen von Portlets

Sie können festlegen, welche (und teilweise auch wie) Daten in einem Portlet angezeigt werden.

So passen Sie ein Portlet an:

- 1. Melden Sie sich bei PPM Center an.
- 2. Öffnen Sie die PPM-Dashboard-Seite, auf der das anzupassende Portlet angezeigt wird.
- 3. Klicken Sie in der rechten oberen Ecke des Portlets auf das Bearbeiten-Symbol.

Die Seite Einstellungen bearbeiten wird geöffnet.

- 4. So ändern Sie den auf der Seite angezeigten Portlet-Titel:
  - a. Klicken Sie am oberen Rand der Seite auf Titel ändern.

Das Fenster Portlet-Titel bearbeiten wird geöffnet.

- b. Wählen Sie im Feld **Titel** den aktuellen Titel aus, und geben Sie dann den neuen Titel ein.
- c. Um den Titel zu speichern, klicken Sie auf Ändern.
- 5. Nehmen Sie in den Bereichen Einstellungen und Spalten für Anzeige auswählen die erforderlichen Änderungen vor.

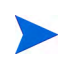

Um eine Beschreibung der Bedienelemente im Bereich **Einstellungen** anzuzeigen, kehren Sie zum Portlet zurück, und klicken Sie in der rechten oberen Ecke auf das Hilfe-Symbol.

6. Klicken Sie auf Fertig.

Ihre Änderungen werden im Portlet angezeigt.

Weitere Informationen über das Arbeiten mit Portlets finden Sie unter Erstellen von Portlets und Modulen.

# Index

#### Α

Aktualisieren Prioritäten für Programme 76 Analysieren Lösungszeit für Umfangsänderungen 108 Problemaktivität 95 Problemlösungszeit 97 Risikoaktivität 102 Risikolösungszeit 103 Umfangsänderungsaktivität 106 Ändern Geschäftsziele 19 Programme 51 Programmeinstellungen 67 Programmzustandsindikatoren 67 Anforderungen an Programme senden 22 in Programmen referenzieren 83, 84 Programmprobleme 22 Programmrisiken 23 Projektprobleme 22 Projektrisiken 23 Projektumfangsänderungen 23 Anhänge in Programmen referenzieren 77 Anpassen Portlets auf einer PPM Dashboard-Seite 122

#### D

Dashboard Programmanager-Seite hinzufügen 115 E Erstellen Geschäftsziele 18 Programme 16 Programmprobleme 24 Programmrisiken 31 Projektprobleme 27 Projektrisiken 35 Projektumfangsänderungen 39 Exportieren Programme in Microsoft Excel-Dateien 88 F **Financial Management** Programmeinstellungen 59 G

Geschäftsziele Ändern 19 aus Programm löschen 57 in Program Management erstellen 18 Löschen 21 Übersicht 17 Verwalten 19

#### Н

Hinzufügen Programmanager-Seite zum Dashboard 115 Referenzen zu Programmen 77 Κ Konfigurieren Programmeinstellungen 59 Programmeinstellungen für Probleme 61 Programmeinstellungen für Risiken 63 Programmeinstellungen für Umfangsänderungen 65 Programmzugriff 72 Programmzustandsindikatoren 61 Kostenzugriff 72 Lebenszyklus-Entitäten aus Programm löschen 57 Löschen Geschäftsziele 21 Geschäftsziele aus Programm 57 Lebenszyklus-Entitäten aus Programm 57 Programme 58 Referenzen aus Programm 57 Μ Menüleiste Program Management 12 Microsoft Excel Programme exportieren 88 Ρ Pakete in Programmen referenzieren 79, 80 Portfolio Management Programmeinstellungen 60

Portlets Anpassen 122 Problemliste 118 Programminhaltsliste 117

Programmkostenüberblick 121 Programmliste 116 Programmrisikoliste 120 Programmumfangsänderungsliste 119 Prioritäten für Programme aktualisieren 76 Probleme Aktivität analysieren 95 für Programme erstellen 24 für Programme senden 24 für Projekte erstellen 27 für Projekte senden 27 in Programmen suchen 91 in Projekten suchen 93 Lösungszeit analysieren 97 Programme 22 Programmeinstellungen konfigurieren 61 Projekte 22 Prozesse verwalten 109 Verwalten 90 Zustandsindikatoren 61 Problemliste, Portlet 118 Program Management Geschäftsziele 17 Menüleiste 12 Übersicht 10 Programme Ändern 51 Anforderungen senden 22 Anforderungsreferenzen 83, 84 Anhangreferenzen 77 Einstellungen ändern 67 Einstellungen konfigurieren 59 Erstellen 16 Financial Management-Einstellungen 59 Geschäftsziele löschen 57 in Microsoft Excel-Dateien exportieren 88 Lebenszyklus-Entitäten löschen 57

Löschen 58 Paketreferenzen 79, 80 Portfolio Management-Einstellungen 60 Prioritäten aktualisieren 76 Probleme 22, 24 Probleme erstellen 24 Probleme senden 24 Probleme suchen 91 Probleme verwalten 90 Projektreferenzen 81 Prozesse verwalten 109 Referenzen hinzufügen 77 Referenzen löschen 57 Risiken 23, 31 Risiken erstellen 31 Risiken senden 31 Risiken suchen 101 Risikoprozesse verwalten 111 Suchen 46 Taskreferenzen 85 Übersicht 10 URL-Referenzen 87 Zugriff konfigurieren 72 Zustandsindikatoren ändern 67 Zustandsindikatoren konfigurieren 61 Programmeinstellungen Ändern 67 Financial Management 59 Konfigurieren 59 Portfolio Management 60 Programminhaltsliste, Portlet 117 Programmkostenüberblick, Portlet 121 Programmliste, Portlet 116 Programmanager-Seite 113 zum Dashboard hinzufügen 115 Programmrisikoliste, Portlet 120 Programmumfangsänderungsliste, Portlet 119 Programmzugriff 72

Projekte in Programmen referenzieren 81 Probleme 22, 27 Probleme erstellen 27 Probleme suchen 93 Risiken 23, 35 Risiken erstellen 35 Risiken senden 35 Risiken suchen 99 Risikoprozesse verwalten 110 Senden 27 Umfangsänderungen 23, 39 Projektumfangsänderungen Erstellen 39 Senden 39 Prozesse für Programme verwalten 109 R Referenzen Anforderungen 83, 84 Anhänge 77 aus Programm löschen 57 Pakete 79, 80 Projekte 81 Tasks 85 **URLs 87** zu Programmen hinzufügen 77 Risiken Aktivität analysieren 102 für Programme erstellen 31 für Programme senden 31 für Projekte erstellen 35 für Projekte senden 35 in Programmen suchen 101 in Projekten suchen 99 Lösungszeit analysieren 103 Programme 23 Programmeinstellungen konfigurieren 63 Projekte 23 Prozesse für Programme verwalten 111 Prozesse für Projekte verwalten 110 Verwalten 98 Zustandsindikatoren 63

## S

Senden Anforderungen 22 Programmprobleme 24 Programmrisiken 31 Projektprobleme 27 Projektrisiken 35 Projektumfangsänderungen 39 Suchen nach Umfangsänderungen 104 Programme 46 Programmprobleme 91 Programmrisiken 101 Projektprobleme 93 Projektrisiken 99

### T

Tasks

in Programmen referenzieren 85

#### U

Umfangsänderungen Aktivität analysieren 106 für Projekte erstellen 39 für Projekte senden 39 Lösungszeit analysieren 108 Programmeinstellungen konfigurieren 65 Projekte 23 Prozesse verwalten 112 Suchen nach 104 Verwalten 104 Zustandsindikatoren 65 URLs

in Programmen referenzieren 87

#### V

Verwalten Geschäftsziele 19 Probleme 90 Problemprozesse 109 Programmprozesse 109 Risiken 98 Risikoprozesse für Programme 111 Risikoprozesse für Projekte 110 Umfangsänderungen 104 Umfangsänderungsprozesse 112 Ζ Zugriff für Programme konfigurieren 72 Zustandsindikatoren Ändern 67 Probleme 61

Programmumfangsänderungen 65

Risiken 63